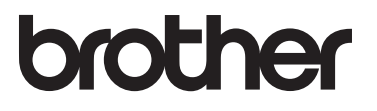

# 進階使用說明書

# MFC-L8600CDW MFC-L8850CDW MFC-L9550CDW

並非每個國家都可取得所有機型。

版本 0 TWN-TCHN

# 使用說明書及提供方式

| 說明書名稱          | 說明書描述                                                                                                    | 提供方式                                                                                                    |
|----------------|----------------------------------------------------------------------------------------------------|----------------------------------------------------------------------------------------------------|
| 產品安全指引         | 請先詳閱此指引。設定本機器前,<br>請詳閱安全指示。另請參閱本指引<br>獲取商標和法規限制。                                                                            | 中文版:<br>列印複本 / 包裝盒中<br>英文版:<br>(Windows <sup>®</sup> )<br>PDF 檔案 / 光碟 / 包裝盒中<br>(Macintosh)<br>PDF 檔案 /<br>Brother Solutions Center <sup>1</sup> |
| 快速安裝指南         | 請遵循其中的指示設定本機器及安<br>裝作業系統與所用連接類型的驅動<br>程式和軟體。                                                                                | 中文版:<br>列印複本 / 包裝盒中<br>英文版:<br>(Windows <sup>®</sup> )<br>PDF 檔案 / 光碟 / 包裝盒中<br>(Macintosh)<br>PDF 檔案 /<br>Brother Solutions Center <sup>1</sup> |
| 基本使用說明書        | 獲悉傳真、影印、掃描和直接列印<br>的基本操作方法以及如何更換耗材。<br>另請參閱故障排除技巧。                                                                          | 中文版:<br>列印複本 / 包裝盒中<br>英文版:<br>(Windows <sup>®</sup> )<br>PDF 檔案 / 光碟 / 包裝盒中<br>(Macintosh)<br>PDF 檔案 /<br>Brother Solutions Center <sup>1</sup> |
| 進階使用說明書        | 瞭解更高級的操作方法:傳真、影<br>印、安全功能、列印報告及執行日<br>常維護。                                                                                  | (Windows <sup>®</sup> )<br>PDF 檔案 / 光碟 / 包裝盒中<br>(Macintosh)<br>PDF 檔案 /<br>Brother Solutions Center <sup>1</sup>                                |
| 軟體與網路使用說<br>明書 | 該說明書提供本 Brother 機器連接到<br>電腦時可執行的掃描、列印和其他<br>操作的相關說明。您還可以從中找<br>到使用 Brother ControlCenter 公用<br>程式、在網路上使用本機器以及常<br>用詞彙的相關資訊。 | (Windows <sup>®</sup> )<br>HTML 檔案 / 光碟 / 包裝盒中<br>(Macintosh)<br>HTML 檔案 /<br>Brother Solutions Center <sup>1</sup>                              |

| 說明書名稱                                  | 說明書描述                                                                                          | 提供方式                                              |
|----------------------------------------|------------------------------------------------------------------------------------------------|---------------------------------------------------|
| Google 雲端列印<br>指引                      | 該指引提供有關如何將 Brother 機器<br>配置到 Google 帳戸以及如何使用<br>Google Cloud Print™ (雲端列印)<br>服務透過網際網路進行列印的資訊。 | PDF 檔案 /<br>Brother Solutions Center <sup>1</sup> |
| Brother<br>iPrint&Scan 行動<br>列印 / 掃描指引 | 該指引提供關於連接到 Wi-Fi <sup>®</sup> 網路<br>時從行動裝置進行列印及從 Brother<br>機器掃描至行動裝置的有用資訊。                    | PDF 檔案 /<br>Brother Solutions Center <sup>1</sup> |
| 網站連線指引                                 | 該指引介紹如何配置和使用 Brother<br>機器在提供相關服務的特定網站上<br>進行掃描、載入和查看影像和檔案。                                    | PDF 檔案 /<br>Brother Solutions Center <sup>1</sup> |

<sup>1</sup> 請造訪 <u>http://solutions.brother.com/</u>。

# 目錄

| 1 | 一般設定    | 1 |
|---|---------|---|
|   | 記憶體儲存   | 1 |
|   | 音量設定    | 1 |
|   | 響鈴音量    | 1 |
|   | 蜂鳴器音量   | 2 |
|   | 揚聲器音量   | 2 |
|   | 自動夏令時間  | 3 |
|   | 設定時區    | 3 |
|   | 節約功能    | 4 |
|   | 節省碳粉    | 4 |
|   | 休眠時間    | 4 |
|   | 沉睡模式    | 5 |
|   | 靜音模式功能  | 5 |
|   | 靜音模式    | 5 |
|   | 觸控式螢幕   | 6 |
|   | 設定背光燈亮度 | 6 |
|   | 設定背光燈設置 | 6 |
|   | 撥號前置碼   | 7 |
|   | 設定前置碼   | 7 |
|   | 變更前置碼   | 8 |

## **2** 安全功能

| 安全功能鎖 3.0                     | 9  |
|-------------------------------|----|
| 使用安全功能鎖 3.0 前的準備              | 10 |
| 開啓 / 關閉安全功能鎖                  | 10 |
| 使用網路管理配置安全功能鎖 3.0             | 11 |
| 設定卡認證使用者 ( 適用於 MFC-L9550CDW)  | 12 |
| 設定和變更公共使用者模式                  | 12 |
| 切換使用者                         | 13 |
| Active Directory 認證           | 15 |
| 開啓 / 關閉 Active Directory 認證鎖定 | 15 |
| IPSec                         | 16 |
| 設定鎖定                          | 16 |
| 設定管理員密碼                       | 17 |
| 變更設定鎖定管理員密碼                   | 17 |
| 開啓 / 關閉設定鎖定                   |    |
| 限制撥號                          |    |
| 撥號 <u>鍵盤</u> 限制               |    |
|                               | 19 |
|                               |    |
| LDAP 伺服器限制                    | 20 |

## 3 發送傳眞

#### 21

| 其他發送選項                                   | 21 |
|------------------------------------------|----|
| 使用多項設定發送傳眞                               | 21 |
| 變更雙面傳真版面配置 (MFC-L8850CDW 和 MFC-L9550CDW) | 22 |
| 對比度                                      | 23 |
| 變更傳眞解析度                                  | 23 |
| 其他發送操作                                   | 24 |
| 手動發送傳眞                                   | 24 |
| 通話結束後發送傳眞                                | 24 |
| 雙向存取                                     | 25 |
| 多址發送                                     | 25 |
| 即時發送                                     | 27 |
| 海外模式                                     | 28 |
| 定時傳眞                                     | 29 |
| 定時整批發送                                   | 29 |
| 查看並取消等待中的工作                              | 30 |
| 將變更設定爲新預設值                               | 30 |
| 將所有傳真設定恢復到出廠設定                           | 31 |
| 將傳眞選項另存爲捷徑                               | 32 |
| 電子封頁                                     | 33 |
| 目的地顯示                                    | 35 |
|                                          |    |

#### 4 接收傳員

| 記憶體接收選項        | 36 |
|----------------|----|
| 傳眞轉傳           | 36 |
| 傳眞儲存           | 37 |
| 變更記憶體接收選項      |    |
| 關閉記憶體接收選項      |    |
| 遠端擷取           | 39 |
| 設定遠端存取碼        |    |
| 使用遠端存取碼        |    |
| 遠端傳眞指令         | 40 |
| 取回傳眞訊息         | 41 |
| 變更傳真轉傳號碼       | 41 |
| 其他接收操作         | 42 |
| 縮印傳入傳眞         | 42 |
| 「傳眞」模式下的雙面列印   | 42 |
| 設定傳真接收圖章       | 43 |
| 通話結束後接收傳真      | 43 |
| 列印記憶體中的傳真      | 44 |
| 紙匣無紙時將傳眞接收到記憶體 | 44 |

#### 5 撥號和儲存號碼

| 電話線路服務          | 45 |
|-----------------|----|
| 僅適用於傳眞 / 電話模式   | 45 |
| 特殊線路考量          | 45 |
| 其他撥號操作          | 47 |
| 撥打存取碼和信用卡號碼     | 47 |
| 儲存號碼的其他方法       | 48 |
| 將撥出電話號碼儲存爲通訊錄號碼 | 48 |
| 設定多址發送群組        | 48 |

#### 

36

#### 影印 7

| 影印設定                                      | 54 |
|-------------------------------------------|----|
| 停止影印                                      | 54 |
| 改善影印品質                                    | 54 |
| 放大 / 縮小副本                                 | 55 |
| 雙面影印                                      | 56 |
| 紙匣選擇                                      | 59 |
| 調整濃淡度和對比度                                 | 59 |
| 排序副本                                      | 60 |
| N 合 1 影印 ( 版面配置 )                         | 61 |
| 2 合 1 ID 影印                               | 63 |
| 調整色彩飽和度                                   | 64 |
| 雙面 N 合 1 影印 (MFC-L8850CDW 和 MFC-L9550CDW) | 64 |
| 去除背景顏色                                    | 66 |
| 將影印選項另存爲捷徑                                | 66 |
| 節省紙張                                      | 67 |
|                                           |    |

#### 例行維護 Α

#### 檢查零件的剩餘使用壽命 ...... 90

#### 選配件 В

| 選配件                                                | 94 |
|----------------------------------------------------|----|
| 選購紙匣 ( 適用於 MFC-L8600CDW 和 MFC-L8850CDW (LT-320CL)) |    |
| (適用於 MFC-L9550CDW (LT-325CL))                      | 95 |
| 記憶體板                                               | 95 |
| SO-DIMM 類型                                         | 95 |
| 加裝記憶體                                              | 96 |

#### 54

#### 68

| С | 術語表 | 98  |
|---|-----|-----|
| Р | # 기 | 402 |
|   | 条列  | 102 |

一般設定

## 註釋

- 除非另有說明,否則本說明書中的 液晶螢幕訊息均擷取自
   MFC-L9550CDW。
- •本使用說明書中的大多數插圖均基於 MFC-L8850CDW。
- 本使用說明書內描述之LCD 觸控式 螢幕操作方式及相關訊息顯示係以 英文為預設語言。

## 記憶體儲存

機器會永久儲存您的設定,即使發生 斷電也不會遺失。臨時設定(例如, 對比度和海外模式)則會遺失。斷電 時,本機器可保留時間和日期及已設 定的定時傳眞工作(例如,定時傳眞) 約 60 小時。記憶體中的其他傳眞工作 不會遺失。

## 音量設定

#### 響鈴音量

您可以設定響鈴音量,級別範圍為從 [High](高)到[Off](關)。

1 按 👖 🛛

- 2 按[All Settings](所有設定)。
- ③ 向上或向下滑動手指,或點選▲ 或▼,以顯示〔General Setup〕(一般設定)。
- 4 按 [General Setup](一般設定)。
- ⑤ 向上或向下滑動手指,或點選▲或 ▼,以顯示〔Volume〕(音量)。
- 🬀 按〔Volume〕(音量)∘
- 7 按 [Ring](響鈴)∘
- 8 按 [Off](關)、[Low](低)、 [Med](中)或 [High](高)。

9 按 🎧・

#### 蜂鳴器音量

蜂鳴器開啓時,機器會在您點選觸控 式螢幕或觸控面板、操作錯誤或收發 傳眞時發出聲音。您可以設定蜂鳴器 音量,級別範圍為從 [High](高) 到 [Off](關)。

- 1 按 🚻 •
- 2 按[All Settings](所有設定)。
- ③ 向上或向下滑動手指,或點選▲ 或▼,以顯示〔General Setup〕(一般設定)。
- 4 按 [General Setup](一般設 定)。
- ⑤ 向上或向下滑動手指,或點選▲或 ▼,以顯示〔Volume〕(音量)。
- 🬀 按〔Volume〕(音量)∘
- 7 按〔Beep〕(蜂鳴音)∘
- 8 按 [Off](關)、[Low](低)、 [Med](中)或 [High](高)。
- 9 按 🎧・

#### 揚聲器音量

您可以設定揚聲器音量,級別範圍為從[High](高)到〔Off〕(關)。

- 1 按 👖 🛛
- 2 按[All Settings](所有設定)。
- ③ 向上或向下滑動手指,或點選▲ 或▼,以顯示〔General Setup〕(一般設定)。
- ④ 按〔General Setup〕(一般設 定)∘
- ⑤ 向上或向下滑動手指,或點選▲或 ▼,以顯示〔Volume〕(音量)。
- ᠪ 按〔Volume〕(音量)∘
- ⑦ 按〔Speaker〕(揚聲器)∘
- 8 按 [Off](關)、[Low](低)、 [Med](中)或 [High](高)。

## 9 按 🎧・

## 自動夏令時間

您可以設定機器自動變更為夏令時 間。在春天,會將時間重設為提前一 小時;在秋天,機器會將時間重設為 推後一小時。

## 1 按 👖

- 2 按 00:00 01.01.2014 (〔Date & Time〕(日期和時間))。
- 3 按 [Auto Daylight](夏令時間自動切換)。
- 4 按〔On〕(開)或〔Off〕(關)。
- 🧕 按 🎧∘

## 設定時區

可在機器上設定您所在位置的時區。

- 1 按 📔 •
- 2 按 20:00 01.01.2014 (〔Date & Time〕(日期和時間))。
  3 按 〔Time Zone〕(時區)。
- 4 輸入您所在的時區。 按〔OK〕。

🧕 按 🎧∘

## 節約功能

#### 節省碳粉

您可使用此功能節省碳粉。將節省碳 粉設定為〔On〕(開)時,列印結果 會較淡。出廠設定為〔Off〕(關)。

- 1 按 👖 •
- 2 按[All Settings](所有設定)。
- ③ 向上或向下滑動手指,或點選▲ 或▼,以顯示〔General Setup〕(一般設定)。
- 4 按 [General Setup](一般設定)。
- 5 向上或向下滑動手指,或點選▲ 或▼,以顯示〔Ecology〕(環 保)。
- 6 按〔Ecology〕(環保)。
- ⑦ 按〔Toner Save〕(省碳粉)∘
- <mark>⑧</mark> 按〔On〕(開)或〔Off〕(關)∘
- 9 按 🎧・

#### 註釋

列印照片或灰階影像時,不建議您 使用節省碳粉功能。

#### 休眠時間

休眠時間設定可降低耗電量。機器處 於休眠模式(省電模式)時,就好像 關機一樣。一旦收到列印工作,機器 就會被喚醒並開始列印。

您可選擇機器進入休眠模式前必須閒置 的時長。如果在機器閒置時執行了任何 操作(例如接收傳真或列印工作),計 時器將重新開始計時。出廠設定為三分 鐘。

機器進入休眠模式後,觸控式螢幕的 背光燈熄滅。

## 1 按 👖 🕯

- 2 按〔All Settings〕(所有設定)。
- 3 向上或向下滑動手指,或點選▲ 或▼,以顯示〔General Setup〕(一般設定)。
- ④ 按〔General Setup〕(一般設定)。
- 5 向上或向下滑動手指,或點選▲ 或▼,以顯示〔Ecology〕(環 保)。
- 🬀 按〔Ecology〕(環保)∘
- 7 按〔Sleep Time〕(休眠時間)∘
- 8 使用觸控式螢幕上的鍵盤,輸入 機器進入休眠模式前閒置的時間 長度 (0-50 分鐘)。 按〔OK〕。
- 9 按 🎧・

#### 沉睡模式

如果機器處於休眠模式且持續一段特 定時間沒有收到資料,就會自動進入 沉睡模式。沉睡模式的耗電量比休眠 模式更低。一旦收到工作或者您點選 了觸控式螢幕,機器就會被喚醒。

機器處於沉睡模式時,觸控式螢幕的 背光燈會熄滅,且 **1** 會閃爍。

## 靜音模式功能

#### 靜音模式

靜音模式設定可降低列印噪音。靜音 模式設定為〔On〕(開)時,列印速度 會變慢。出廠設定為〔Off〕(關)。

## 1 按 👖。

- 2 按[All Settings](所有設定)。
- ③ 向上或向下滑動手指,或點選▲ 或▼,以顯示〔General Setup〕(一般設定)。
- 4 按 [General Setup](一般設定)。
- 5 向上或向下滑動手指,或點選▲ 或▼,以顯示〔Ecology〕(環 保)。
- 6 按 [Ecology](環保)∘
- ⑦ 按〔Quiet Mode〕(靜音模式)∘
- ⑧ 按〔On〕(開)或〔Off〕(關)∘

9 按 🎧・

## 觸控式螢幕

#### 設定背光燈亮度

您可調整觸控式液晶螢幕背光燈的亮 度。如果您難以看清觸控式螢幕上的 訊息,請嘗試變更亮度設定。

- 1 按 👖 •
- 2 按[All Settings](所有設定)。
- ③ 向上或向下滑動手指,或點選▲ 或▼,以顯示〔General Setup〕(一般設定)。
- 4 按 [General Setup](一般設 定)∘
- 5 向上或向下滑動手指,或點選▲ 或▼,以顯示〔LCD Settings〕(液晶螢幕設定)。
- 6 按[LCD Settings](液晶螢幕 設定)。
- ⑦ 按〔Backlight〕(背光燈)。
- 8 按[Light](淺)、[Med](中) 或 [Dark](深)。

9 按 🎧。

#### 設定背光燈設置

您可設定返回首頁螢幕後觸控式液晶 螢幕背光燈的亮顯時長。

1 按 👖 •

- 2 按〔All Settings〕(所有設定)。
- ③ 向上或向下滑動手指,或點選▲ 或▼,以顯示〔General Setup〕(一般設定)。
- 4 按 [General Setup](一般設 定)。
- 5 向上或向下滑動手指,或點選▲ 或▼,以顯示〔LCD Settings〕(液晶螢幕設定)。
- 6 按[LCD Settings](液晶螢幕 設定)。
- 7 按〔Dim Timer〕(背光燈設置)。
- 8 按〔Off〕(關)、〔10Secs〕 (10 秒)、〔20Secs〕(20 秒)或 〔30Secs〕(30 秒)。

9 按 🗋∘

## 撥號前置碼

撥號前置碼設定可自動在您撥打的每 個傳眞號碼前加撥預設號碼。例如: 如果電話系統需要撥9才能撥打外線 號碼,則可使用此設定自動在接收方 的傳眞號碼前加撥9。

#### 設定前置碼

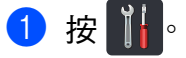

- 2 按[All Settings](所有設定)。
- ③ 向上或向下滑動手指,或點選▲ 或▼,以顯示〔Initial Setup〕(初始設定)。
- 4 按 [Initial Setup](初始設定)。
- 5 向上或向下滑動手指,或點選▲ 或▼,以顯示〔Dial Prefix〕 (撥號前置碼)。
- 6 按 [Dial Prefix](撥號前置 碼)。
- 7 按〔On〕(開)(或〔Off〕(關))。
- 8 按 [Dial Prefix](撥號前置 碼)。

9 使用觸控式螢幕上的鍵盤輸入前 置碼(最多5位數字)。 按〔OK〕。

#### 註釋

- 可以使用數字 0 至 9 及符號 # 和
   \*。(! 不可與其他任何數字或符號組
   合使用。)
- 如果電話系統需要時間中斷再呼
   (閃切),請按觸控式螢幕上的

   (!)。
- 如果脈衝撥號模式設置為開,則#
   和 \* 不可用。

10 按 🎧

#### 變更前置碼

## 1 按 🚻。

- 2 按[All Settings](所有設定)。
- ③ 向上或向下滑動手指,或點選▲ 或▼,以顯示〔Initial Setup〕(初始設定)。
- 4 按 [Initial Setup](初始設 定)。
- 5 向上或向下滑動手指,或點選▲ 或▼,以顯示〔Dial Prefix〕 (撥號前置碼)。
- 6 按 [Dial Prefix](撥號前置 碼)。
- 按[On](開)(或[Off](關))。 按[Off](關)可關閉前置碼。 前置碼會一直保持關閉,直到您 按[On](開)。
- 8 按 [Dial Prefix](撥號前置 碼)。

- 9 使用觸控式螢幕上的鍵盤執行下 列其中一項操作。
  - 若要變更前置碼,請按 ◀或 ▶ 將游標移到要刪除的數字下 方,再按退格鍵 
    。然後,按 正確的數字。

重複此步驟輸入正確的前置 碼,然後按〔OK〕。

■ 若不進行變更而退出,按 〔OK〕。

#### 註釋

- 可以使用數字 0 至 9 及符號 # 和
   \*。(! 不可與其他任何數字或符號組
   合使用。)
- 如果電話系統需要時間中斷再呼
   (閃切),請按觸控式螢幕上的
   〔!〕。
- 如果脈衝撥號模式設置為開,則#
   和 \* 不可用。

🕕 按 🎧

2 安全功能

## 安全功能鎖 3.0

透過安全功能鎖功能,您可以限制公 共使用者存取機器的下列操作:

- Fax TX (傳送傳眞) (傳眞發送)
- Fax RX (接收傳眞) (傳眞接收)
- Copy (影印)
- Scan (掃描)(遠端)<sup>12</sup>
- Scan (掃描)(直接)<sup>23</sup>
- USB Direct Print (USB 直接列印)
- Print (列印)<sup>4</sup>
- Web Connect (網路連線) (Upload (上傳))
- Web Connect (網路連線) (Download (下載))
- Color Print (彩色列印)<sup>45</sup>
- Page Limits (頁面限制)<sup>5</sup>
- <sup>1</sup> 除掃描到 USB 之外的掃描
- <sup>2</sup> 掃描包含透過 Brother iPrint&Scan 執行的 掃描工作。
- <sup>3</sup> 掃描到 USB
- <sup>4</sup> 列印和彩色列印包括透過 Google Cloud Print™和 Brother iPrint&Scan 執行的列印 工作。
- <sup>5</sup> 適用於 Print (列印)、USB Direct Print (USB 直接列印)、Copy (影印)和 Web Connect (網路連線)(Download (下載))。

此功能還可透過限制存取機器設定來 防止使用者變更機器的預設設定。

使用安全功能前,必須先輸入管理員 密碼。

管理員可透過使用者密碼對個人使用 者設定限制。

請妥善保管您的密碼。如果遺忘密 碼,必須重置儲存在機器中的密碼。 如需瞭解如何重置密碼,請聯絡 Brother 客服中心。

#### 註釋

- 可使用網路管理或 BRAdmin
   Professional 3 (限 Windows<sup>®</sup>)設
   定安全功能鎖。
- 僅管理員可以對每位使用者設定限 制或變更限制。
- (針對 MFC-L9550CDW)
   使用卡認證切換到其他使用者並存 取各操作,例如發送或接收傳真、
   影印、遠端<sup>1</sup>或直接<sup>2</sup>掃描、USB 直接列印和網路連線等。
- <sup>1</sup> 掃描<sup>,</sup>掃描到 USB 除外
- <sup>2</sup> 掃描到 USB

#### 使用安全功能鎖 3.0 前的準備

您可以使用網頁瀏覽器來配置安全功 能鎖設定。配置之前,需要進行以下 準備工作:

- 啓動網頁瀏覽器。
- 2 在瀏覽器的位址列內輸入 <sup>¬</sup>http://machine's IP address/<sub>1</sub> (「machine's IP address」為 Brother 機器的 IP 位址)。
  - 例如:

http://192.168.1.2/

#### 註釋

您可以在網路配置清單中找到機器 的 IP 位址 (▶▶ 軟體與網路使用說 明書)。

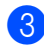

3 在 Login (登入)方塊中輸入管理 員密碼。(此處需要輸入的是登入 | 到機器網頁的密碼。) 按一下 ⊇。

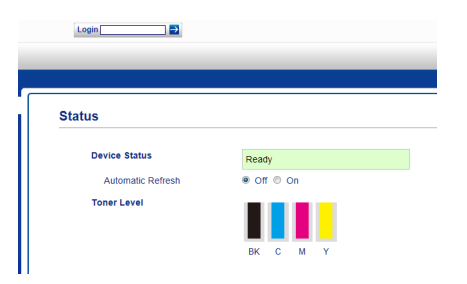

### 註釋

首次使用網頁瀏覽器配置機器設定 時,請設置密碼 (>> 軟體與網路使 用說明書)。

#### 開啓/關閉安全功能鎖

- 按一下 Administrator (管理員)。
- 2 按一下 User Restriction Function (使用者限制功能)。
- 3 選擇 Secure Function Lock ( 安 全功能鎖)或Off(關)。
- 4 按一下 Submit ( 送出 )。

#### 註釋

安全功能鎖圖示顯示在時間和日期 下方。

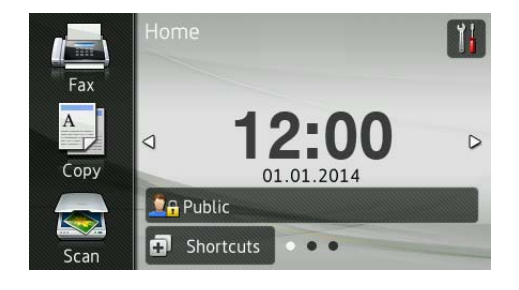

#### 使用網路管理配置安全功能鎖 3.0

透過限制指令設定群組,透過密碼和 卡 ID (NFC ID)<sup>1</sup> 設定使用者。可設定 多達 100 個受限群組和 100 位使用 者。請使用網頁瀏覽器配置這些設 定。若要設定網頁,請參閱 >> 第 10 頁 *使用安全功能鎖 3.0 前的準備*。 然後,請執行以下步驟:

- <sup>1</sup> 適用於 MFC-L9550CDW
- 按一下 Administrator (管理員)∘
- 2 按一下 Restricted Functions xx-xx (受限功能 xx-xx)。
- 3 在 User List / Restricted Functions (使用者清單 / 受限功 能)欄位中輸入群組名稱(最多 14 位字元),名稱只能包含字母 或數字。

| Re         | estricted Function                   | s                                                                                                    |                    |                    |       |          |               |                    |          |             |      |    |
|------------|--------------------------------------|----------------------------------------------------------------------------------------------------|--------------------|--------------------|-------|----------|---------------|--------------------|----------|-------------|------|----|
| "Us<br>gro | ser List" settings need to b<br>oup. | e conf                                                                                                    | igure              | d afte             | r "Re | stricted | Functions"."  | Restrict           | ed Fun   | ctions" ena | able | 10 |
|            |                                      |                                                                                                    |                    |                    |       |          | Functions     |                    |          |             |      |    |
| - 2        | User List / Restricted Functions     |                                                                                                    | -                  |                    |       | iax      | USB           |                    | Web      | Connect     |      |    |
|            |                                      | Print                                                                                                    | Copy               | Scan               | Send  | Receive  | Direct Print* | Scan to            | Upload   | Download    | On   | ľ  |
|            | Public Mode                          |                                                                                                    |                    |                    |       |          |               | V                  |          | V           |      |    |
|            |                                      |                                                                                                    |                    |                    |       |          |               |                    |          |             |      |    |
| 1          |                                      |                                                                                                    |                    | <b>V</b>           |       | 2        | <b>&gt;</b>   | <b>V</b>           | <b>v</b> |             |      |    |
| 1          |                                      | V                                                                                                    | •                  | <b>v</b>           | ¥     | 2        | •             | •                  | •        | V           |      |    |
| 1 2        |                                      | <ul><li></li><li></li><li></li><li></li><li></li><li></li><li></li><li></li><li></li><li></li><li></li><li></li><li></li><li></li><li></li><li></li><li></li><li></li><li></li><li></li><li></li><li></li><li></li><li></li><li></li><li></li><li></li><li></li><li></li><li></li><li></li><li></li></ul> | <ul><li></li></ul> | <ul><li></li></ul> | < <   | 2        | •             | <ul><li></li></ul> | ۲<br>۲   | S<br>S      |      |    |

- 4 在 Print (列印)和其他欄中,取消 勾選核取方塊以限制使用相應操 作。若要配置最大頁數,在 Page Limits (頁面限制)中勾選 On (開)核取方塊,然後在 Max. Pages (最大頁數)方塊中輸入數 量。
- 5 按一下 Submit (送出)。

- 6 按一下 User List xx-xx (使用者 清單 xx-xx)。
- 7 在 User List (使用者清單)欄位 中,輸入使用者名稱(最多 20 位 字元)。
- 8 在 PIN Number (PIN 碼) 方塊中, 輸入四位數的密碼。
- 9 (針對 MFC-L9550CDW)
   在 Card ID (NFC ID) (卡 ID (NFC ID))
   方塊中,輸入卡號(最多 16 位字元)。<sup>1</sup>
  - <sup>1</sup> 可以使用數字 0 至 9 以及字母 A 至 F (不區分大小寫)。
- 10 從下拉式選單中為各使用者選擇
   User List / Restricted
   Functions (使用者清單 / 受限功 能)。

|            | t                            |                            |                                   |                   |
|------------|------------------------------|----------------------------|-----------------------------------|-------------------|
| C login na | me can be entered in the "Us | er List". Using this metho | od the device can authenticate us | ers by their PC I |
| 0.         |                              |                            |                                   |                   |
|            | User List                    | PIN<br>Number              | Card ID (NFC ID)                  | Restricte         |
| 1          |                              |                            |                                   |                   |
| 2          |                              |                            |                                   | 01                |
| 3          |                              |                            |                                   | 02<br>03          |
| 4          |                              |                            |                                   | 04<br>05          |
|            |                              |                            |                                   | 06                |

1 按一下 Submit ( 送出 )。

#### 設定卡認證使用者 ( 適用於 MFC-L9550CDW)

設定卡認證使用者前,必須先使用網 頁瀏覽器設定受限操作和使用者清 單。

如需詳細資訊,請參閱 >> 第 11 頁 使用網路管理配置安全功能鎖 3.0。

 使用觸控式螢幕切換到受限使用 者模式(如需詳細資訊,請參閱
 ▶ 第13頁 使用觸控式螢幕切換 到受限使用者模式)。

2 按 ⑦₁ XXXXX

<mark>③</mark> 按[Register Card](註冊卡)∘

0

- 将卡接觸到 NFC 讀取器上。 觸控式螢幕上將顯示卡 ID。
- 5 按〔OK〕。

#### 註釋

- ・若要變更卡 ID,則在步驟 ④ 中將 新卡接觸到 NFC 讀取器。
- 卡裝在卡盒或保護套中時,NFC 讀 取器可能檢測不到。
   務必將卡從卡盒或保護套中取出後 再接觸到 NFC 讀取器上。

#### 設定和變更公共使用者模式

公用使用者模式用於限制所有無密碼 使用者可使用的操作。

若要對公共使用者設定限制,必須透過 網路管理或 BRAdmin Professional 3 (限 Windows<sup>®</sup>)進行設定 (▶▶ 軟體與 網路使用說明書)。

- **1** 按一下 Administrator ( 管理員 )∘
- 2 按一下 Restricted Functions xx-xx (受限功能 xx-xx)。
- 3 在 Public Mode (公共模式)行中,取消勾選核取方塊以限制公共使用者模式下的操作。若要配置最大頁數,在 Page Limits (頁面限制)中勾選 On (開)核取方塊,然後在 Max. Pages (最大頁數)方塊中輸入數量。

| 162                              | tricted Function         | s      |           |        |        |          |               |          |             |            |    |  |
|----------------------------------|--------------------------|--------|-----------|--------|--------|----------|---------------|----------|-------------|------------|----|--|
| User                             | List" settings need to b | e conf | igure     | d afte | er "Re | stricted | Functions"."  | Restrict | ted Fun     | ctions" en | ab |  |
| lioub                            |                          |        |           |        |        |          |               |          |             |            |    |  |
| User List / Restricted Functions |                          |        | Functions |        |        |          |               |          |             |            |    |  |
|                                  |                          | Print  | Сору      | Scan   | Fax    |          | USB           |          | Web Connect |            |    |  |
|                                  |                          |        |           | o can  | Send   | Receive  | Direct Print* | Scan to  | Upload      | Download   | a  |  |
|                                  | Public Mode              | V      |           |        |        |          |               |          | ~           | 2          |    |  |
| 1                                |                          |        |           |        |        | 1        |               |          |             | V          |    |  |
| 2                                |                          |        |           |        |        | ~        |               |          |             | 2          |    |  |
| 3                                |                          |        |           |        |        |          | ~             | ~        |             |            |    |  |
|                                  |                          |        |           |        |        | 2        |               |          | 2           | 2          |    |  |

## <mark>4</mark> 按一下 Submit (送出 ) ∘

#### 切換使用者

安全功能鎖開啓時,您可以透過此設 定在已註冊受限使用者和公用模式之 間進行切換。

#### 使用觸控式螢幕切換到受限使用者 模式

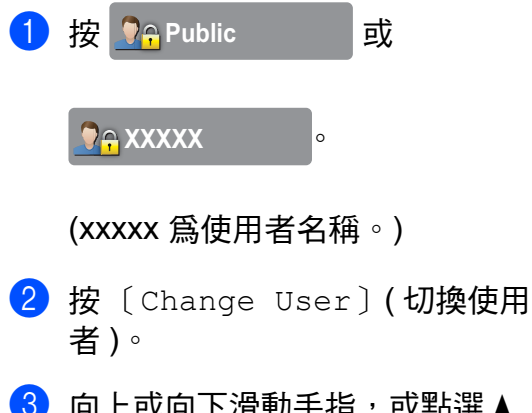

- 3 向上或向下滑動手指,或點選▲ 或▼,以顯示您的使用者名稱。
- 4 按您的使用者名稱。

5 使用觸控式螢幕上的鍵盤輸入您 的四位數使用者密碼。 按〔OK〕。

#### 註釋

- •如果目前的 ID 受到限制不能使用 您要使用的操作,觸控式螢幕上將 顯示 [Access Denied](存取 被拒絕)。
- 如果您的 ID 設定了頁數限制指令 並已達到了最大頁數,嘗試列印時 觸控式螢幕上將顯示〔Limit Exceeded〕(超過限制)或〔No Permission〕(不許可)。請聯絡 您的管理員檢查安全功能鎖設定。
- 如果您的 ID 被設定為停用 Color Print (彩色列印)限制,嘗試列印 彩色文件時觸控式螢幕上將顯示 [No Permission](不許可)或 [Function Locked](功能已鎖 定)。

#### 使用 NFC 讀取器切換到受限使用 者模式 ( 適用於 MFC-L9550CDW)

1 按 🚺 返回準備就緒螢幕。

- 2 將卡接觸到 NFC 讀取器上。
- 3 登入成功後,觸控式螢幕上將顯示〔Authorization Succeeded〕(認證成功)。

#### 註釋

- 即使機器設定為公共模式或其他使用者已登入,也可透過將卡接觸到NFC 讀取器上進行登入。
- 卡裝在卡盒或保護套中時,NFC 讀 取器可能檢測不到。
   務必將卡從卡盒或保護套中取出後 再接觸到 NFC 讀取器上。

#### 使用觸控式螢幕切換到公共模式

<mark>1</mark>按 🢁 xxxxx

(xxxxx 為使用者名稱。)

2 按[Go to Public](切換到公 共)。

0

#### 註釋

受限使用者結束操作後,機器將在
 一分鐘後恢復公用模式。

- 如果所有使用者都受限不能使用您要使用的操作,觸控式螢幕上將顯示〔Access Denied〕(存取被拒絕),然後將顯示切換使用者螢幕。您無法存取該操作。請聯絡您的管理員檢查安全功能鎖設定。
- 如果 Public Mode (公共模式) 被設 定為停用 Color Print (彩色列印)
   限制,嘗試列印彩色文件時觸控式
   螢幕上將顯示 [No Permission]
   (不許可)或 [Function
   Locked](功能已鎖定)。

## Active Directory 認證

Active Directory 認證可限制 Brother 機器的使用。如果 Active Directory 認 證已啓用,機器的控制面板將被鎖 定。直到使用者輸入使用者 ID、網域 名稱和密碼後,才能變更機器設定。

Active Directory 認證包括以下功能:

- 儲存傳入傳眞
- 從 LDAP 伺服器獲取機器的電子郵 件地址

您可以使用網路管理或 BRAdmin Professional 3 變更 Active Directory 認證設定 (Windows<sup>®</sup>)。

Active Directory 認證的更多資訊 ▶▶ 軟體與網路使用說明書

### 開啓 / 關閉 Active Directory 認 證鎖定

- 1 啓動網頁瀏覽器。
- 2 在瀏覽器的位址列內輸入 「http://machine's IP address/」 (「machine's IP address」爲 Brother 機器的 IP 位址)。
  - ■例如:

http://192.168.1.2/

- **③**按一下 Administrator ( 管理員 )∘
- ④ 按一下 User Restriction Function (使用者限制功能)。
- 5 選擇 Active Directory Authentication (Active Directory 認證)或 Off (關)∘
- 🧿 按一下 Submit(送出)∘

#### 註釋

- •需要配置 Active Directory 伺服器設 定才能啓用 Active Directory 認證。
- 如果 Active Directory 伺服器配置正 確,控制面板鎖定將啓用。

## IPSec

IPsec (網際網路通訊協定安全)安全 通訊協定使用一項可選的網際網路通 訊協定功能防止操控並確保作為 IP 封 包傳輸的資料的機密性。IPsec 對透 過網路傳輸的資料進行加密,例如從 電腦發送到印表機的列印工作。因為 資料是在網路層被加密,所以使用更 高級別通訊協定的應用程式也使用 IPsec,雖然使用者並未意識到它的使 用。

IPsec 支援以下操作:

■ IPsec 傳輸

■ IPsec 設定

IPsec 的更多資訊 ➤➤ 軟體與網路使 用說明書

## 設定鎖定

設定鎖定功能讓您可設定密碼,以防 止他人意外變更機器設定。

請妥善保管您的密碼。如果遺忘密碼, 必須重置儲存在機器中的密碼。請聯 絡您的管理員或 Brother 客服中心。

設定鎖定功能為〔On〕(開)時,無 法存取機器設定。

設定鎖定為〔On〕(開)時,無法透 過**遠端設定**公用程式變更機器設定。

#### 設定管理員密碼

## 1 按 🚺 •

- 2 按[All Settings](所有設定)。
- ③ 向上或向下滑動手指,或點選▲ 或▼,以顯示〔General Setup〕(一般設定)。
- 4 按〔General Setup〕(一般設定)。
- 5 向上或向下滑動手指,或點選▲ 或▼,以顯示〔Setting Lock〕(設定鎖定)。
- <mark>6</mark> 按〔Setting Lock〕(設定鎖定)。
- 使用觸控式螢幕上的鍵盤輸入四 位數的新密碼。 按〔OK〕。
- 8 觸控式螢幕上顯示〔Verify:〕 (驗證:)時,再次輸入新密碼。 按〔OK〕。
- 9 按 🎧・

#### 變更設定鎖定管理員密碼

## 1 按 👖 •

- 2 按[All Settings](所有設定)。
- ③ 向上或向下滑動手指,或點選▲ 或▼,以顯示〔General Setup〕(一般設定)。
- 4 按 [General Setup](一般設定)。
- 5 向上或向下滑動手指,或點選▲ 或▼,以顯示〔Setting Lock〕(設定鎖定)。
- <mark>6</mark> 按〔Setting Lock〕(設定鎖定)。
- ⑦ 按〔Set Password〕(設定密碼)。
- 8 使用觸控式螢幕上的鍵盤輸入舊的四位數密碼。 按〔OK〕。
- 9 使用觸控式螢幕上的鍵盤輸入四 位數的新密碼。 按〔OK〕。
- 觸控式螢幕上顯示〔Verify:〕
   (驗證:)時,再次輸入新密碼。
   按〔OK〕。

#### 1 按 🎧

#### 開啓/關閉設定鎖定

如果您輸入的密碼錯誤,觸控式螢幕 上會顯示 〔Wrong Password〕(密 碼錯誤)。請輸入正確的密碼。

開啓設定鎖定功能

- 1 按 👖 •
- 2 按[All Settings](所有設定)。
- ③ 向上或向下滑動手指,或點選▲ 或▼,以顯示〔General Setup〕(一般設定)。
- 4 按〔General Setup〕(一般設定)。
- 5 向上或向下滑動手指,或點選▲ 或▼,以顯示〔Setting Lock〕(設定鎖定)。
- 6 按[Setting Lock](設定鎖定)。
- ⑦ 按〔Lock Off⇒On〕(功能鎖關 閉⇒開啓)。
- 8 使用觸控式螢幕上的鍵盤輸入已 註冊的四位數管理員密碼。 按〔OK〕。

#### 關閉設定鎖定功能

1 按觸控式螢幕上的

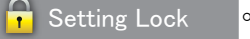

2 使用觸控式螢幕上的鍵盤輸入已 註冊的四位數管理員密碼。 按〔OK〕。

## 限制撥號

該功能用於防止使用者誤發傳真或撥 打錯誤號碼。您可將機器設定為使用 撥號鍵盤、通訊錄和捷徑時限制撥號。 如果您選擇〔Off〕(關),機器不會 限制撥號方式。

如果您選擇〔Enter # Twice〕(輸 入號碼兩次),機器將顯示訊息提示 您再次輸入號碼。如果您再次正確輸 入同一號碼,機器將開始撥號;如果 再次輸入的號碼錯誤,觸控式螢幕上 將會顯示錯誤訊息。

如果您選擇〔On〕(開),機器將限 制所有透過此撥號方式進行的傳真發 送和外呼。

#### 撥號鍵盤限制

## 1 按 👖 •

- 2 按[All Settings](所有設定)。
- ③ 向上或向下滑動手指,或點選▲ 或▼,以顯示〔Fax〕(傳眞)。
- 4 按〔Fax〕(傳眞)。
- 5 向上或向下滑動手指,或點選▲ 或▼,以顯示〔Dial Restriction〕(撥號限制)。
- 6 按 [Dial Restriction](撥 號限制)。
- 7 按〔Dial Pad〕(撥號鍵盤)。
- 8 按 [Enter # Twice] (輸入號碼兩次)、[On](開)或 [Off](關)。

🥑 按 🎧∘

#### 通訊錄限制

## 1 按 👖 •

- 2 按[All Settings](所有設定)。
- ③ 向上或向下滑動手指,或點選▲ 或▼,以顯示 [Fax](傳眞)。
- 4 按 [Fax](傳真)。
- 5 向上或向下滑動手指,或點選▲ 或▼,以顯示〔Dial Restriction〕(撥號限制)。
- 6 按 [Dial Restriction](撥 號限制)。
- 7 按〔Address Book〕(通訊錄)。
- 8 按〔Enter # Twice〕(輸入號 碼兩次)、〔On〕(開)或 〔Off〕(關)。

9 按 🗛

#### 捷徑限制

- 1 按 👖 •
- 2 按[All Settings](所有設定)。
- ③ 向上或向下滑動手指,或點選▲ 或▼,以顯示〔Fax〕(傳真)。
- 4 按〔Fax〕(傳眞)。
- 5 向上或向下滑動手指,或點選▲ 或▼,以顯示〔Dial Restriction〕(撥號限制)。
- 6 按 [Dial Restriction](撥 號限制)。
- 7 按〔Shortcuts〕(捷徑)。
- 8 按 [Enter # Twice](輸入號 碼兩次)、[On](開)或 [Off](關)。

9 按 🗋∘

#### LDAP 伺服器限制

## 1 按 🚻。

- 2 按[All Settings](所有設定)。
- 3 向上或向下滑動手指,或點選▲ 或▼,以顯示 [Fax](傳真)。
- 4 按 [Fax] (傳眞)。
- 5 向上或向下滑動手指,或點選▲ 或▼,以顯示〔Dial Restriction〕(撥號限制)。
- 6 按 [Dial Restriction](撥 號限制)。
- 7 按 [LDAP Server] (LDAP 伺服器)。
- 8 按〔Enter # Twice〕(輸入號碼兩次)、〔On〕(開)或 〔Off〕(關)。
- 9 按 🗋。

#### 註釋

- 如果您使用外置電話或按 [Hook](免提)後輸入號碼,則 [Enter # Twice](輸入號碼兩 次)設定不可用。機器將不提示您 再次輸入號碼。
- 使用[Redial/Pause](重撥/暫
   停)時,無法限制撥號。
- 如果選擇了〔On〕(開)或 〔Enter # Twice〕(輸入號碼兩 次),則無法使用多址發送功能。

發送傳眞

## 其他發送選項

3

### 使用多項設定發送傳眞

發送傳真前,您可以變更以下設定的 隨意組合:

- ■〔2-sided Fax〕(雙面傳眞)<sup>1</sup>
- ■〔Contrast〕(對比度)
- [Fax Resolution] (傳眞解析度)
- [Real Time TX] (即時發送)
- [Overseas Mode] (海外模式)
- [Delayed Fax] (定時傳真)
- [Batch TX] (整批發送)
- ■〔Coverpage Message〕(封頁資 訊)
- [Coverpage Setup](封頁設定)
- ■[Broadcasting](多址發送)
- <sup>1</sup> 適用於 MFC-L8850CDW 和 MFC-L9550CDW
- 執行下列其中一項操作:
   ■傳眞預覽設定為〔Off〕(關)
  - 時,按**[**[[Fax](傳真))。

  - 觸控式螢幕顯示:

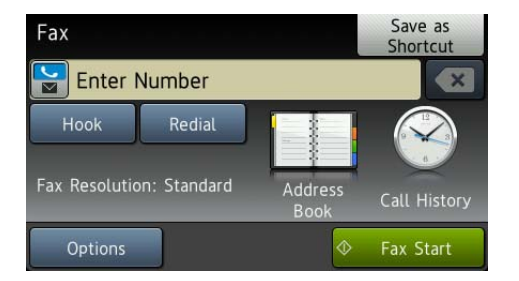

2 按〔Options〕(選項)。

- ③ 向上或向下滑動手指,或點選▲ 或▼,以顯示所需設定,然後按 所需設定。
- 4 按所需選項。
- 5 執行下列其中一項操作:
  - 重複執行步驟 ③ 和 ④ 變更其 他設定。
  - 如果您已完成設定選擇,按 〔OK〕。轉到下一步驟發送您 的傳真。

#### 註釋

- 大多數設定都是臨時設定,傳員發送完成後機器會恢復其預設設定。
- 您可以儲存最常用的設定,只需將 其設置為預設設定即可。在您再次 變更設定前,這些設定會一直保持 不變(請參閱 >> 第 30 頁 將變更 設定為新預設值)。
- ・ 您還可透過設置為捷徑來儲存最常用的設定(請參閱 >> 第 32 頁 將 傳眞選項另存為捷徑)。

#### 變更雙面傳眞版面配置 (MFC-L8850CDW 和 MFC-L9550CDW)

發送雙面傳真前必須選擇雙面掃描格 式。所選格式將視乎您雙面文件的版 面配置而定。

- 將您的文件放入自動進稿器。
   執行下列其中一項操作:
   傳眞預覽設定為〔Off〕(關)
   時,按 ([Fax](傳眞))。
   傳眞預覽設定為〔On〕(開)
   時,按 ([Fax](傳眞))
   和 [Sending Fax(es)]
   (正在發送傳眞)。
   按 [Options](選項)。
- 4 向上或向下滑動手指,或點選▲
   或▼,以顯示〔2-sided Fax〕
   (雙面傳真)。
- 5 按[2-sided Fax](雙面傳真)。

6 執行下列其中一項操作:
 ■ 如果文件在長邊翻頁,按

 〔2-sided Scan: Long
 Edge〕(雙面掃描:長邊)。

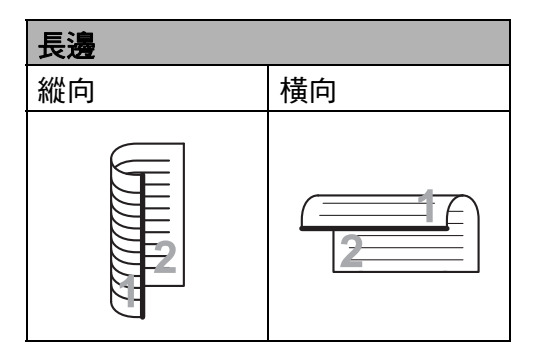

■ 如果文件在短邊翻頁,按 〔2-sided Scan: Short Edge〕(雙面掃描:短邊)。

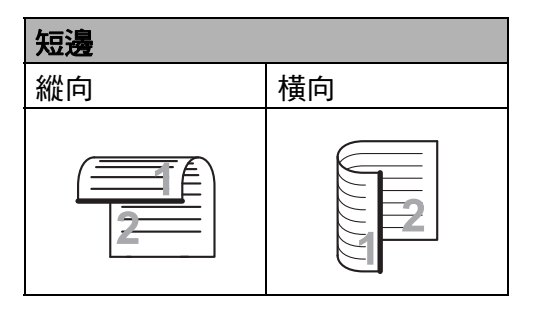

#### 對比度

對於大多數文件,〔Auto〕(自動)的 預設設定能實現最佳效果。

選擇〔Auto〕(自動)時,機器會根 據文件自動選擇最佳對比度。

如果文件顏色太深或太淺,變更對比 度可能會提高傳眞品質。

選擇〔Dark〕(深)可讓傳真文件變亮。

選擇〔Light〕(淺)可讓傳眞文件 變暗。

1 執行下列其中一項操作:

- ■傳眞預覽設定爲〔On〕(開)

時,按 []] ([Fax] (傳真)) 和 [Sending Fax(es)] (正在發送傳真)。

- 2 按〔Options〕(選項)。
- ③ 向上或向下滑動手指,或點選▲ 或▼,以顯示〔Contrast〕(對 比度)。
- 4 按〔Contrast〕(對比度)。
- 5 按 [Auto](自動)、[Light] (淺)或 [Dark](深)。

#### 註釋

#### 如果您將傳眞解析度設定爲

[Photo](照片),即使您選擇 [Light](淺)或[Dark](深), 機器仍會使用[Auto](自動)設 定發送傳真。

#### 變更傳眞解析度

透過變更傳真解析度,您可以提高傳 真品質。這是臨時設定,僅對下一份 傳真有效。

| 1 | 執行下列其中一項操作:                      |
|---|----------------------------------|
|   | ■傳眞預覽設定爲〔Off〕(關)                 |
|   | 時,按 📠 ( [ Fax ] ( 傳真 ))。         |
|   | ■傳眞預覽設定爲〔On〕(開)                  |
|   | 時 <sup>,</sup> 按 📠 (〔Fax〕( 傳眞 )) |
|   | 和〔Sending Fax(es)〕<br>(正在發送傳眞)。  |

- 2 按〔Options〕(選項)。
- ③ 向上或向下滑動手指,或點選▲ 或▼,以顯示〔Fax Resolution〕(傳眞解析度)。
- 4 按 [Fax Resolution](傳真 解析度)∘
- 5 按〔Standard〕(標準)、 〔Fine〕(精細)、〔S.Fine〕 (超精細)或〔Photo〕(照片)。

#### 註釋

您可以選擇四種不同的解析度設定。

| 黑白                 |                                         |
|--------------------|-----------------------------------------|
| 〔Standard〕<br>(標準) | 適用於傳真大多數列印<br>文件。                       |
| 〔Fine〕<br>(精細)     | 適用於傳真小號字體列<br>印文件,發送速度比標<br>準解析度略低。     |
| 〔S.Fine〕<br>(超精細)  | 適用於傳真小號字體列<br>印文件或藝術作品,發<br>送速度比精細解析度低。 |
| 〔Photo〕<br>(照片)    | 適用於傳真有多種灰度<br>底紋的文件或照片。發<br>送速度最低。      |

其他發送操作

#### 手動發送傳眞

#### 手動發送

透過手動發送傳真,您可以聽到撥號 音、響鈴和傳真接收音頻。

- 1 放入您的文件。
- 2 執行下列其中一項操作:
  - ■傳眞預覽設定為〔Off〕(關)
    時,按 []
    ([Fax](傳眞))。
- 3 按〔Hook〕(免提),聆聽撥號 音。
- 4 撥打傳真號碼。
- 5 聽到傳眞音後,按〔Fax Start〕(傳眞啓動)。
  - 如果您正在使用掃描器玻璃平 台,請按〔Send〕(發送)。

### 通話結束後發送傳眞

在通話結束後雙方掛斷電話前,您可 以向對方發送傳真。

- 請求對方等待直到聽到傳真音(嗶 嗶聲)後按啓動或發送鍵,然後 再掛斷電話。
- 2 放入您的文件。
- 3 按 [Fax Start](傳眞啓動)。
   如果您正在使用掃描器玻璃平 台,請按 [Send](發送)。
- 4 將外置電話的話筒放回原處。

#### 雙向存取

即使機器正從記憶體發送傳真、接收 傳真或者列印電腦工作,您也可以同 時進行撥號並將傳真掃描到記憶體。 觸控式螢幕上將顯示新工作編號。

視乎頁面上列印的資訊類型,您可以 掃描到記憶體的頁面數量會有所不 同。

#### 註釋

掃描傳眞首頁時,如果觸控式螢幕 顯示〔Out of Memory〕(記憶體 已滿)訊息,請按 取消掃描。掃 描其他頁面時,如果觸控式螢幕顯 示〔Out of Memory〕(記憶體已 滿)訊息,您可以按〔Send Now〕(立刻發送)發送已掃描的頁 面,也可以按 取消操作。

#### 多址發送

多址發送用於將同一條傳眞訊息發送 到兩個或以上的傳眞號碼。您可以將 群組、通訊錄號碼與最多 50 個手動撥 打的號碼加入同一個多址發送操作 中。

可以多址發送到最多 350 個不同的號碼。

#### 多址發送前的準備

在多址發送中使用通訊錄號碼前,必 須先將它們儲存到機器的記憶體中 (▶▶ 基本使用說明書)。

在多址發送中使用群組號碼前,也必 須先將它們儲存到機器的記憶體中。 群組號碼中包含許多已儲存通訊錄號 碼,以便輕鬆撥號(請參閱 >> 第48 頁 *設定多址發送群組*)。

如何多址發送傳眞

- 1 放入您的文件。
- 2 執行下列其中一項操作:
  - ■傳眞預覽設定為〔Off〕(關)
    時,按 [[sax](傳眞))。
  - ■傳眞預覽設定為〔On〕(開) 時,按 ([Fax〕(傳眞)) 和〔Sending Fax(es)〕 (正在發送傳眞)。

3 按〔Options〕(選項)。

- 4 向上或向下滑動手指,或點選▲或
   ▼,以顯示 [Broadcasting]
   (多址發送)。
- 5 按 [Broadcasting](多址發 送)。
- <mark>6</mark> 按〔Add Number〕(新增號碼)。

#### 註釋 -

*如果您已下載網路傳真:* 如果您想使用電子郵件地址進行多 址發送,請按 ,輸入電子郵件 地址(>> 基本使用說明書),然後

按〔OK〕。

- ⑦ 您可以採用以下方法將號碼加入 多址發送操作中:
  - 按〔Add Number〕(新增號碼), 然後使用觸控式螢幕上的鍵盤輸 入號碼(>> 基本使用說明書)。

按〔OK〕。

- 按〔Add from Address book〕(從通訊錄新增)。向 上或向下滑動手指,或點選▲ 或▼,以顯示您要新增到多址 發送操作的號碼。選擇您想新 增到多址發送操作的號碼的核 取方塊。選擇您需要的所有號 碼後,按〔OK〕。
- ■按〔Search in Address book〕(在通訊錄中搜尋)。 輸入名稱的第一個字母,然後 按〔OK〕。按名稱,然後按您 想新增的號碼。

- 8 重複步驟 ⑥ 和 ⑦ 輸入所有傳真 號碼後,按〔OK〕。
- 9 按 [Fax Start](傳真啓動)。 完成多址發送後,機器將列印多 址發送報告告知您結果。

#### 註釋

- 如果您沒有使用群組中的任何號 碼,您可以將傳員多址發送到 350 個不同號碼。
- 視乎記憶體中儲存的工作類型和用 於多址發送的號碼,機器記憶體的 剩餘空間會有所不同。如果多址發 送的號碼達到最大允許數量,您將 無法使用雙向存取和定時傳真功 能。
- 如果出現〔Out of Memory〕(記 憶體已滿)訊息,請按 ▲ 停止工 作。如果已掃描了兩個或以上的頁 面,請按〔Send Now〕(立刻發 送)發送儲存在機器記憶體中的部 分。

#### 取消進行中的多址發送

正在進行多址發送時,您可以取消目 前正在發送的傳真或整個多址發送工 作。

1 按Ϫ∘

- 2 執行下列其中一項操作:
  - 若要取消整個多址發送,請按 [Entire Broadcast](整 個多址發送),然後移至步驟 3。
  - 若要取消目前工作,請按顯示 正在撥打的號碼或名稱的按 鍵,然後移至步驟 ④。
  - 若要退出而不取消工作,請按
    ★。
- 3 觸控式螢幕上顯示訊息詢問您是 否要取消整個多址發送工作時, 請執行下列其中一項操作:
  - ■按〔Yes〕(是)確認。
  - ■若要退出而不取消工作,請按 〔No〕(否)。
- 4 執行下列其中一項操作:
  - 若要取消目前工作,請按 〔Yes〕(是)。
  - 若要退出而不取消工作,請按 〔No〕(否)。

#### 即時發送

發送傳真時,機器會在發送前將文件 掃描到記憶體。待電話線路空閒時, 機器將開始撥號並發送傳真。

在某些情況下,您可能需要立即發送 重要文件,而不想等待記憶體發送。 此時,您可開啓 [Real Time TX] (即時發送)。

#### 註釋

- 如果記憶體已滿,而您正在使用自動進稿器發送傳眞,機器將即時發送該文件(即使〔Real Time TX〕(即時發送)設定為〔Off〕 (關))。如果記憶體已滿,將無法 使用掃描器玻璃平台發送傳眞,直 到您清除記憶體中的部份資料。
- 執行即時發送時,如果您正在使用 掃描器玻璃平台,則無法使用自動 重撥功能。
- 1 放入您的文件。
- 2 執行下列其中一項操作:
   傳眞預覽設定為〔Off〕(關)
   時,按 ([Fax](傳眞))。
   傳眞預覽設定為〔On〕(開)
   時,按 ([Fax](傳眞))
   和 [Sending Fax(es)]
   (正在發送傳眞)。

3 按〔Options〕(選項)。

- ④ 向上或向下滑動手指,或點選▲ 或▼,以顯示〔Real Time TX〕(即時發送)。
- 5 按[Real Time TX](即時發送)。
- 6 按[On](開)(或[Off](關))。
- 7 按〔OK〕。
- 8 輸入傳真號碼。
- 🥑 按 [Fax Start](傳真啓動)。

#### 海外模式

如果由於連接不良而導致海外傳真發 送困難,開啓海外模式可能會有所幫 助。

這是臨時設定,僅對下一份傳真有 效。

- 1 放入您的文件。
- 2 執行下列其中一項操作:
  - ■傳眞預覽設定為〔Off〕(關)
    時,按 []
    ([Fax](傳眞))。
  - ■傳眞預覽設定為〔On〕(開)
     時,按 ([Fax](傳眞))
     和 [Sending Fax(es)]
     (正在發送傳眞)。
- <mark>3</mark> 按〔Options〕(選項)。
- ④ 向上或向下滑動手指,或點選▲ 或▼,以顯示〔Overseas Mode〕(海外模式)。
- 5 按〔Overseas Mode〕(海外模 式)。
- 🧕 按〔On〕(開)∘
- **7** 按〔OK〕。
- 8 輸入傳真號碼。
- 9 按〔Fax Start〕(傳眞啓動)。
### 定時傳眞

您可以在記憶體中儲存最多 50 份傳 員,機器將在 24 小時內定時發送這些 傳員。

- 1 放入您的文件。
- 2 執行下列其中一項操作:
  - ■傳眞預覽設定爲〔Off〕(關)
    - 時,按 📠 (〔Fax〕 (傳真))。
  - - (正在發送傳眞)。
- <mark>3</mark> 按〔Options〕**(選項)**∘
- 4 向上或向下滑動手指,或點選▲
   或▼,以顯示〔Delayed Fax〕
   (定時傳真)。
- 5 按〔Delayed Fax〕**(定時傳真)**。
- 🬀 按〔Delayed Fax〕(定時傳真)∘
- 7 按〔On〕(開)∘
- 8 按〔Set Time〕(設定時間)。
- 9 使用觸控式螢幕上的鍵盤輸入您 想發送傳真的時間(24 小時制)。 按〔OK〕。

### 註釋

視乎每個頁面上列印的資訊類型, 您可以掃描到記憶體的頁面數量會 有所不同。

## 定時整批發送

發送定時傳眞前,機器將根據接收方 和預定時間對記憶體中的所有傳眞進 行分類,以有效節約傳眞費用。

機器會將預定在同一時間發送到同一 個傳真號碼的所有定時傳真作為一份 傳真整體發送,從而縮短發送時間。

1 按 🚻。

- 2 按[All Settings](所有設定)。
- 3 向上或向下滑動手指,或點選▲ 或▼,以顯示〔Fax〕(傳真)。
- 4 按〔Fax〕(傳眞)。
- 5 向上或向下滑動手指,或點選▲ 或▼,以顯示〔Setup Send〕 (設定發送)。
- 🬀 按〔Setup Send〕(設定發送)∘
- ⑦ 按〔Batch TX〕(整批發送)。
- <mark>⑧</mark> 按〔On〕(開)(或〔Off〕(關))∘
- 9 按 🗋∘

## 查看並取消等待中的工作

查看記憶體中等待發送的工作。如果 記憶體中沒有工作,觸控式螢幕上會 顯示 [No Jobs Waiting](無等待 之工作)。您可以取消記憶體中儲存 和等待中的傳真工作。

- 1 按 🚻。
- 2 按[All Settings](所有設定)。
- ③ 向上或向下滑動手指,或點選▲ 或▼,以顯示 [Fax](傳真)。
- 4 按〔Fax〕(傳眞)。
- 5 向上或向下滑動手指,或點選▲ 或▼,以顯示〔Remaining Jobs〕(剩餘工作)。
- 6 按 [Remaining Jobs](剩餘 工作)。 觸控式螢幕上將顯示等待中的工 作。
- ⑦ 向上或向下滑動手指,或點選▲ 或▼滾動顯示等待中的工作,然 後按您想取消的工作。
- 👌 按〔Cancel〕(取消)。
- 9 執行下列其中一項操作:
  - ■若要取消,按〔Yes〕(是)。 如果您還想取消其他工作,請 重複步驟 ⑦。
  - 若要退出而不取消工作,請按 〔No〕(否)。
- 🔟 工作取消操作完成後,按 🎧。

### 將變更設定爲新預設值

- 您可以儲存 [Fax Resolution] (傳眞解析度)、[Contrast](對比 度)、[Glass Scan Size](平台 掃描尺寸)、[Real Time TX](即 時發送)、[Coverpage Setup] (封頁設定)和 [Overseas Mode] (海外模式)選項最常用的傳眞設定, 只需將其設置為預設設定即可。在您 再次變更設定前,這些設定會一直保 持不變。
- 執行下列其中一項操作:
   傳眞預覽設定為〔Off〕(關)
   時,按 ([Fax](傳眞))。
   傳眞預覽設定為〔On〕(開)
   時,按 ([Fax](傳眞))
   和 [Sending Fax(es)]
   (正在發送傳眞)。
- 2 按〔Options〕(選項)。
- ③ 向上或向下滑動手指,或點選▲ 或▼,以選擇您想變更的設定, 然後按新選項。
  - 重複此步驟,直到完成想要變更 的所有設定。
- ④ 變更最後一項設定後,向上或向 下滑動手指,或點選▲或▼,以 顯示〔Set New Default〕(設 定新預設值)。
- 5 按〔Set New Default〕(設定 新預設値)。

#### 6 觸控式螢幕上會顯示訊息提示您 確認將變更設定為新預設值。 按〔Yes〕(是)確認。

7 按 🚺∘

## 將所有傳眞設定恢復到出廠設定

您可將所有您已變更的傳真設定恢復 到出廠設定。在您再次變更設定前, 這些設定會一直保持不變。

- 執行下列其中一項操作:
   傳眞預覽設定為〔Off〕(關)
   時,按 ([Fax](傳眞))。
   傳眞預覽設定為〔On〕(開)
   時,按 ([Fax](傳眞))
   和 [Sending Fax(es)]
   (正在發送傳眞)。
- 2 按〔Options〕(選項)。
- ③ 變更最後一項設定後,向上或向 下滑動手指,或點選▲或▼,以 顯示 [Factory Reset](出廠 設定)。
- 4 按〔Factory Reset〕(出廠設 定)。
- 5 觸控式螢幕上會顯示訊息提示您 確認將變更恢復到出廠設定。按 〔Yes〕(是)確認。

6 按 🚺∘

32

## 將傳眞選項另存爲捷徑

您可儲存所有常用的新傳真選項,只 需將它們另存為捷徑即可。

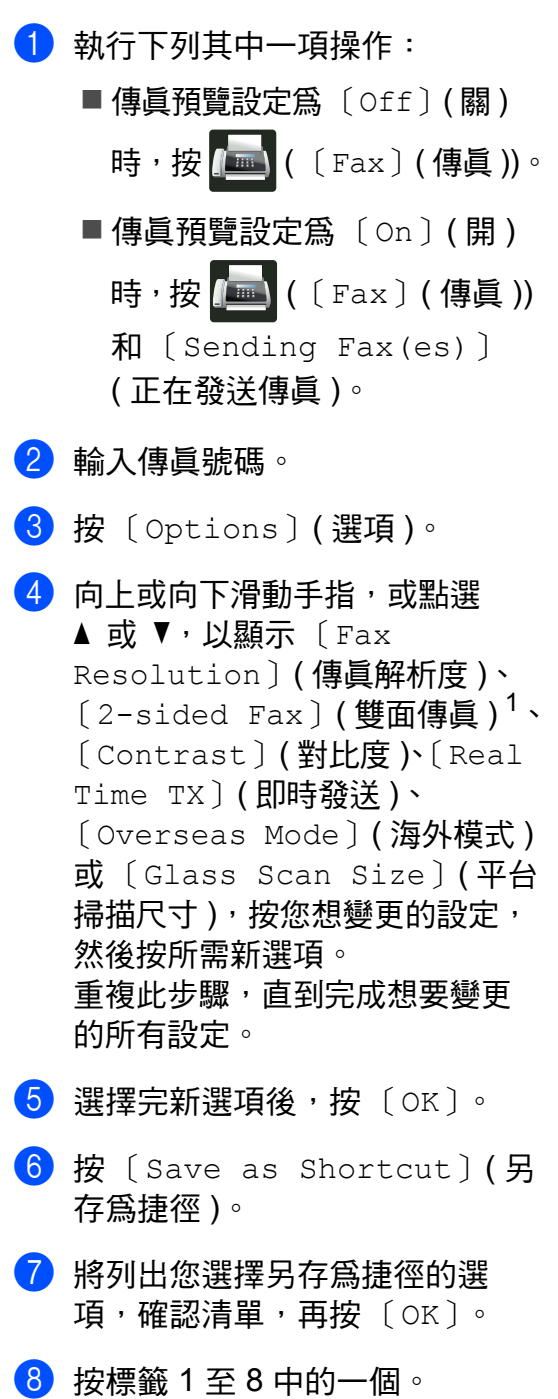

- 9 按尚未新增捷徑的 🛨。
- 使用觸控式螢幕上的鍵盤輸入捷 徑名稱。(如需輸入字母的協助
   ▶ 基本使用說明書)
   按〔OK〕。
- 按〔OK〕確認。
   適用於 MFC-L8850CDW 和 MFC-L9550CDW

## 電子封頁

除非您已經設定了本機身分資訊,否則 此功能*不*可用 (▶▶ 基本使用說明書)。

您可以設定機器,從而自動發送封 頁。封頁包含本機身分資訊、備註和 儲存在通訊錄中的名稱。

您可以選擇以下預設備註:

[1.Comment Off] (1. 無註釋)

[2.Please Call] (2.請致電)

[3.Urgent] (3. 緊急)

[4.Confidential] (4. 機密)

除了使用預設備註,您也可以輸入兩 條自己定義的訊息,長度不超過27位 字元 (▶▶ 基本使用說明書)。

(請參閱 >> 第 33 頁 編制自訂備註。)

〔5.〕(使用者定義)

〔6.〕(使用者定義)

#### 編制自訂備註

您可以設定兩個自訂備註。

- 1 按 👖 🛛
- 2 按[All Settings](所有設定)。
- 3 向上或向下滑動手指,或點選▲ 或▼,以顯示〔Fax〕(傳真)。
- 4 按〔Fax〕(傳真)。
- 5 向上或向下滑動手指,或點選▲ 或▼,以顯示〔Setup Send〕 (設定發送)。
- 🬀 按〔Setup Send〕(設定發送)∘
- ⑦ 按[Coverpage Setting](封 頁設定)。
- 8 按[Coverpage Message](封 頁資訊)。
- 9 按〔5.〕或〔6.〕儲存自訂備 註。
- 使用觸控式螢幕上的鍵盤輸入自訂備註。
   按〔OK〕。
   按▲1@ 選擇數字、字母或特殊
   字元 (>> 基本使用說明書)。
- 🚺 按 🎧

## 爲下一份傳眞附加封頁

如果您想為下一份傳真附加封頁,可 新增封頁。

- 1 執行下列其中一項操作:
  - ■傳眞預覽設定為〔Off〕(關)
    時,按 [][[Fax](傳眞)]。
  - ■傳眞預覽設定為〔On〕(開) 時,按 ([Fax](傳眞)) 和〔Sending Fax(es)〕 (正在發送傳眞)。
- 2 按〔Options〕(選項)。
- ③ 向上或向下滑動手指,或點選▲ 或▼,以顯示〔Coverpage Setup〕(封頁設定)。
- 4 按〔Coverpage Setup〕(封頁 設定)。
- 5 按〔Coverpage Setup〕(封頁 設定)。
- <mark>6</mark> 按〔On〕(開)∘
- ⑦ 按[Coverpage Message](封 頁資訊)。
- 8 向上或向下滑動手指,或點選▲ 或▼,以選擇您想使用的備註, 然後按該備註。 按 ○。
- 🥑 按〔OK〕∘
- 🔟 輸入傳真號碼。
- 1 按〔Fax Start〕(傳眞啓動)。

## 使用列印的封頁

如果您需要可在上面書寫的列印封 頁,請列印樣本封頁並將其附加到傳 員上。

1 按 🚻。

- 2 按[All Settings](所有設定)。
- ③ 向上或向下滑動手指,或點選▲ 或▼,以顯示〔Fax〕(傳眞)。
- 4 按〔Fax〕(傳真)。
- 5 向上或向下滑動手指,或點選▲ 或▼,以顯示〔Setup Send〕 (設定發送)。
- 🬀 按〔Setup Send〕(設定發送)∘
- 7 按[Coverpage Setting](封 頁設定)。
- <mark>⑧</mark> 按[Print Sample]**(列印様本)**。
- 🥑 按〔OK〕。

## 目的地顯示

發送傳眞時,機器會顯示通訊錄中的 資訊或您撥打過的號碼。您可設定機 器,在觸控式螢幕上隱藏目的地資 訊。

1 按 👖 •

- 2 按[All Settings](所有設定)∘
- ③ 向上或向下滑動手指,或點選▲ 或▼,以顯示 [Fax](傳真)。
- 4 按〔Fax〕(傳眞)。
- 5 向上或向下滑動手指,或點選▲ 或▼,以顯示〔Setup Send〕 (設定發送)。
- 6 按[Setup Send](設定發送)∘
- 7 按 [Destination](目的地)。
- 8 按 [Hidden](隱藏)(或 [Display](顯示))。
- 9 按 🎧・

3

Δ 接收傳真

# 記憶體接收選項

透過記憶體接收功能,即使您不在機 器附近也可以接收傳真。

每次僅可以使用一個記憶體接收選項。

- 傳眞轉傳
- 傳眞儲存
- 關閉

## 傳眞轉傳

透過傳真轉傳功能,您可以將接收的 傳真自動轉傳到其他機器。如果您選 擇〔Backup Print: On〕(備份列 印:開),本機器還將列印傳真。

# 1 按 📔 •

- 2 按[All Settings](所有設定)∘
- 3 向上或向下滑動手指,或點選▲ 或▼,以顯示〔Fax〕(傳真)。
- 4 按〔Fax〕(傳真)。
- 5 向上或向下滑動手指,或點選▲ 或▼,以顯示〔Setup Receive〕(設定接收)。
- 6 按 [Setup Receive](設定接 收)。
- ⑦ 向上或向下滑動手指,或點選▲ 或▼,以顯示〔Memory Receive〕(記憶體接收)。

- 8 按 [Memory Receive](記憶 體接收)。
- 🥑 按 [Fax Forward] (傳眞轉傳)。
- 🔟 執行下列其中一項操作:
  - 按〔Manual〕(手動),使用觸 控式螢幕上的鍵盤輸入要轉傳 的傳眞號碼(最多 20 位字元)
     (▶▶ 基本使用說明書)。

按〔OK〕。

■按〔Address Book〕(通訊 錄)。

向上或向下滑動手指,或點選 ▲ 或 ▼ 滾動顯示,直到找出您 想將傳眞轉傳到的傳眞號碼。 按所需傳眞號碼或電子郵件地 址。

#### 註釋

- •您可以按觸控式螢幕上的 🔛 輸入 電子郵件地址。
- 如果您從通訊錄選擇群組號碼,傳 員將轉傳到多個傳員號碼。

1 如果 [Fax Preview](傳眞預 覽)設定為 [Off](關),按 [Backup Print: On](備份列 印:開)或 [Backup Print: Off](備份列印:關)。

#### 重要事項

- 如果您選擇 [Backup Print:
   On](備份列印:開),本機器還將
   列印接收到的傳真,供您保留副本。
- [Fax Preview](傳眞預覽)設定
   爲〔On〕(開)時,備份列印功能
   不可用。

12 按 🎧

### 傳眞儲存

透過傳眞儲存功能,您可以將接收到 的傳眞儲存到機器記憶體中。您可以 使用遠端擷取指令從位於其他位置的 傳眞設備取回儲存的傳眞訊息(請參 閱 →→ 第 41 頁 *取回傳眞訊息*)。

機器將列印各儲存傳真的備份副本。

1 按 🏬。 2 按[All Settings](所有設定)。 3 向上或向下滑動手指,或點選 🛦 或▼,以顯示 [Fax] (傳真)。 4 按 [Fax] (傳真)。 ⑤ 向上或向下滑動手指,或點選▲ 或▼,以顯示〔Setup Receive ] (設定接收)。 6 按 [Setup Receive](設定接 收)∘ 7)向上或向下滑動手指,或點選▲ 或▼,以顯示 [Memory Receive ] (記憶體接收)。 8 按 [Memory Receive](記憶 體接收)∘ 9 按〔Fax Storage〕(傳眞儲存)。 註釋 若要關閉傳眞儲存,按〔Off〕 (關)。 10 按 □.

## 變更記憶體接收選項

如果您變更記憶體接收選項時機器記 憶體中有已接收的傳真,觸控式螢幕 上將顯示以下詢問訊息:

#### 如果已列印接收的傳眞

- ■〔Erase all faxes?〕(清除所有 傳眞?)
  - 如果您按〔Yes〕(是),機器會
     在設定變更前清除記憶體中的傳 員。
  - 如果您按〔No〕(否),機器將不 清除記憶體中的傳真,且設定保 持不變。

#### 如果記憶體中有未列印的傳眞

- [Print all faxes?](列印所有 傳眞?)
  - 如果您按〔Yes〕(是),機器會
     在設定變更前列印記憶體中的傳 員。
  - 如果您按〔No〕(否),機器將不列印記憶體中的傳真,且設定保持不變。

#### 重要事項

如果備份列印設定為開,本機器還 將列印已接收的傳員,供您保留副 本。此安全功能可避免在轉傳傳員 時突然斷電或傳員接收機器出現問 題時導致訊息遺失。

## 關閉記憶體接收選項

# 1 按 👖

- 2 按[All Settings](所有設定)。
- ③ 向上或向下滑動手指,或點選▲ 或▼,以顯示〔Fax〕(傳真)。
- 4 按〔Fax〕(傳真)。
- 5 向上或向下滑動手指,或點選▲ 或▼,以顯示〔Setup Receive〕(設定接收)。
- 6 按 [Setup Receive](設定接 收)。
- ⑦ 向上或向下滑動手指,或點選▲ 或▼,以顯示〔Memory Receive〕(記憶體接收)。
- 8 按 [Memory Receive](記憶 體接收)。
- 9 按〔Off〕(關)。

#### 註釋

如果機器的記憶體中仍保留有已接 收的傳員,觸控式螢幕會提供更多 選項供您選擇(請參閱 >> 第 38 頁 *變更記憶體接收選項*)。

🕕 按 🎧

## 遠端擷取

您可以使用任何按鍵式電話或傳真設 備撥打本機器,然後使用遠端存取碼 和遠端指令取回傳真訊息。

## 設定遠端存取碼

透過遠端存取碼,即使您不在機器附 近也可以存取遠端擷取功能。使用遠 端存取和擷取功能前,您必須設置個 人代碼。出廠預設代碼為未啓動代碼 (---\*)。

1 按 🚻。

- 2 按[All Settings](所有設定)∘
- ③ 向上或向下滑動手指,或點選▲ 或▼,以顯示〔Fax〕(傳眞)。
- 4 按 〔Fax〕(傳真)。
- 5 向上或向下滑動手指,或點選▲ 或▼,以顯示〔Remote Access〕(遠端存取碼)。
- 6 按 [Remote Access](遠端存 取碼)。
- ⑦ 使用觸控式螢幕上的鍵盤,按數 字鍵〔0〕至〔9〕、〔\*〕或 〔#〕輸入一個三位數代碼。 按〔OK〕。 (不可變更預設的「\*」。)

#### 註釋

切勿使用與傳真接收代碼 (\*51) 或 電話接聽代碼 (#51) 相同的代碼 (▶▶ 基本使用說明書)。 註釋

您可以隨時變更您的代碼。若要停 用代碼,請在步驟 ⑦ 中按住 ☑ 恢 復未啓動設定 - - -\*,再按 〔OK〕。

## 使用遠端存取碼

- 使用按鍵式電話或其他傳真設備 撥打您的傳真號碼。
- 2 當您的機器應答來電時,立即輸入 您的遠端存取碼(三位數後加\*)。
- 3 機器收到訊息後會發出訊號:
  - 一次長長的嗶嗶聲 -- 傳眞訊息
  - ■無嗶嗶聲 -- 無訊息
- 4 當機器發出兩聲短促的嗶嗶聲
   時,請輸入指令(請參閱 >> 第
   40頁 *遠端傳眞指令*)。如果超過
   30秒後您沒有輸入任何指令,機
   器將自動掛斷電話。
   如果您輸入的指令無效,機器將
   發出三次嗶嗶聲。
- 5 完成操作後,按90重置機器。
- 6 掛斷電話。

#### 註釋

- 如果您的機器設定為〔Manual〕
   (手動)模式,而您想使用遠端摘
   取功能,請在機器開始響鈴後等待
   大約 100 秒,然後在 30 秒內輸入
   遠端存取碼。
- 此設定可能不適用於某些國家或地區,或者您當地的電話公司可能不支援。

8 按 🎧・

## 遠端傳眞指令

當您不在機器旁邊時,請按照下表指令存取您需要的功能。當您撥打本機器並輸入您的遠端存取碼 (三位數後加 \*)時,系統將發出兩次短促的嗶嗶聲,此時您必須輸入一個遠端指令。

| 遠端指令 |                          | 具體操作                                                                                                    |
|------|--------------------------|----------------------------------------------------------------------------------------------------|
| 95   | <b>變更傳眞轉傳或傳眞儲存設</b><br>定 |                                                                                                    |
|      | 1 關閉                     | 您可以在擷取或清除所有傳眞訊息後選擇〔Off〕<br>(關) <sup>。</sup>                                                                                                    |
|      | 2 傳眞轉傳                   | <ul> <li>一次長長的嗶嗶聲表示機器已接受變更。如果您聽<br/>到三次短促的嗶嗶聲,表示由於某些選項未設定而<br/>導致您不能變更此項設定(例如,未註冊傳眞轉傳<br/>號碼)。您可以透過輸入4註冊您的傳眞轉傳號碼<br/>(請參閱 &gt;&gt; 第41頁 變更傳眞轉傳號碼)。註冊號<br/>碼後,傳這轉傳將可用。</li> </ul> |
|      | 4 傳真轉傳號碼                 |                                                                                                    |
|      | 6 傳眞儲存                   |                                                                                                    |
| 96   | 取回傳眞                     |                                                                                                    |
|      | 2 取回所有傳眞                 | 輸入遠端傳眞設備的號碼 <sup>,</sup> 以接收儲存的傳眞訊息<br>(請參閱 ▶▶ 第 41 頁 <i>取回傳眞訊息</i> )。                                                                                                    |
|      | 3 清除記憶體中的傳眞              | 如果您聽到一次長長的嗶嗶聲,表示記憶體中的傳<br>眞已被清除。                                                                                                    |
| 97   | 查看接收狀態                   |                                                                                                    |
|      | 1 傳眞                     | 您可以查看您的機器是否接收到任何傳真。如果<br>有,您將聽到一次長長的嗶嗶聲。否則,您將聽到<br>三次短促的嗶嗶聲。                                                                                                    |
| 98   | 變更接收模式                   |                                                                                                    |
|      | 1 外置電話答錄機                | 如果您聽到一次長長的嗶嗶聲,表示機器已接受您<br>的變更。                                                                                                    |
|      | 2 傳眞 / 電話                |                                                                                                    |
|      | 3 僅傳眞                    |                                                                                                    |
| 90   | 退出                       | 按 9 0 停止遠端擷取。聽到長長的嗶嗶聲後放回話<br>筒。                                                                                                    |

## 取回傳眞訊息

您可以使用任何按鍵式電話或傳真設 備撥打本機器並將您的傳真訊息發送 到其他機器。使用此功能前,您必須 開啓傳眞儲存或傳眞預覽(請參閱 ➤> 第37頁 *傳眞儲存*或基本使用說明 書)。

- 1 撥打您的傳真號碼。
- 2 當您的機器應答來電時,輸入您的遠端存取碼(三位數後加\*)。 如果您聽到一次長長的嗶嗶聲, 本機器已接收到傳眞訊息。
- 3 如果您聽到兩聲短促的嗶嗶聲, 請按962。
- 4 請稍候直到聽到長長的嗶嗶聲, 然後使用觸控面板輸入您想將傳 眞訊息發送到的遠端傳眞設備的 號碼(最多 20 位數字), 再輸入 ##。

### 註釋

撥打號碼時,您不能使用 \* 和 #。 但是,如果您想建立暫停,請按 #。

5 聽到機器發出嗶嗶聲後,掛斷電 話。您的機器將撥打其他傳真設 備,隨後該機器將列印您的傳真 訊息。

## 變更傳眞轉傳號碼

您可以使用其他按鍵式電話或傳真設 備變更傳真轉傳號碼。

- 撥打您的傳真號碼。
- 2 當您的機器應答來電時,輸入您 的遠端存取碼(三位數後加\*)。 如果您聽到一次長長的嗶嗶聲, 本機器已接收到傳眞訊息。
- 3 如果您聽到兩聲短促的嗶嗶聲, 請按954。
- 4 請稍候直到聽到長長的嗶嗶聲, 然後使用觸控面板輸入您想將傳 眞訊息轉傳到的遠端傳眞設備的 新號碼(最多 20 位數字),然後 輸入 ##。

#### 註釋

撥打號碼時,您不能使用 \* 和 #。 但是,如果您想建立暫停,請按 #。

- 5 完成操作後,按90停止遠端存 取。
- 6 聽到機器發出嗶嗶聲後,掛斷電
  話。

# 其他接收操作

## 縮印傳入傳眞

如果您選擇〔On〕(開),機器會縮 小每一頁傳入傳眞,以符合 A4、 Letter、Legal 或 Folio 尺寸的紙張。

機器會根據傳真頁面尺寸和您的紙張 尺寸設定 (▶▶ 基本使用說明書 ) 來計 算縮小比例。

# 1 按 🚻。

- 2 按[All Settings](所有設定)。
- ③ 向上或向下滑動手指,或點選▲ 或▼,以顯示〔Fax〕(傳眞)。
- 4 按〔Fax〕(傳眞)。
- 5 向上或向下滑動手指,或點選▲ 或▼,以顯示〔Setup Receive〕(設定接收)。
- 6 按 [Setup Receive](設定接 收)。
- ⑦ 向上或向下滑動手指,或點選▲ 或▼,以顯示〔Auto Reduction〕(自動縮小)。
- 8 按 [Auto Reduction](自動 縮小)。
- 🥑 按〔On〕(開)(或〔Off〕(關))∘

10 按 🎧。

## 「傳眞」模式下的雙面列印

[2-sided](雙面)設定為 [On] (開)時,本機器會將接收到的傳眞列 印到紙張兩面。

此設定需使用 A4 尺寸的紙張 (60 ~ 105 g/m<sup>2</sup>)。

1 按 👖 •

- 2 按[All Settings](所有設定)∘
- ③ 向上或向下滑動手指,或點選▲ 或▼,以顯示〔Fax〕(傳真)。
- 4 按〔Fax〕(傳真)。
- 5 向上或向下滑動手指,或點選▲ 或▼,以顯示〔Setup Receive〕(設定接收)。
- 6 按 [Setup Receive](設定接 收)∘
- ⑦ 向上或向下滑動手指,或點選▲ 或▼,以顯示〔2-sided〕(雙 面)。
- 👌 按〔2-sided〕**(雙面)**∘
- 9 按〔On〕(開)(或〔Off〕(關))。
- 10 按 🎧 🛛

## 註釋

〔2-sided〕(雙面)功能已開啓 時,傳入傳眞將自動縮小,以符合 紙匣中紙張的尺寸。

## 設定傳眞接收圖章

您可以設定機器,將接收日期和時間 列印在接收的每頁傳真頂部的中間位 置。

1 按 👖 •

- 2 按[All Settings](所有設定)。
- ③ 向上或向下滑動手指,或點選▲ 或▼,以顯示〔Fax〕(傳眞)。
- 4 按〔Fax〕(傳眞)。
- 5 向上或向下滑動手指,或點選▲ 或▼,以顯示〔Setup Receive〕(設定接收)。
- 6 按 [Setup Receive](設定接 收)。
- ⑦ 向上或向下滑動手指,或點選▲ 或▼,以顯示〔Fax Rx Stamp〕(傳真接收圖章)。
- 8 按[Fax Rx Stamp](傳真接收 圖章)。
- 9 按〔On〕(開)(或〔Off〕(關))。
- 10 按 🎧。

#### 註釋

- 請確定您已在機器上設定目前的日期和時間 (>> 基本使用說明書)。
- 如果您已下載網路傳真:
   使用網路傳真時,不顯示接收時間和日期。

## 通話結束後接收傳眞

在通話結束後雙方掛斷電話前,您可 以請求對方向您發送傳真。確保自動 進稿器為空。

- 請求對方將文件放入機器,再按 
   •
   新或發送鍵。
- 2 當您聽到 CNG 音 (短促重複的嗶 嗶聲)時,按 [Fax Start] (傳眞啓動)。

#### 註釋

- •如果觸控式螢幕變暗進入休眠模 式,觸摸螢幕以顯示 [Fax Start](傳員啓動).
- 如果機器處於自動重撥模式,待其 結束後再試一次。
- 3 按 [Receive](接收)接收傳 員。
- 4 將外置話筒放回原處。

## 列印記憶體中的傳眞

如果選擇 [Fax Storage] (傳眞儲存),只要您在機器旁邊就可以列印 記憶體中的傳眞 (請參閱 >> 第37 頁 *傳眞儲存*)。

# 1 按 🚻∘

- 2 按[All Settings](所有設定)。
- ③ 向上或向下滑動手指,或點選▲ 或▼,以顯示〔Fax〕(傳眞)。
- 4 按〔Fax〕(傳眞)。
- 5 按▲或▼顯示〔Print Fax〕 (列印傳眞)。
- 6 按 [Print Fax] (列印傳真)。
- **7**按〔OK〕∘
- 8 按 🎧・

## 紙匣無紙時將傳眞接收到記憶體

傳眞接收過程中,如果紙匣內的紙張 耗盡,觸控式螢幕上會立即顯示〔No Paper〕(無紙),然後開始將接收到 的傳眞儲存到機器的記憶體中。將紙 張放入紙匣(▶▶ 基本使用說明書)。

傳入傳真將繼續儲存到記憶體中,直 到記憶體存滿或在紙匣中裝入紙張。 記憶體存滿時,機器將停止自動應答 來電。若要列印這些傳真,請在紙匣 中放入新的紙張。 5

# 撥號和儲存號碼

# 電話線路服務

## 僅適用於傳眞 / 電話模式

在傳真 / 電話模式下 <sup>,</sup>機器將啓用 F/T 響鈴時間 ( 偽 / 兩聲鈴聲 ) <sup>,</sup>提示您接 聽語音電話 <sup>。</sup>

如果您在機器旁邊,請拿起外置電話 話筒,然後按〔Pickup〕(接聽)應 答。

如果您在分機電話旁邊,則需要在 F/T 響鈴時間內拿起話筒,然後在僞/ 兩聲鈴聲之間按 #51。如果線路上無 人,或者有人想向您發送傳眞,請按 \*51 將來電轉回機器。

#### 雙線路電話系統

雙線路電話系統即同一牆上插座上的兩個單獨號碼。這兩個電話號碼可以對應兩個單獨的插孔 (RJ11),也可以組合對應一個插孔 (RJ14)。本機器必須插入 RJ11 插孔。RJ11 和 RJ14 插孔大小及外觀可能相同,且都包含四條電線 (黑、紅、綠、黃)。若要測試插孔類型,請插入一部雙線路電話,確認是否能夠存取兩條線路。如果可以,您必須將本機器的線路分開。

#### 特殊線路考量

#### 轉接電話線路

轉接電話系統是由兩條或以上單獨電 話線路組成的一組電話線路,當其中 一條線路繁忙時,可將來電轉接到其 他電話線路。來電通常按預設順序依 次發送或「轉接」到下一條可用的電 話線路上。

本機器僅可作為轉接序列中的最後一個號碼使用,因此無需將通話轉接到 其他機器。請勿將本機器設定為轉接 序列中的其他號碼。如果在其他線路 繁忙時又接收到了另外一通傳眞來 電,該傳眞來電將被發送到沒有傳眞 設備的線路上。本機器在專用線路上 能發揮最佳效能。

#### 牆上轉換電話插座

有三種方式可轉換至 RJ11 插孔。前 兩種方式可能需要電話公司的協助。 您可以將牆上插座從單個 RJ14 插孔 更換為兩個 RJ11 插孔。或者,您可 以安裝一個 RJ11 牆上插座,然後將 其中一個電話號碼設定為此插座的附 屬號碼或將該號碼跳轉到此插座。

第三種方式最為簡單:購買一個三向 轉換器。可將三向轉換器插入 RJ14 插座,轉換器會將電線分成兩個單獨 的 RJ11 插孔(線路1、線路2)以及 一個 RJ14 插孔(線路1和2)。如果 本機器在線路1上,請將機器插入三 向轉換器的L1。如果本機器在線路2 上,請將機器插入三向轉換器的L2。

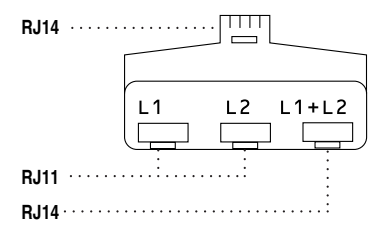

### 安裝機器、外置雙線路答錄機和雙 線路電話

安裝外置雙線路電話答錄機 (TAD) 和 雙線路電話時,本機器在牆上插孔和 電話答錄機上都必須使用單獨的線路。 最常見的連接是將本機器安裝在線路2 上,以下步驟將進行詳細說明。雙線 路電話答錄機的背面必須有兩個電話 插孔:一個標有 L1 或 L1/L2,另一個 標有 L2。您將需要至少三條電話線, 一條為本機器隨附,另外兩條用於外 置雙線路電話答錄機。如果加裝雙線 路電話,則需要四條電話線。

- 將雙線路電話答錄機和雙線路電
   話置於本機器旁邊。
- 2 將本機器的電話線一端插入三向 轉換器的 L2 插孔,另一端插入機 器背面的 LINE 插孔。
- 3 將電話答錄機的第一條電話線一端插入三向轉換器的 L1 插孔,另一端插入雙線路電話答錄機的 L1 或 L1/L2 插孔。
- 将電話答錄機的第二條電話線一端插入雙線路電話答錄機的 L2 插孔,另一端插入機器左側的 EXT. 插孔。

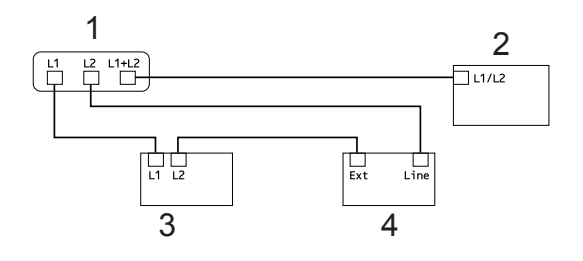

- 1 三向轉換器
- 2 雙線路電話
- 3 外置雙線路電話答錄機

#### 4 本機器

您可以照常將雙線路電話連接至其他 牆上插座。有兩種方式可將雙線路電 話連接到本機器的牆上插座。您可以 將雙線路電話的電話線插頭插入三向 轉換器的 L1+L2 插孔。或者,您可以 將雙線路電話插入雙線路電話答錄機 的 TEL 插孔。

# 其他撥號操作

### 撥打存取碼和信用卡號碼

發送傳眞時,您可能想選擇特定的長 途電話營運商。視乎時間和目的地, 費率可能會有所不同。您可以將長途 電話營運商的存取碼和信用卡號碼儲 存為通訊錄號碼,從而充分利用低價 優勢。透過將長撥號序列分開並設定 為獨立的通訊錄號碼組合,您可以儲 存這些長撥號序列。您甚至可以在組 合中添加使用撥號鍵盤手動撥打的號 碼 (▶▶ 基本使用說明書)。

例如,通訊錄 Brother 1 位置儲存了 「555」,而通訊錄 Brother 2 位置儲 存了「7000」,便可以透過依次按以 下按鍵撥打「555-7000」:

- 1 按 📠 (〔Fax〕(傳眞 ))。
- 2 按〔Address Book〕(通訊錄)。
- ③ 向上或向下滑動手指,或點選▲ 或▼,以顯示 Brother 1 位置的號 碼。
- 4 按該號碼。
- 5 按〔Apply〕(套用)。
- 🤞 按〔Address Book〕(通訊錄)∘
- ⑦ 向上或向下滑動手指,或點選▲ 或▼,以顯示 Brother 2 位置的號 碼。
- 8 按該號碼。
- 9 按〔Apply〕(套用)。

10 按 [Fax Start](傳真啓動)。 您將撥打「555-7000」。

若要暫時變更號碼,您可以使用撥號 鍵盤手動替換部分數字。例如,若要 將上述號碼變更為「555-7001」,您 可以使用通訊錄輸入號碼(Brother 1: 555),再按〔App1y〕(套用),然後 在撥號鍵盤上按**7001**。

#### 註釋

如果您在撥號序列的某一點必須等 待另一個撥號音或訊號,請按 [Pause](暫停)在號碼中建立暫 停。每按一次就會新增3.5秒的延 遲。您可以視需要按[Pause] (暫停)多次,以增加暫停的長度。

# 儲存號碼的其他方法

## 將撥出電話號碼儲存爲通訊錄號 碼

您可將撥出電話記錄中的號碼儲存為 通訊錄號碼。

- 1 按 📠 (〔Fax〕(傳眞))。
- 2 按[Call History](通話記錄)。
- 3 按 [Outgoing Call](撥出記 錄)。
- 4 按該號碼。
- 🧿 按〔Edit〕**(編輯)**∘
- 6 按〔Add to Address Book〕
   (新增到通訊錄)。
- 7 按〔Name〕(名稱)∘
- ⑧ 使用觸控式螢幕上的鍵盤輸入名 稱(最多 15 位字元)。(如需輸入 字母的協助>> 基本使用說明書) 按〔OK〕。
- 9 按〔OK〕確認傳真或電話號碼。
- 10 按 🎧。

### 設定多址發送群組

透過儲存在通訊錄中的群組,您只需 依次按 [Fax] (傳真)、 [Address Book] (通訊錄)、群組名稱、 [Apply] (套用)和 [Fax Start] (傳真啓動),即可將同一條傳眞訊息 發送到多個傳眞號碼。

首先,必須將各傳員號碼儲存到通訊 錄中(>> 基本使用說明書)。然後, 您便可以將它們加入群組。每個群組 佔用一個通訊錄號碼。您可以儲存最 多 20 個群組,或者將最多 299 個號 碼加入一個大群組中。(請參閱 >> 第 25 頁 *多址發送*。)

1 按 📠 ( [ Fax ] ( 傳眞 ))。

- 2 按〔Address Book〕(通訊錄)。
- <mark>3</mark> 按〔Edit〕**(編輯)**。
- ④ 按〔Setup Groups〕(設定群組 撥號)。
- 5 按 [Name](名稱)。
- 6 使用觸控式螢幕上的鍵盤輸入群 組名稱(最多 15 位字元)。 按〔OK〕。
- 7 按[Add/Delete](新增/刪除)∘
- 8 透過按通訊錄號碼顯示一個紅色的 核取記號即可將其添加到群組中。 按〔OK〕。
- 9 閱讀並確認所顯示的選定名稱和號 碼清單,然後按〔OK〕保存群組。

### 10 執行下列其中一項操作:

- ■若要儲存其他多址發送群組, 請重複步驟 ❸ - ⑨。
- 若要結束儲存多址發送群組, 請按 <sup>【</sup>]。

### 註釋

您可以列印一份包含所有通訊錄號 碼的清單(請參閱 >> 第52頁 報 告)。

### 變更群組名稱

- 1 按 📠 (〔Fax〕(傳真 ))。
- 2 按〔Address Book〕(通訊錄)。
- 3 按〔Edit〕**(編輯)**。
- 4 按〔Change〕(變更)。
- ⑤ 向上或向下滑動手指,或點選▲ 或▼,以顯示所需群組。
- 6 按該群組名稱。
- 7 按〔Name〕(名稱)∘
- 8 使用觸控式螢幕上的鍵盤輸入新 群組名稱(最多 15 位字元)。 按〔OK〕。

#### 註釋

如何變更已儲存的名稱:

若要變更字元,請按 ◀或 ▶ 移動游 標以反白顯示不正確的字元,然後 按 ☑。輸入新字元(>> 基本使用 說明書)。

- <mark>9</mark> 按〔OK〕∘
- 10 按 🎧 🛛

## 刪除群組

- 1 按 📠 (〔Fax〕(傳真))。
- 2 按〔Address Book〕(通訊錄)。
- <mark>3</mark> 按〔Edit〕**(編輯)**。
- 4 按〔Delete〕(刪除)。
- ⑤ 向上或向下滑動手指,或點選▲ 或▼,以顯示所需群組。
- 6 按該群組名稱。 按〔OK〕。
- 7 觸控式螢幕詢問〔Erase this data?〕(清除此資料?)時,按 [Yes](是)。

8 按 🎧・

新增或刪除群組號碼

- <mark>1</mark> 按 📠 (〔Fax〕(傳眞 ))∘
- 2 按〔Address Book〕(通訊錄)。
- 3 按〔Edit〕(編輯)。
- 4 按〔Change〕(變更)。
- 5 向上或向下滑動手指,或點選▲ 或▼,以顯示所需群組。
- 6 按該群組名稱。
- ⑦ 向上或向下滑動手指,或點選▲ 或▼,以顯示〔Add/Delete〕 (新增/刪除)。
- 8 按 [Add/Delete] (新增/刪除)。
- 9 向上或向下滑動手指,或點選▲ 或▼,以顯示您要新增或刪除的 號碼。
- ① 針對您想變更的每個號碼,執行 以下操作:
  - 若要將某個號碼新增至群組, 請按該號碼的核取方塊以添加 核取記號。
  - 若要刪除群組中的某個號碼, 請按該號碼的核取方塊以清除 核取記號。
- 11 按〔OK〕。
- 12 按〔ОК〕。

1 按 🎧 🛛

列印報告

# 傳眞報告

6

按觸控式螢幕上的 🎁 設定傳輸驗證 報告和日誌週期。

## 傳輸驗證報告

傳輸驗證報告可以證明您已發送傳真 (▶▶ 基本使用說明書)。

#### 傳眞日誌(傳眞記錄報告)

您可以設定機器按特定間隔(每50份 傳員,每6、12或24小時,每2或7 天)列印傳眞日誌。 出廠設定爲 [Every 50 Faxes] (每50份傳眞)。

即使此間隔設定為〔Off〕(關),您 仍可以按照 >> 第53頁 如何列印報 告中的步驟列印報告。

- 1 按 👖 •
- 2 按[All Settings](所有設定)。
- ③ 向上或向下滑動手指,或點選▲ 或▼,以顯示 [Fax](傳真)。
- 4 按〔Fax〕(傳真)。
- 5 向上或向下滑動手指,或點選▲ 或▼,以顯示〔Report Setting〕(報告設定)。
- 6 按 [Report Setting](報告 設定)。

- 7 按 [Journal Period](日誌 週期)。
- 8 按 [Journal Period](日誌 週期)。

9 向上或向下滑動手指,或點選▲ 或▼,以選擇間隔。 如果您選擇〔Every 50 Faxes〕(每 50 份傳真),請移 至步驟 (圖。)

> ■ 每 6、12、24 小時,每 2 或 7 天

機器將在選定時間列印報告, 然後清除記憶體中的所有工 作。

如果機器記憶體中儲存的工作 在設定時間到達前已滿200 個,機器將提前列印日誌並刪 除記憶體中的所有工作。如果 您想在預設時間到達前額外列 印一份報告,您可以列印報告 而不刪除記憶體中的工作。

■ 每 50 份傳眞

當機器儲存有 50 份工作時, 將列印日誌。

 按〔Time〕(時間),然後使用觸 控式螢幕上的鍵盤輸入開始列印 的時間 (24 小時制)。
 (例如:輸入 19:45,表示 7:45 PM。)
 按〔OK〕。

- 11 如果您選擇了 [Every 7 Days](每7天),請按 [Day] (日期)。
- 12 向上或向下滑動手指,或點選 ▲ 或 ▼,以顯示〔Every Monday〕(每週一)、〔Every Tuesday〕(每週二)、〔Every Wednesday〕(每週三)、 〔Every Thursday〕(每週四)、 〔Every Friday〕(每週五)、 〔Every Saturday〕(每週六) 或〔Every Sunday〕(每週日), 然後按七天倒計時的第一天。

1 按 🎧 🛛

## 報告

您可以列印以下報告:

- 1 [Transmission](傳輸報告) 顯示前 200 個外送傳真的傳輸驗證 報告,並列印上一份報告。
- 2 [Address Book] (通訊錄)

列印儲存在通訊錄記憶體中的名稱 和號碼清單(按字母順序)。

- 3 [Fax Journal](傳眞日誌)
  列印前 200 個傳入和外送傳眞的資訊清單。
  (TX:發送。)(RX:接收。)
- 4 [User Settings](使用者設定)列印目前設定的清單。
- 5 [Printer Settings](印表機 設定)

列印目前印表機設定的清單。

6 [Network Configuration] (網路配置)

列印目前網路設定的清單。

7 [Drum Dot Print](感光滾筒 檢查列印頁)

列印感光滾筒檢查列印頁,以解決 點列印問題。

8 [WLAN Report] (無線區域網路 報告)

列印無線區域網路連線能力診斷結 果。

## 如何列印報告

# 1 按 🚻。

- 2 按[All Settings](所有設定)。
- ③ 向上或向下滑動手指,或點選▲ 或▼,以顯示〔Print Reports〕(列印報告)。
- 4 按 [Print Reports](列印報 告)。
- ⑤ 向上或向下滑動手指,或點選▲ 或▼,以顯示所需報告。
- 6 按該報告名稱。
- 7 執行下列其中一項操作:
  - ■如果您選擇了 〔Transmission〕(傳輸報 告),移至步驟 ⑧。
  - 針對其他報告,請移至步驟 ⑨。
- 8 執行下列其中一項操作:
   若要檢視傳輸驗證報告,按
   〔View on LCD〕(在液晶螢 幕上查看)。
  - 若要列印傳輸驗證報告,按 [Print Report](列印報告)。
- 🧐 按〔OK〕∘

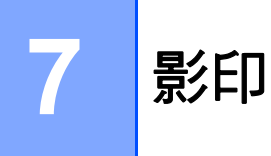

# 影印設定

您可以為下一份影印變更影印設定。 這些設定都是臨時設定。影印後,機 器會自動恢復其預設設定。

按〔Copy〕(影印),然後按 〔Options〕(選項)。向上或向下滑 動手指,或點選▲或▼,以滾動顯示 影印設定。螢幕上顯示所需設定時, 按該設定並選擇所需選項。

變更完設定後,按〔Color Start〕 (彩色啓動)或〔Black Start〕 (黑白啓動)。

## 停止影印

若要停止影印,請按 🗙。

## 改善影印品質

您可以從一系列品質設定中選擇所需 設定。出廠設定為〔Auto〕(自動)。

■〔Auto〕(自動)

影印普通印出文件時,建議使用此 模式。適用於同時包含文字和照片 的文件。

- ■〔Text〕(文字) 適用於僅包含文字的文件。
- ■〔Photo〕(照片) 適用於影印照片。
- [Receipt] (收據) 適用於影印收據。
- 1 放入您的文件。
- 2 按 📑 (〔Copy〕(影印))。
- 3 輸入影印份數。
- 4 按〔Options〕(選項)。
- ⑤ 向上或向下滑動手指,或點選▲或 ▼,以顯示〔Quality〕(品質)。
- ⑥ 按〔Quality〕(品質)。

7 按 [Auto](自動)、[Text] (文字)、[Photo](照片)或 [Receipt](收據)。

- 8 若不要變更其他設定,請按 [OK]。
- 9 按[Color Start](彩色啓動)或 [Black Start](黑白啓動)。

## 放大/縮小副本

若要放大或縮小下一份副本,請執行 以下步驟:

- 1 放入您的文件。
- 2 按 📑 (〔Copy〕(影印))。
- 3 輸入所需影印份數。
- 4 按〔Options〕(選項)。
- 5 向上或向下滑動手指,或點選▲ 或▼,以顯示〔Enlarge/ Reduce〕(放大/縮小)。
- 6 按 [Enlarge/Reduce](放大/ 縮小)。
- 7 按〔100%〕、〔Enlarge〕(放大)、 〔Reduce〕(縮小)或 〔Custom(25-400%)〕(自訂 (25-400%))。
- 👌 執行下列其中一項操作:
  - ■如果您選擇了〔Enlarge〕 (放大),按所需放大比例。
  - ■如果您選擇了〔Reduce〕(縮小),向上或向下滑動手指, 或點選▲或▼,以顯示所需縮小比例,然後按該比例。

- 如果您選擇了
  - 〔Custom (25-400%)〕(自訂 (25-400%)),按 ☑ 清除所顯 示的比例,或者按 ◀移動游 標,然後輸入放大或縮小比 例,數值範圍為 25% 至 400% (以 1% 爲增減單位)。
  - 按〔OK〕。
- 如果您選擇了〔100%〕,移至 步驟 ⑨。

| [100%] *                        |  |  |  |  |
|---------------------------------|--|--|--|--|
| [200%]                          |  |  |  |  |
| [141% A5⇒A4]                    |  |  |  |  |
| (104% EXE⇒LTR)                  |  |  |  |  |
| (97% LTR⇒A4)                    |  |  |  |  |
| (94% A4⇒LTR)                    |  |  |  |  |
| [91% Full Page] <b>(91% 全頁)</b> |  |  |  |  |
| [85% LTR⇒EXE]                   |  |  |  |  |
| [83% LGL⇒A4]                    |  |  |  |  |
| (78% LGL⇒LTR)                   |  |  |  |  |
| (70% A4⇒A5)                     |  |  |  |  |
| [50%]                           |  |  |  |  |
| [Custom(25-400%)]               |  |  |  |  |
| ( 自訂 (25-400%)) <sup>1</sup>    |  |  |  |  |
| +                               |  |  |  |  |

<sup>1</sup> 出廠設定以粗體顯示,並帶有星號。

- <sup>1</sup> 選擇〔Custom(25-400%)〕(自訂 (25-400%))時,您可以輸入從25%到 400%的比例(以1%為增減單位)。
- 第一日 若不要變更其他設定,請按 〔OK〕。

10 按[Color Start](彩色啓動)或 [Black Start](黑白啓動)。

## 註釋

[Page Layout](版面配置)不能 與 [Enlarge/Reduce](放大/ 縮小)同時使用。

### 雙面影印

必須先從下列選項中選擇雙面影印版 面配置,方可開始雙面影印。應選擇 的雙面影印版面配置由文件的版面配 置決定。

(MFC-L8600CDW)

縱向

■ 單面 → 雙面長邊翻頁

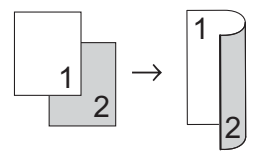

#### ■ 單面 → 雙面短邊翻頁

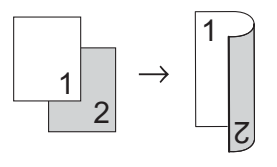

橫向

■ 單面 → 雙面長邊翻頁

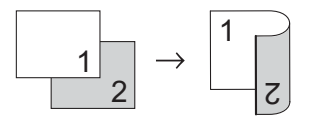

### ■ 單面 → 雙面短邊翻頁

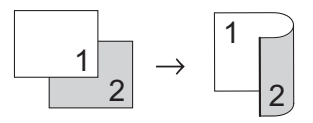

(MFC-L8850CDW 和 MFC-L9550CDW)

如果您想使用自動雙面影印功能,請 將文件放入自動進稿器。

縱向

■ 雙面 → 雙面

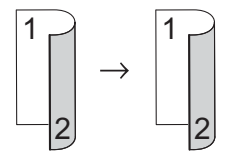

■ 單面 → 雙面長邊翻頁

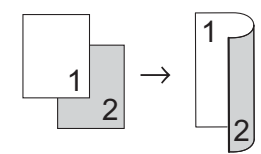

■ 雙面 → 單面長邊翻頁

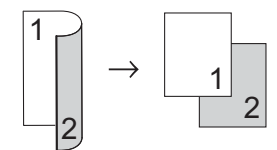

■ 單面 → 雙面短邊翻頁

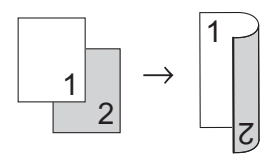

■雙面→單面短邊翻頁

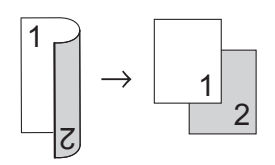

橫向

■ 雙面 → 雙面

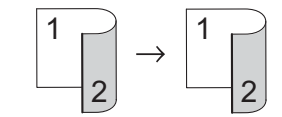

#### ■ 單面 → 雙面長邊翻頁

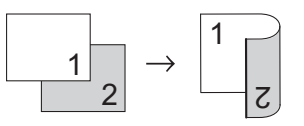

#### ■雙面→單面長邊翻頁

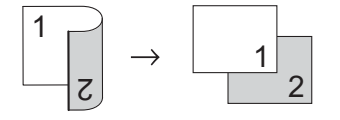

#### ■ 單面 → 雙面短邊翻頁

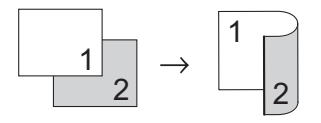

■雙面→單面短邊翻頁

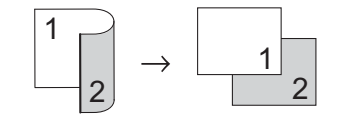

- 1 放入您的文件。
- 2 按 📑 (〔Copy〕(影印))。
- 3 輸入影印份數。
- 4 按〔Options〕(選項)。

**或**▼,以顯示〔2-sided Copy](雙面影印)。 6 按[2-sided Copy](雙面影印)。 7 向上或向下滑動手指,或點選 🔺 或▼,以顯示下列版面配置選項: [Off](關)、 [2-sided⇒2-sided](雙面 [1-sided⇒2-sided Long Edge Flip](單面⇒雙面長邊 翻百)、 [2-sided⇒1-sided Long Edge Flip] (雙面⇒單面長邊 翻百)<sup>1</sup>、 [1-sided⇒2-sided Short Edge Flip] (單面 ⇒ 雙面短邊 翻百)、 [2-sided⇒1-sided Short Edge Flip] (雙面⇒單面短邊 翻百)<sup>1</sup> MFC-L8850CDW 和 MFC-L9550CDW 8 按所需選項。 9 若不要變更其他設定,請按 [OK] • 10 按[Color Start](彩色啓動) 或[Black Start](黑白啓動) 掃描 頁 面。

⑤ 向上或向下滑動手指,或點選▲

如果您已將文件放入自動進稿 器,機器會掃描頁面並開始列 印。

#### 如果您正在使用掃描器玻璃平 台,請移至步驟 **①**。

- (1) 待機器掃描完目前頁面後,按 [Scan](掃描)掃描下一頁。
- 12 將下一頁放到掃描器玻璃平台 上。
- 13 按〔○K〕。
   重複執行步驟 ① 和 ⑧,直到掃描
   完所有頁面。
- 14 掃描完全部頁面後,如步驟 ❶ 所 示按〔Complete〕(完成)結束 操作。

### 紙匣選擇

您可以為下一份影印變更使用紙匣選 項。

- 1 放入您的文件。
- 2 按 📑 (〔Copy〕(影印))。
- 3 輸入影印份數。
- 4 按〔Options〕(選項)。
- ⑤ 向上或向下滑動手指,或點選▲ 或▼,以顯示〔Tray Use〕(使 用紙匣)。
- <mark>6</mark> 按〔Tray Use〕(使用紙匣)。
- 7 按〔Tray#1 Only〕(僅紙匣 #1)、〔Tray#2 Only〕(僅紙匣 #2)<sup>1</sup>、〔MP Only〕(僅 MP)、 〔MP>T1>T2〕<sup>1</sup>、 〔MP>T2>T1〕<sup>1</sup>、 〔T1>T2>MP〕<sup>1</sup>或 〔T2>T1>MP〕<sup>1</sup>。
  - <sup>1</sup> 如果已安裝紙匣 2, 會顯示〔T2〕 和〔Tray#2 Only〕(僅紙匣 #2)。
- 8 若不要變更其他設定,請按 〔OK〕。
- 9 按[Color Start](彩色啓動)或 [Black Start](黑白啓動)。

#### 註釋

若要變更「使用紙匣」的預設設定 ▶▶ 基本使用說明書

### 調整濃淡度和對比度

#### 濃淡度

調整影印濃淡度可讓副本變暗或變 亮。

- 1 放入您的文件。
- 2 按 📑 (〔Copy〕(影印))。
- 3 輸入影印份數。
- 4 按〔Options〕(選項)。
- 5 向上或向下滑動手指,或點選▲ 或▼,以顯示〔Density〕(濃 淡度)。

- <mark>6</mark> 按〔Density〕(濃淡度)。
- 按所需濃淡度級別,範圍從淺到 深。
- 8 若不要變更其他設定,請按 〔OK〕。
- 9 按[Color Start](彩色啓動)或 [Black Start](黑白啓動)。

### 對比度

調整對比度有助於讓影像看起來更清 晰,色彩更鮮明。

- 1 放入您的文件。
- 2 按 🗾 (〔Copy〕(影印))。
- 3 輸入影印份數。
- 4 按〔Options〕(選項)。
- ⑤ 向上或向下滑動手指,或點選▲ 或▼,以顯示〔Contrast〕(對 比度)。
- 6 按〔Contrast〕(對比度)。
- 7 按所需對比度級別。
- 8 若不要變更其他設定,請按 〔OK〕。
- 9 按[Color Start](彩色啓動)或 [Black Start](黑白啓動)。

#### 排序副本

您可以對多份副本進行排序,頁面將 以123、123、123 等的順序排序。

- 1 放入您的文件。
- 2 按 📑 (〔Copy〕(影印))。
- 3 輸入影印份數。
- 4 按〔Options〕(選項)。
- 5 向上或向下滑動手指,或點選▲ 或▼,以顯示〔Stack/Sort〕 (堆疊/排序)。
- 6 按[Stack/Sort](堆疊/排序)∘
- ⑦ 按〔Sort〕(排序)。
- 8 閱讀並確認螢幕上顯示的選定設 定清單。若不要變更任何其他設 定,請按〔OK〕。
- 9 按[Color Start](彩色啓動)
   或[Black Start](黑白啓動)
   掃描頁面。
   如果您已將文件放入自動進稿器,
   機器會掃描頁面並開始列印。

如果您正在使用掃描器玻璃平 台,請移至步驟 **①**。

- 待機器掃描完目前頁面後,按
   [Yes](是)掃描下一頁。
- 🕕 將下一頁放到掃描器玻璃平台上。
- 按〔○K〕。
   重複執行步驟 和 ●,直到掃描
   完所有頁面。
- 13 掃描完全部頁面後,如步驟 ① 所 示按〔No〕(否)結束操作。

## N合1影印(版面配置)

使用 N 合 1 影印功能可以減少用紙 量。此功能可讓您將兩頁或四頁文件 影印到一頁上。如果您要將身分證的 正反面影印到一頁上,請參閱 >> 第 63 頁 2 合 1 ID 影印。

#### 重要事項

- 確保已將紙張尺寸設定為〔A4〕、
   [Letter]、[Legal]、
   [Folio]、[A5]<sup>1</sup>或[B5]<sup>1</sup>。
  - <sup>1</sup> 適用於 2 合 1 ID 影印
- 使用N合1功能時, [Enlarge/ Reduce](放大/縮小)設定不可用。
- (〔P〕(縱向))表示縱向;(〔L〕
   (橫向))表示橫向。
- 1 放入您的文件。
- 2 按 ↓ (〔Copy〕(影印))。
- 3 輸入影印份數。
- 4 按〔Options〕(選項)。
- 5 向上或向下滑動手指,或點選▲ 或▼,以顯示〔Page Layout〕 (版面配置)。
- 🬀 按〔Page Layout〕(版面配置)∘

- 7 向上或向下滑動手指,或點選 ▲ 或 ▼,以顯示〔Off(lin1)〕 (關(1合1))、〔2in1(P)〕 (2合1(縱向))、〔2in1(L)〕 (2合1(橫向))、〔2in1(L)〕 (2合1((橫向))、〔2in1(D)〕 (2合1((橫向)))或〔4in1(L)〕 (4合1(橫向))。 <sup>1</sup> 如需〔2in1(ID)〕(2合1(ID))的 相關資訊,請參閱 >> 第63頁2合
- 8 按所需選項。

1 ID 影印。

- 9 若不要變更其他設定,請按 〔OK〕。
- 按[Color Start](彩色啓動)
   或[Black Start](黑白啓動)
   掃描頁面。
   如果您已將文件放入自動進稿
   器,機器會掃描頁面並開始列印。

#### 如果您正在使用掃描器玻璃平 台,請移至步驟 **①**。

- 待機器掃描完目前頁面後,按 〔Yes〕(是)掃描下一頁。
- 將下一頁放到掃描器玻璃平台 上。
- 13 按〔○K〕。
   重複執行步驟 和 ●,直到掃描
   完所有頁面。
- 14 掃描完全部頁面後,如步驟 ① 所 示按〔No〕(否)結束操作。

如果您正在使用自動進稿器影印: ÉŊ: 請按下圖所示方向將您的文件正面朝 上放入: 下放入: ■〔2in1(P)〕(2 合1(縱向)) 2 1 (1 1==1 ■〔2in1(L)〕(2 合 1 ( 橫向 )) Ĩ ■〔4in1(P)〕(4 合1(縱向)) 61 head ■〔4in1(L)〕(4 合1(橫向))  $\begin{array}{c|c}1&3\\2&4\end{array}$ 2 3 1 4 ◀ Î Ì

如果您正在使用掃描器玻璃平台影

請按下圖所示方向將您的文件正面朝

■〔2in1(P)〕(2 合 1(縱向))

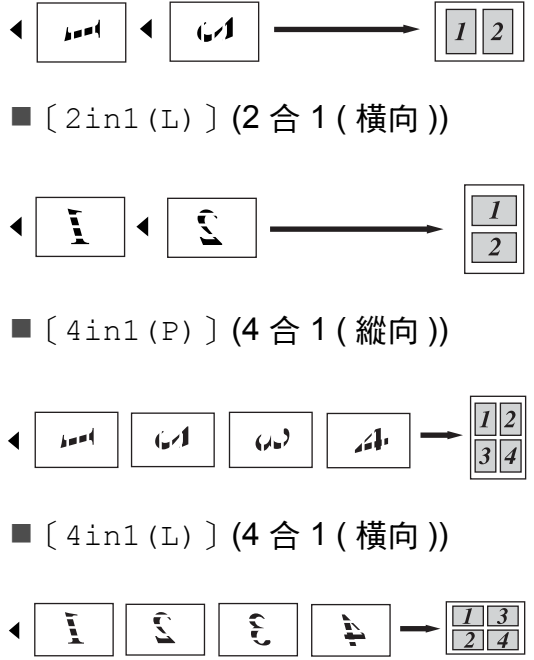

## 2 合 1 ID 影印

您可以將身分證的正反面影印到一頁 上,並維持原始的證件尺寸。

### 註釋

您可以在適用法律允許的範圍內影 印身分證 (▶▶ 產品安全指引 )。

1 將您的身分證*正面朝下*放到掃描 器玻璃平台的左上角附近。

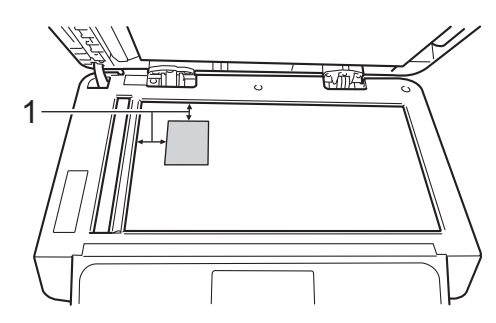

- 1 4 mm 或以上 ( 頂端 <sup>,</sup> 左側 )
- 使用此模式時,即使自動進稿 器中放置有文件,機器仍會從 掃描器玻璃平台掃描。
- 2 按 📑 (〔Copy〕(影印))。
- 3 輸入影印份數。
- 4 按〔Options〕(選項)。
- 5 向上或向下滑動手指,或點選▲ 或▼,以顯示〔Page Layout〕 (版面配置)。
- 🬀 按〔Page Layout〕(版面配置)∘
- ⑦ 向上或向下滑動手指,或點選▲ 或▼,以顯示〔2in1(ID)〕(2 合1(ID))。

- 8 按〔2in1(ID)〕**(2 合 1 (ID))**。
- 9 閱讀並確認所顯示的選定設定清 單,然後按〔OK〕。
- 按[Color Start](彩色啓動)或
   [Black Start](黑白啓動)。
   機器開始掃描身分證的一面。
- 1 機器掃描完此面後,按〔Yes〕 (是)。翻轉身分證,再放回掃描 器玻璃平台的左上角附近,然後 按〔OK〕掃描另一面。

#### 註釋

選擇 2 合 1 ID 影印後,機器會將品 質設定為 [Auto](自動),將濃 淡度設定為 [-1],將對比度設定 為 [0]。 調整色彩飽和度

您可變更色彩飽和度的預設設定。

- 1 放入您的文件。
- 2 按 📑 (〔Copy〕(影印))。
- 3 輸入影印份數。
- 4 按〔Options〕(選項)。
- 5 向上或向下滑動手指,或點選▲ 或 ♥,以顯示〔Color Adjust〕(色彩調整)。
- <mark>6</mark> 按[Color Adjust]**(色彩調整)**。
- ⑦ 按[Red](紅)、[Green](綠) 或 [Blue](藍)。
- 8 按所需色彩飽和度級別。
- 9 如果您想繼續調整下一種色彩, 請重複步驟 ⑦ 和 ⑧。 調整完色彩設定後,按 <sup>▶</sup>。
- 若不要變更其他設定,請按
   [OK]。
- 1)按〔Color Start〕(彩色啓動)。

## 雙面 N 合 1 影印 (MFC-L8850CDW 和 MFC-L9550CDW)

對雙面文件進行雙面 N 合 1 影印時, 必須先從〔2-sided Copy Page Layout〕(雙面影印版面配置)中選 擇一個版面配置。將〔2-sided Copy〕(雙面影印)選擇爲 〔2-sided⇒2-sided〕(雙面⇒雙 面)並將〔Page Layout〕(版面配 置)選擇爲任意 N 合 1 版面配置後, 您可以存取〔2-sided Copy Page Layout〕(雙面影印版面配置)。

必須選擇下表中的合適選項。

| 文件的<br>裝訂邊 | 副本的<br>裝訂邊 | 必選項                       |
|------------|------------|---------------------------|
| 長邊         | 長邊         | ( LongEdge⇒<br>LongEdge ) |
|            |            | (長邊⇒長邊)                   |
|            | 短邊         | (LongEdge⇒                |
|            |            | ShortEdge]                |
|            |            | (長邊⇒短邊)                   |
| 短邊         | 長邊         | [ShortEdge⇒               |
|            |            | LongEdge ]                |
|            |            | (短邊⇒長邊)                   |
|            | 短邊         | [ShortEdge⇒               |
|            |            | ShortEdge]                |
|            |            | (短邊⇒短邊)                   |
## 重要事項

- 若要使用[2-sided Copy Page Layout](雙面影印版面配置)功 能,須將您的文件放入自動進稿 器。
- 將 [Page Layout](版面配置) 選擇為 [2in1(ID)](2合1(ID))
   時,[2-sided Copy Page Layout](雙面影印版面配置)功 能不可用。
- 1 將您的文件放入自動進稿器。
- 2 按 📑 (〔Copy〕(影印))。
- 3 輸入影印份數。
- 4 按〔Options〕(選項)。
- 5 在[2-sided Copy](雙面影印) 中選擇[2-sided⇒2-sided] (雙面⇒雙面)(請參閱 ➤> 第 56 頁 *雙面影印*)。
- 6 在[Page Layout](版面配置) 中選擇〔2in1(P)〕(2合1 (縱向))、〔2in1(L)〕(2合1 (橫向))、〔4in1(P)〕(4合1 (縱向))或〔4in1(L)〕(4合1 (橫向))(請參閱 ➤> 第61頁N 合1影印(版面配置))。
- ⑦ 向上或向下滑動手指,或點選▲ 或▼,以顯示〔2-sided Copy Page Layout〕(雙面影印版面 配置)。
- 8 按〔2-sided Copy Page Layout〕(雙面影印版面配置)。

- 9 按〔LongEdge⇒ LongEdge〕
  (長邊⇒長邊)、〔LongEdge⇒
  ShortEdge〕(長邊⇒短邊)、
  〔ShortEdge⇒ LongEdge〕
  (短邊⇒長邊)或
  〔ShortEdge⇒ ShortEdge〕
  (短邊⇒短邊)。
- 若不要變更其他設定,請按
   [OK]。
- 11 按[Color Start](彩色啓動)或 [Black Start](黑白啓動)。

7

# 去除背景顏色

[Remove Background Color] (去除背景顏色)用於在影印時去除文 件的背景顏色。使用此設定可使副本 更清晰,而且可能會節省碳粉。

# 註釋

此設定僅在進行彩色影印時可用。

- 1 放入您的文件。
- 2 按 📑 (〔Copy〕(影印))。
- 3 輸入影印份數。
- 4 按〔Options〕(選項)。
- 5 向上或向下滑動手指,或點選▲ 或▼,以顯示〔Remove Background Color〕(去除背 景顏色)。
- 6 按 [Remove Background Color](去除背景顏色)。
- 7 按〔Off〕(關)、〔Low〕(低)、 〔Medium〕(中)或〔High〕 (高)。
- 8 若不要變更其他設定,請按 〔OK〕。
- 9 按〔Color Start〕(彩色啓動)。

# 將影印選項另存為捷徑

您可透過另存為捷徑來儲存最常用的 影印選項。

1 按 📑 (〔Copy〕(影印))。

- 2 按〔Options〕(選項)。
- 〇 向上或向下滑動手指,或點選▲ 或▼,以顯示下列設定: [Quality](品質) [Enlarge/Reduce] (放大/縮 小) [Density] (濃淡度) [Contrast] (對比度) [Stack/Sort](堆疊/排序) [Page Layout] (版面配置) [Color Adjust] (色彩調整) [2-sided Copy] (雙面影印) [2-sided Copy Page Layout ] (雙面影印版面配置)<sup>1</sup> [Tray Use] (使用紙匣) [Remove Background Color ( 去除背景顏色 ) 然後,按所需設定。
- 4 向上或向下滑動手指,或點選▲ 或▼,以顯示可用選項,然後按 所需新選項。 重複執行步驟 ③ 和 ④,直到完成 想要變更的所有設定。
- 5 選擇完新選項後,按〔Save as Shortcut〕(另存爲捷徑)。
- 6 閱讀並確認所顯示的選定選項清 單,然後按〔OK〕。

7 按標籤 1 至 8 中的一個。

 ● 使用觸控式螢幕上的鍵盤輸入捷徑名稱。
 (如需輸入字母的協助 >> 基本使用說明書)
 按〔OK〕。

10 按〔OK〕儲存您的捷徑。 1 MFC-L8850CDW 和 MFC-L9550CDW

# 節省紙張

使用節省紙張預設設定可降低影印時 的用紙量。節省紙張功能使用4合1 版面配置和雙面<sup>1</sup>影印選項。

- <sup>1</sup> MFC-L8850CDW 和 MFC-L9550CDW
- 1 放入您的文件。
- 2 按 📑 (〔Copy〕(影印))。
- ③ 向左或向右滑動手指以顯示 [Paper Save](節省紙張)。
- 4 按[Paper Save](節省紙張)。
- 5 輸入影印份數。

## 6 執行下列其中一項操作:

- 若要變更其他設定,移至步驟
  ⑦。
- 變更完設定後,移至步驟 🛈。
- 7 按〔Options〕(選項)。
- 8 向上或向下滑動手指,或點選▲ 或▼,以顯示可用設定,然後按 所需設定。
- 9 向上或向下滑動手指,或點選▲
   或▼,以顯示可用選項,然後按
   所需新選項。
   重複執行步驟 ⑧ 和 ⑨,直到完成
   所需設定。變更完設定後,按
   〔OK〕。
- 10 按[Color Start](彩色啓動)或 [Black Start](黑白啓動)。

例行維護

# 清潔和檢查機器

定期用乾燥、不掉毛的軟布清潔機器 內外部。更換碳粉匣或感光滾筒組件 時,務必清潔機器內部。如果印出頁 面沾有碳粉,請用乾燥、不掉毛的軟 布清潔機器內部。

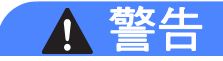

# ⚠ 🏝

- 切勿將碳粉匣放入火中,這可能 會爆炸,導致人員受傷。
- 切勿使用可燃物質、任何類型的 噴霧劑或含有酒精或阿摩尼亞的 有機溶劑 / 液體來清潔本產品內 外部。否則,可能會導致火災或 觸電。請改用乾燥、不掉毛的軟 布。

(▶▶ 產品安全指引)

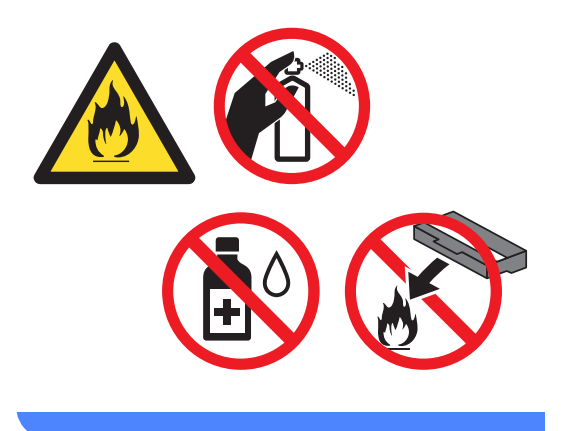

# 重要事項

- 使用中性清潔劑。用稀釋劑或揮發 油等揮發性液體清潔,會損壞機器 表面。
- 切勿使用含阿摩尼亞的清潔材料。
- 切勿使用異丙醇清除控制面板上的 污漬,否則可能會損壞面板。

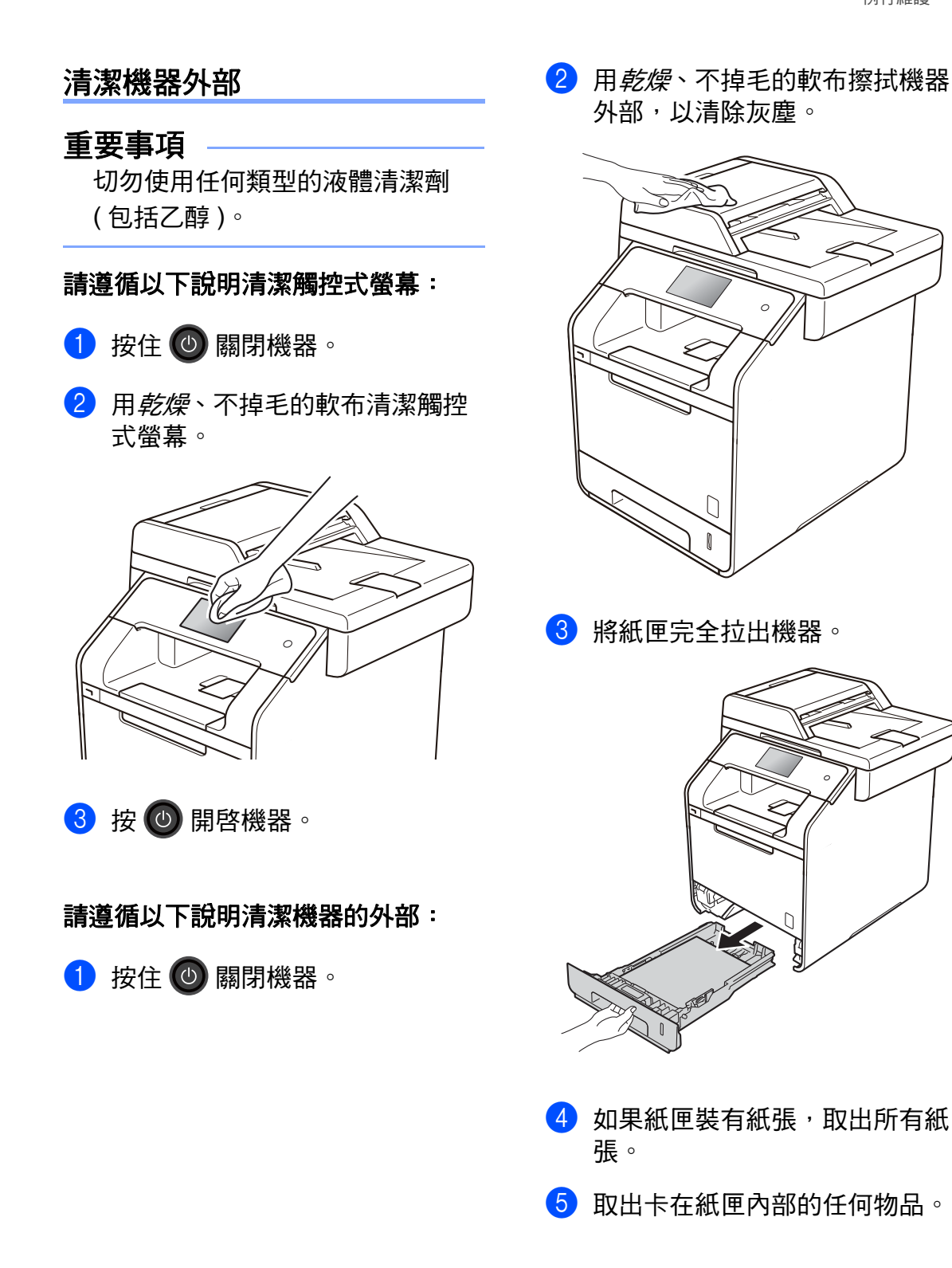

6 用*乾燥*、不掉毛的軟布擦拭紙匣 內外部,以清除灰塵。

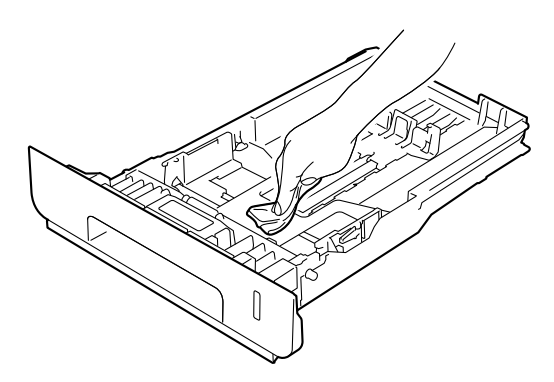

- ⑦ 放回紙張,並將紙匣穩固地推回 機器。
- 8 按 🕐 開啓機器。

# 清潔掃描器

- 1 按住 🕐 關閉機器。
- 2 (MFC-L8850CDW 和 MFC-L9550CDW)

展開自動進稿器文件支撐板 (1), 然後打開自動進稿器蓋 (2)。 用沾水的不掉毛的軟布清潔白色 條狀物 (3) 及其下方的掃描器玻璃 平台條 (4)。

關閉自動進稿器蓋 (2) 並摺疊自動 進稿器文件支撐板 (1)。

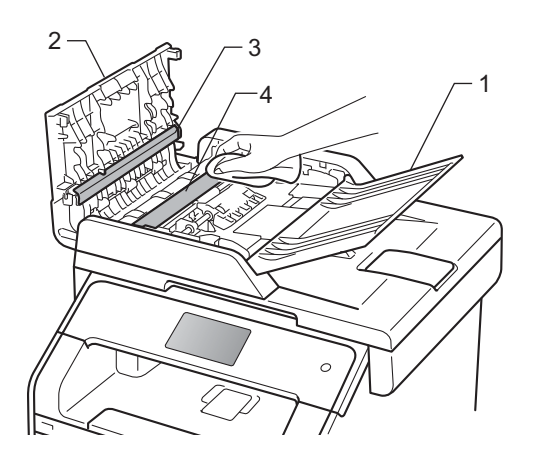

3 掀起原稿蓋 (1)。 用沾水的不掉毛的軟布清潔白色 的塑膠表面 (2) 和其下方的掃描器 玻璃平台 (3)。

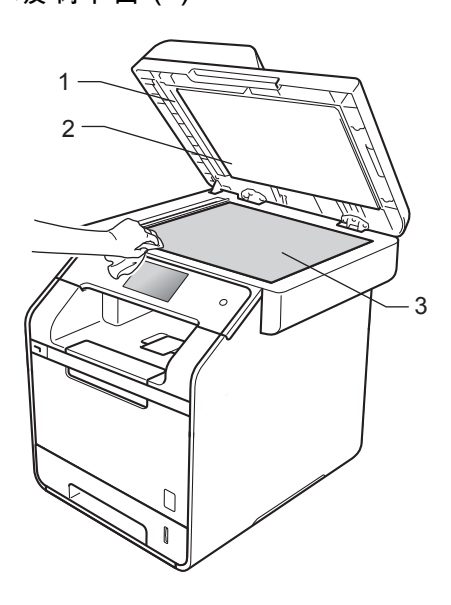

4 在自動進稿器中,用沾水的不掉 毛的軟布清潔白色條狀物(1)及其 下方的掃描器玻璃平台條 (2)。閱 讀註釋,然後移至步驟 ⑤。

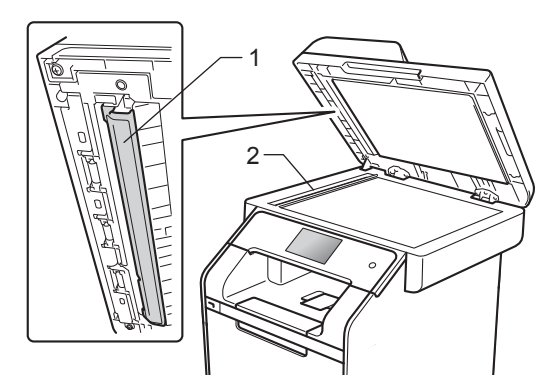

# 註釋

除了用沾水的不掉毛的軟布清潔掃 描器玻璃平台和玻璃條外,請用指 尖劃過玻璃,以檢查上面是否附著 任何東西。如果您摸到灰塵或碎 **屑**,請針對該部分再次清潔玻璃。 您可能需要重複清潔程序三到四 次。若要測試清潔結果,請在每次 清潔後製作一份副本。

5 關閉原稿蓋。

6 按 🔘 開啓機器。

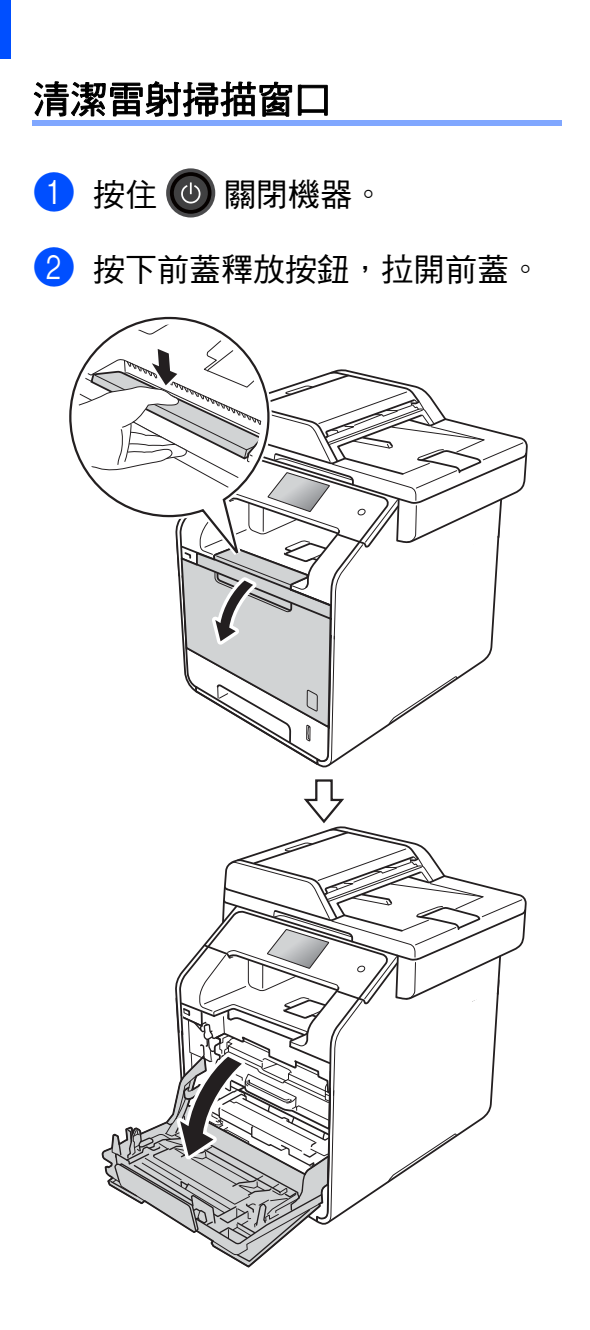

3 握住感光滚筒組件的藍色把手, 拉出感光滚筒組件直到其停止。

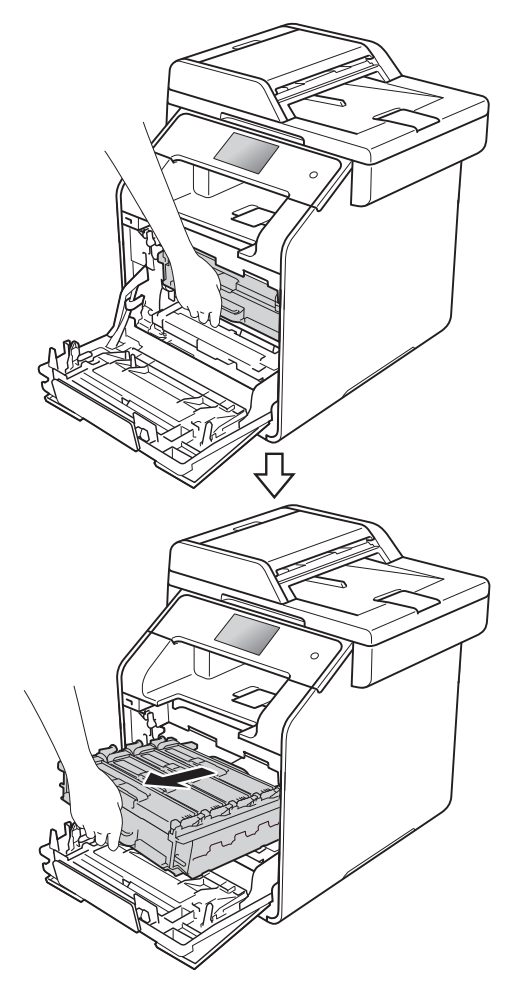

④ 逆時針旋轉機器左側的藍色鎖定 桿(1)至釋放位置。握住感光滾筒 組件的藍色把手,扳起感光滾筒 組件的前端並將其從機器中取 出。

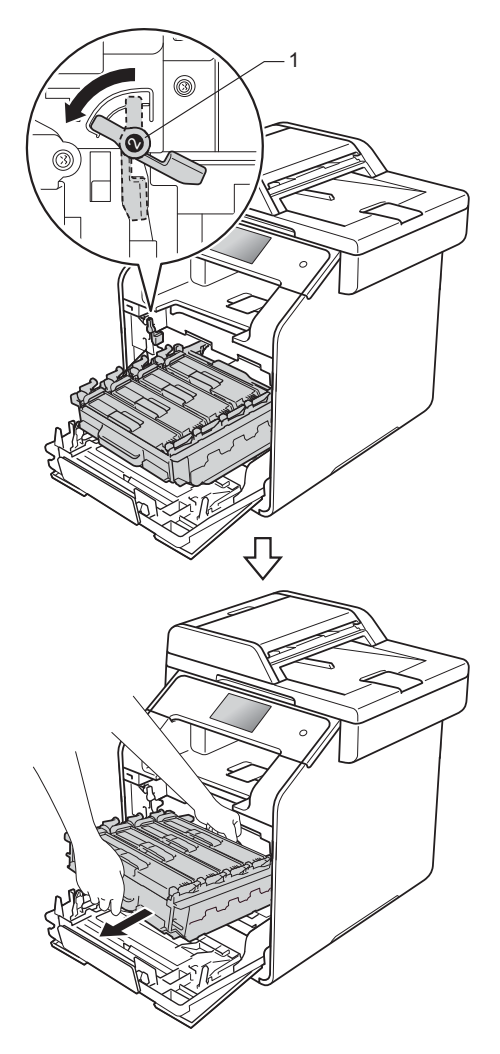

# 重要事項

- 我們建議您將感光滾筒組件放在乾 淨的平面,下面墊一張廢紙或一塊 廢布,以免不小心灑出碳粉。
- 為避免機器受到靜電損壞,切勿碰 觸下圖中顯示的高壓接點。

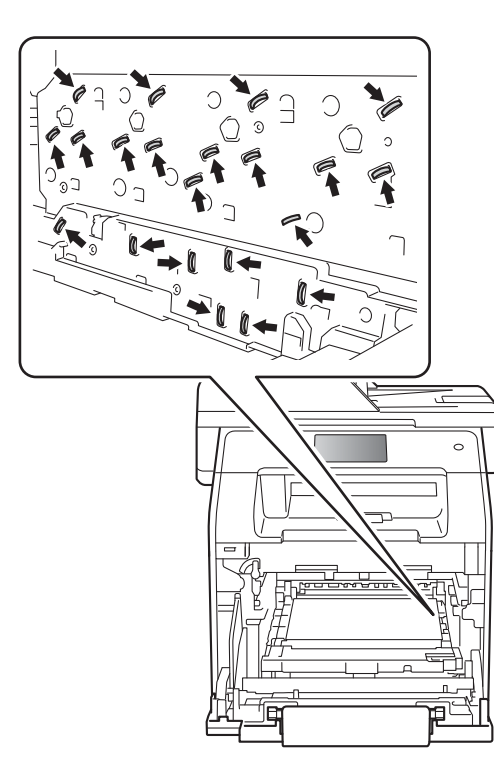

 搬動時,握住感光滾筒組件的藍色 把手。切勿握住感光滾筒組件的兩 側。

5 使用一塊乾燥、不掉毛的軟布擦 拭四個掃描器窗口 (1)。

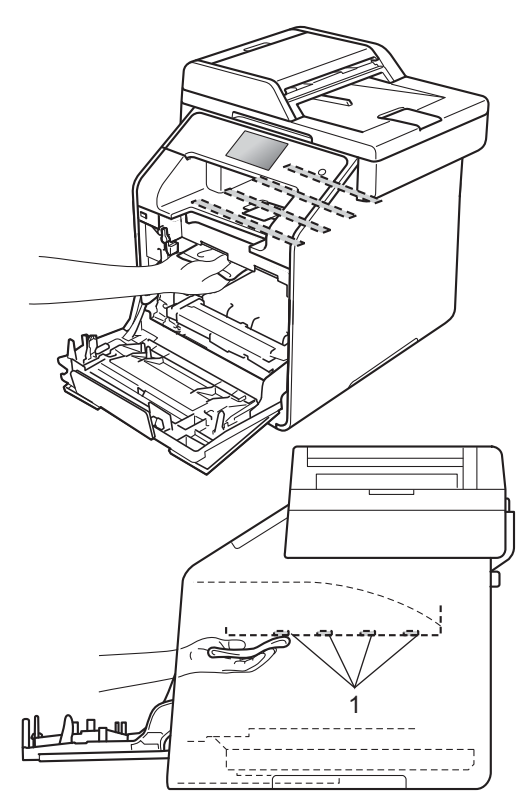

6 確定藍色鎖定桿 (1) 處於釋放位 置,如下圖所示。

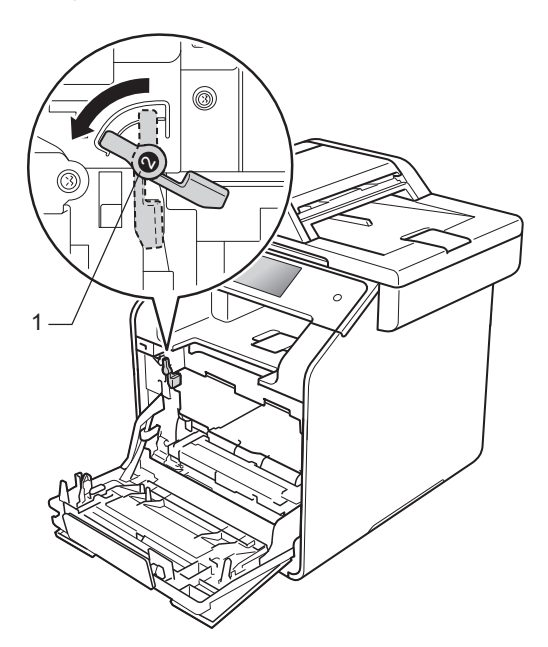

7 將感光滾筒組件輕輕滑入機器, 直到其停在藍色鎖定桿處。

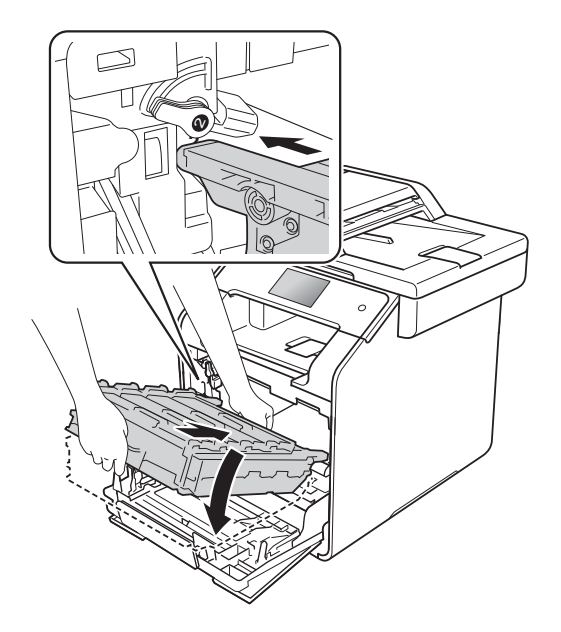

8 順時針旋轉藍色鎖定桿 (1) 至鎖定 位置。

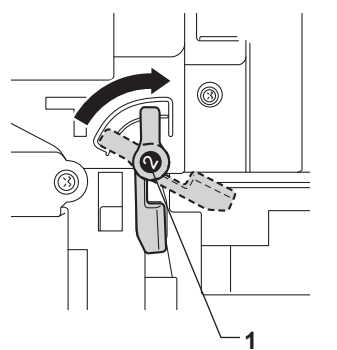

 

 往裏推感光滾筒組件,直到其停 止。

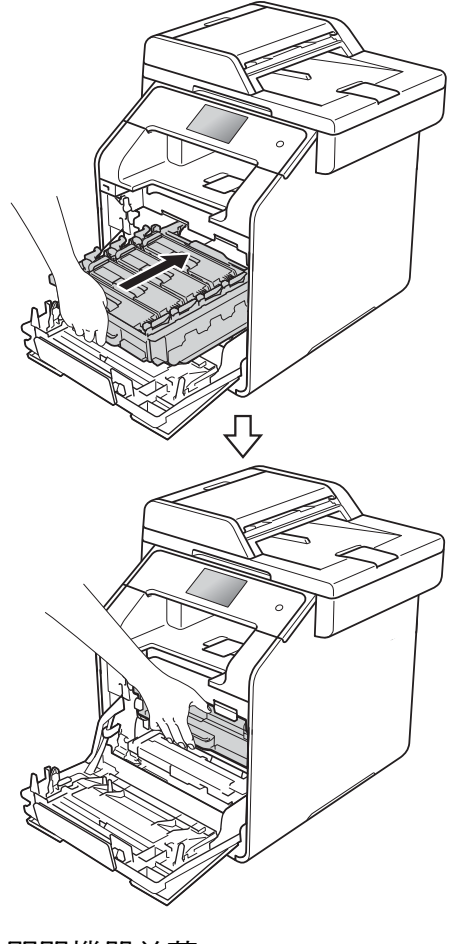

# 清潔電極絲

如果發生列印品質問題或觸控式螢幕 上顯示 〔Drum !〕(感光滾筒!), 請按照下列步驟清潔電極絲:

- 1 確定機器已開啓。
- 2 按下前蓋釋放按鈕,拉開前蓋。

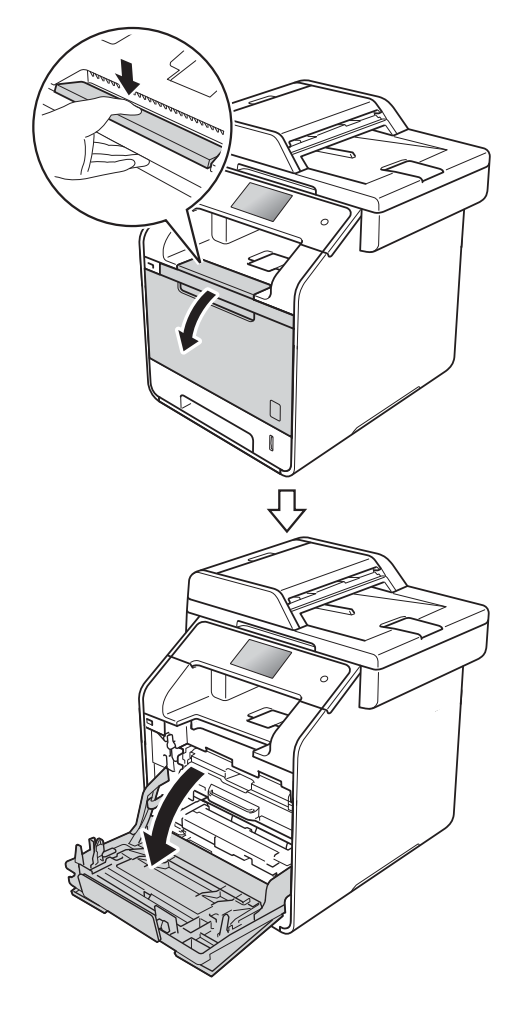

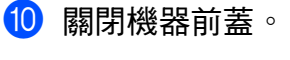

1 打開機器電源開關。

3 握住感光滚筒組件的藍色把手, 拉出感光滚筒組件直到其停止。

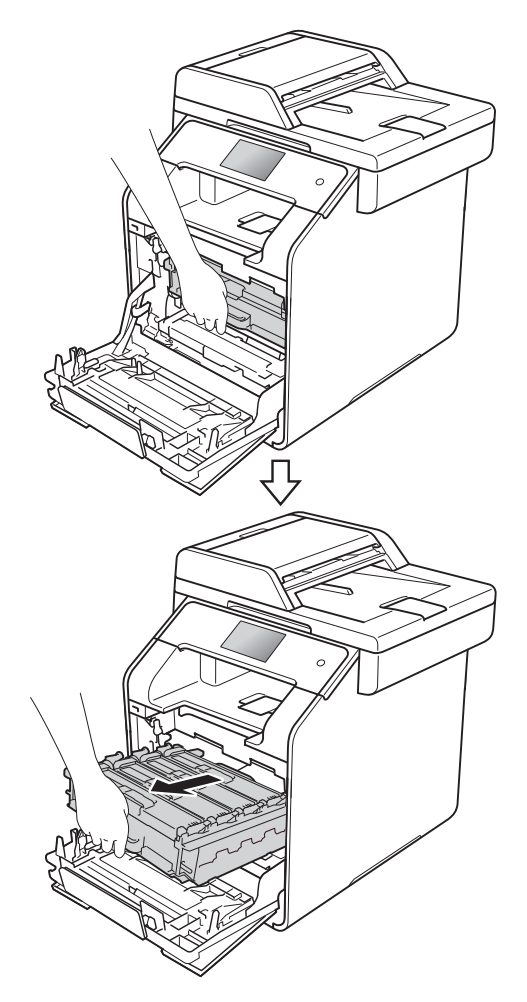

4 握住碳粉匣的把手並將其輕輕推 向機器以解除鎖定,然後將其從 感光滾筒組件中拉出。對所有碳 粉匣重複執行此步驟。

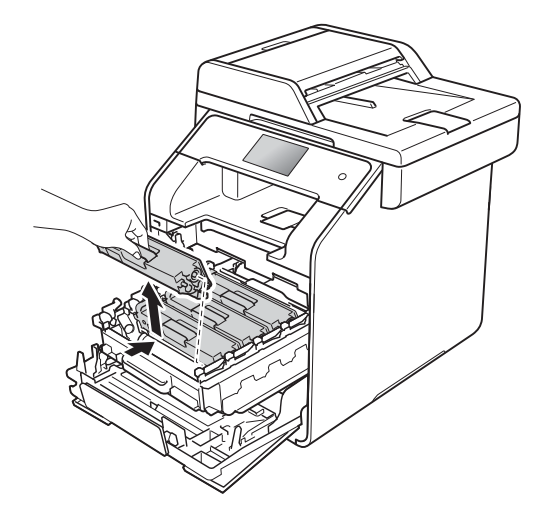

# 重要事項

- 我們建議您將碳粉匣放在乾淨、穩固的平面,下面墊一張廢紙或一塊 廢布,以免不小心灑出碳粉。
- 小心處理碳粉匣。如果碳粉灑在您 手上或衣服上,請立即用冷水擦拭 或清洗。

| 5 | 左右輕輕推動藍色滑塊數次,以 |
|---|----------------|
|   | 清潔感光滾筒內的電極絲。   |

重要事項

務必將滑塊推回原位 (1)。否則, 印出頁面可能會有垂直線條。

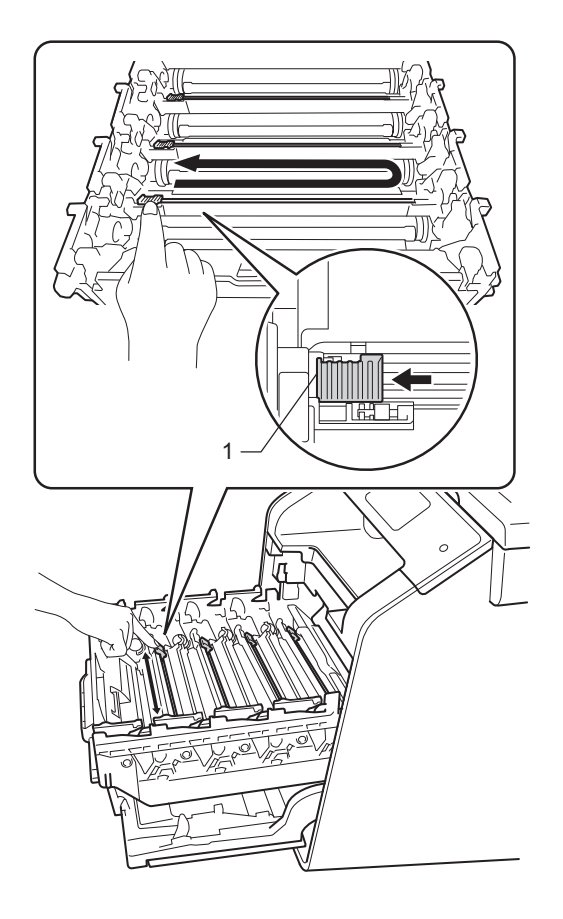

# 註釋

我們建議您清潔每個顏色對應的電 極絲。如果您只想清潔導致列印品 質問題的顏色對應的電極絲,請參 閱下圖確定各電極絲的位置。

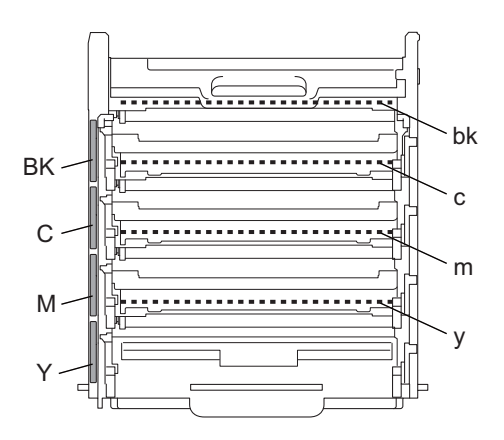

- bk:黑色對應的電極絲
- c:青色對應的電極絲
- m:洋紅色對應的電極絲

y:黃色對應的電極絲

- BK:黑色碳粉位置標籤
- C:青色碳粉位置標籤
- M:洋紅色碳粉位置標籤
- Y:黃色碳粉位置標籤

青色、黃色、洋紅色對應的電極絲 依次位於下一個碳粉匣下方。例 如,清潔黃色對應的電極絲時,需 要取出洋紅色碳粉匣才能清潔該電 極絲。

- 6 重複步驟 6 清潔剩餘的三根電極 絲。
- 7 握住碳粉匣的把手並將碳粉匣滑 入感光滾筒組件,然後朝您的方 向輕拉碳粉匣直到聽到其卡入定 位。確定碳粉匣顏色與感光滾筒 組件上的顏色標籤相符。對所有 碳粉匣重複執行此步驟。

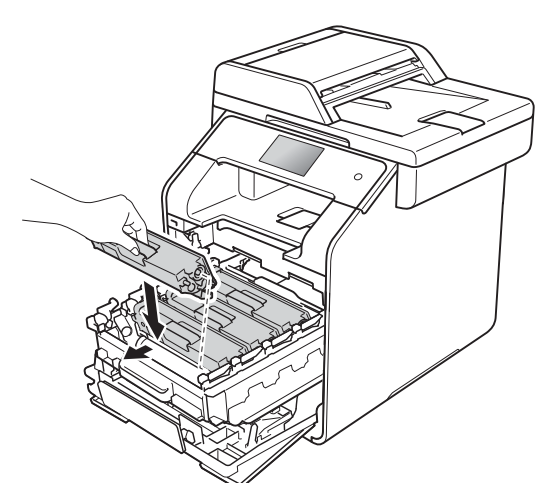

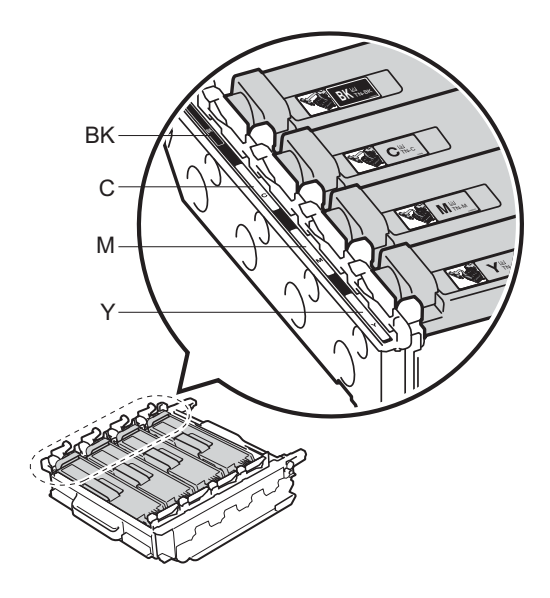

| BK - 黑色 | C - 青色 |
|---------|--------|
| M - 洋紅色 | Y - 黃色 |

8 往裏推感光滾筒組件,直到其停止。

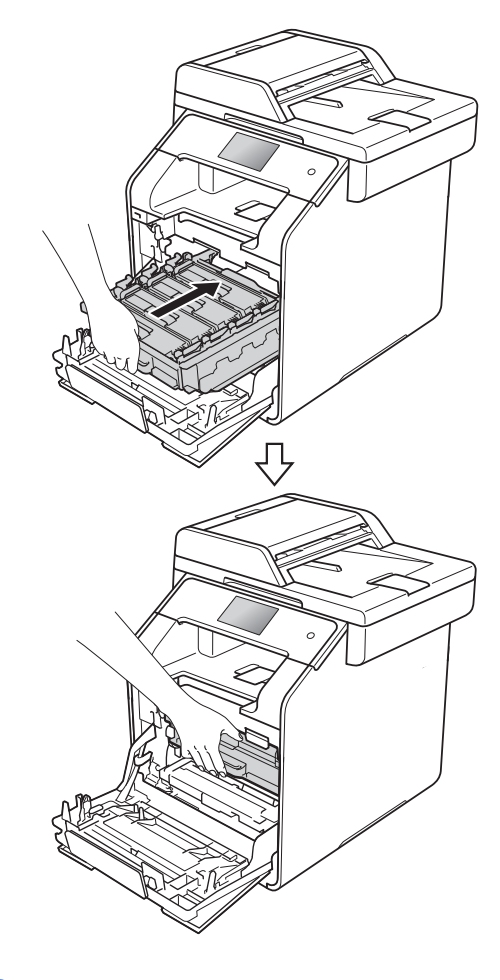

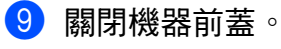

# 清潔感光滾筒組件

如果您的印出文件每隔 94 mm 就出現 圓點或其他重影印記,感光滾筒可能 有異物,如標籤的粘膠附著在感光滾 筒表面上。請按照下列步驟解決問題:

1 確定機器處於準備就緒模式。

- 2 按 👖 •
- 3 按[All Settings](所有設定)∘
- 4 向上或向下滑動手指,或點選▲
   或▼,以顯示〔Print
   Reports〕(列印報告)。
- 5 按 [Print Reports](列印報 告)。
- 6 向上或向下滑動手指,或點選▲
   或▼,以顯示〔Drum Dot
   Print〕(感光滾筒檢查列印頁)。
- 7 按[Drum Dot Print](感光滚 筒檢查列印頁)。
- 8 觸控式螢幕上將顯示〔Press [OK]〕(按下[確定])。 按〔OK〕。
- 9 機器將列印感光滾筒檢查列印 頁。然後,按<sup>1</sup>。
- 🔟 按住 🕑 關閉機器。

1 按下前蓋釋放按鈕,拉開前蓋。

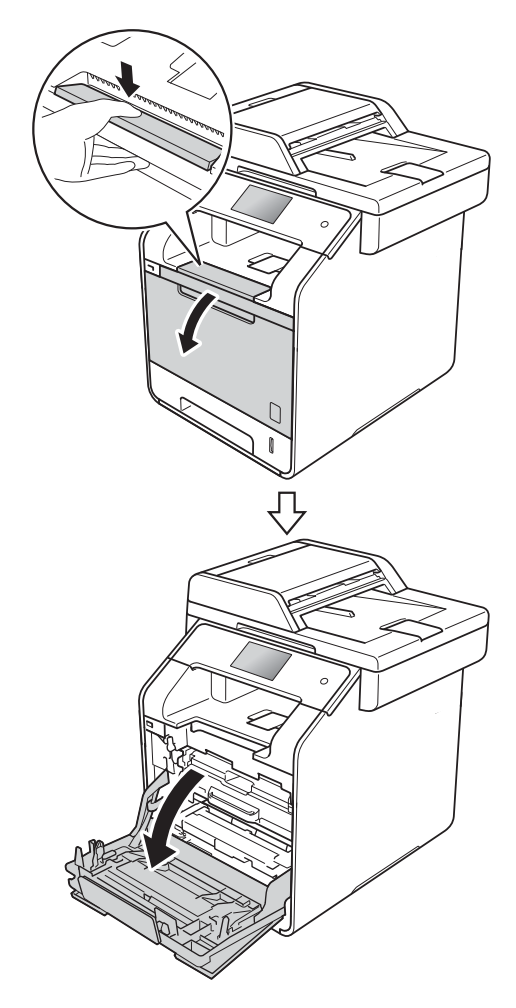

12 握住感光滚筒組件的藍色把手, 拉出感光滚筒組件直到其停止。

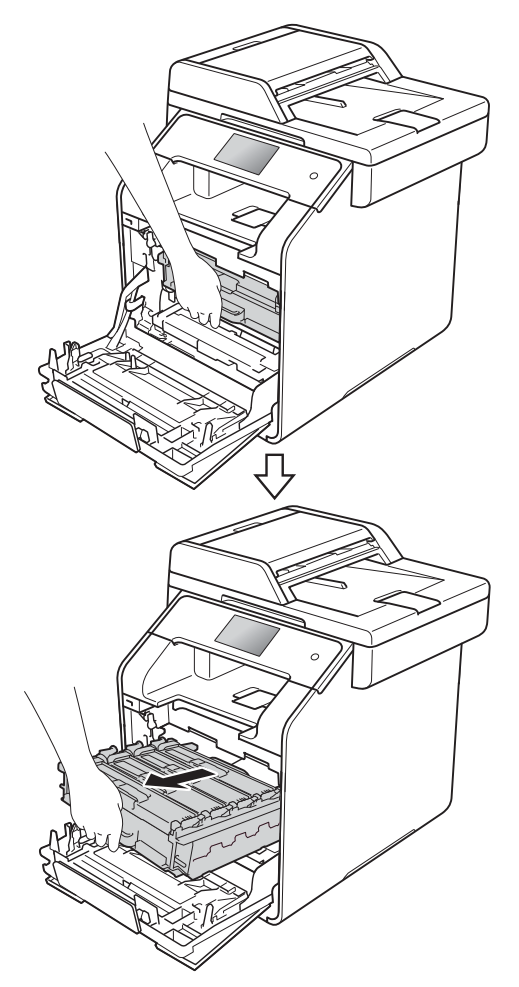

13 逆時針旋轉機器左側的藍色鎖定 桿 (1) 至釋放位置。握住感光滾筒 組件的藍色把手,扳起感光滾筒 組件的前端並將其從機器中取 出。

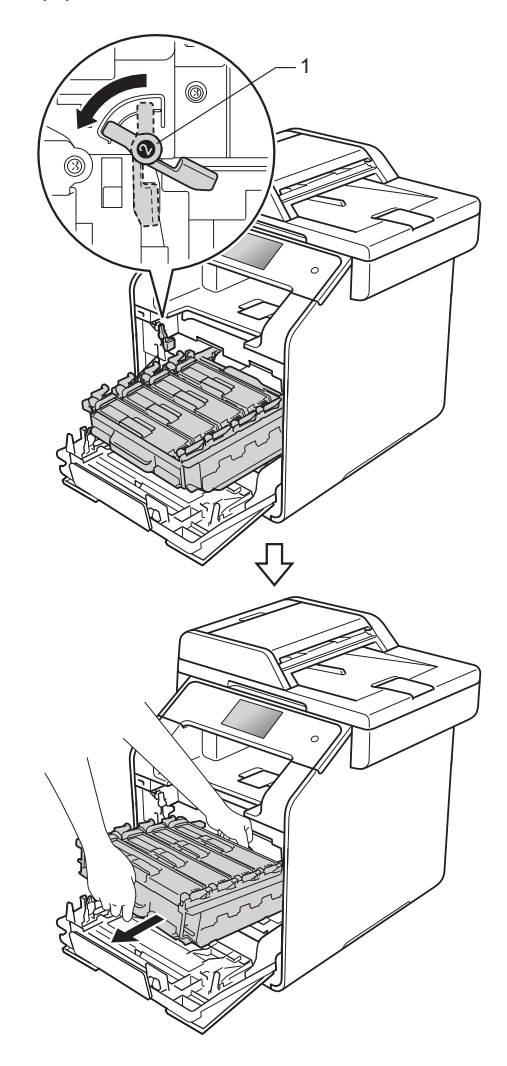

# 重要事項

- 我們建議您將感光滾筒組件放在乾 淨的平面,下面墊一張廢紙或一塊 廢布,以免不小心灑出碳粉。
- 為避免機器受到靜電損壞,切勿碰 觸下圖中顯示的高壓接點。

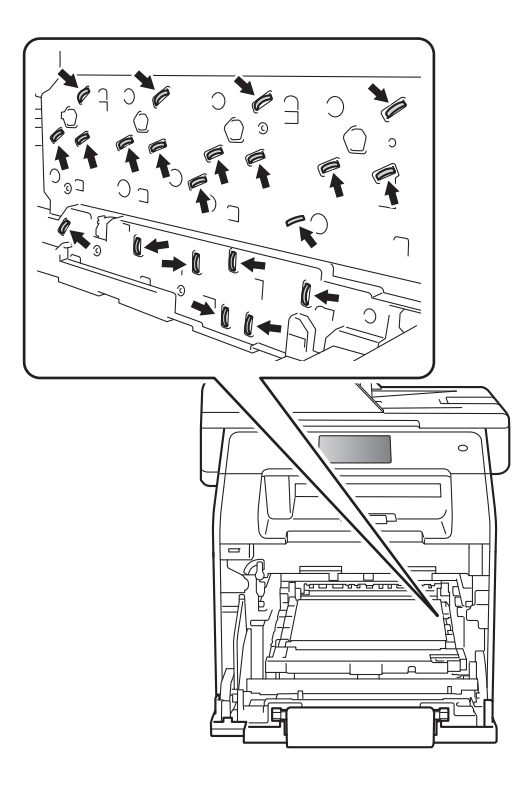

 搬動時,握住感光滾筒組件的藍色 把手。切勿握住感光滾筒組件的兩 側。 握住碳粉匣的把手並將其輕輕向 前推以解除鎖定,然後將其從感 光滾筒組件中拉出。對所有碳粉 匣重複執行此步驟。

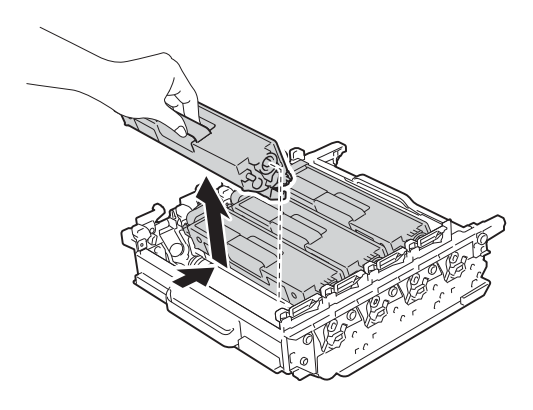

# 重要事項

- 我們建議您將碳粉匣放在乾淨、穩固的平面,下面墊一張廢紙或一塊 廢布,以免不小心灑出碳粉。
- 小心處理碳粉匣。如果碳粉灑在您
   手上或衣服上,請立即用冷水擦拭
   或清洗。

 為避免機器受到靜電損壞,切勿碰 觸下圖中顯示的高壓接點。

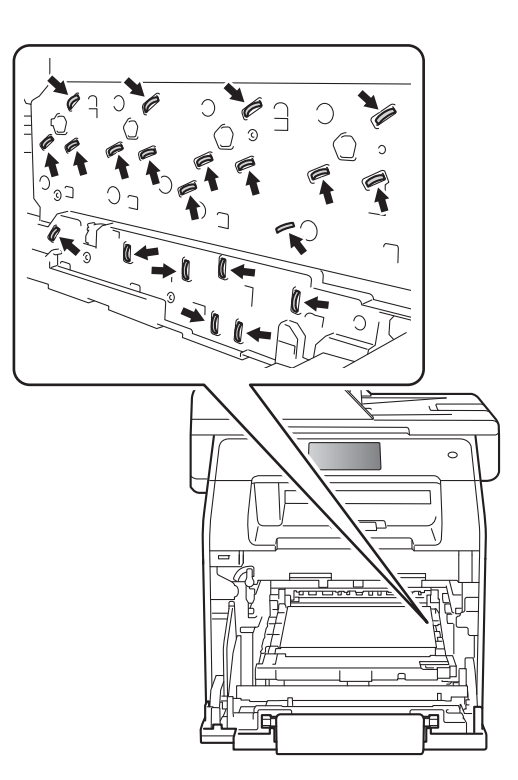

 為避免發生列印品質問題,切勿碰 觸下圖所顯示的陰影部分。

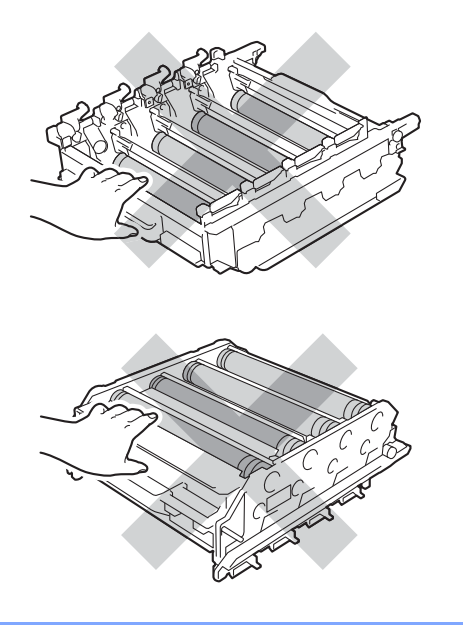

15 握住感光滾筒組件的藍色把手, 將其翻轉。確定感光滾筒組件的 齒輪(1)在左手邊。

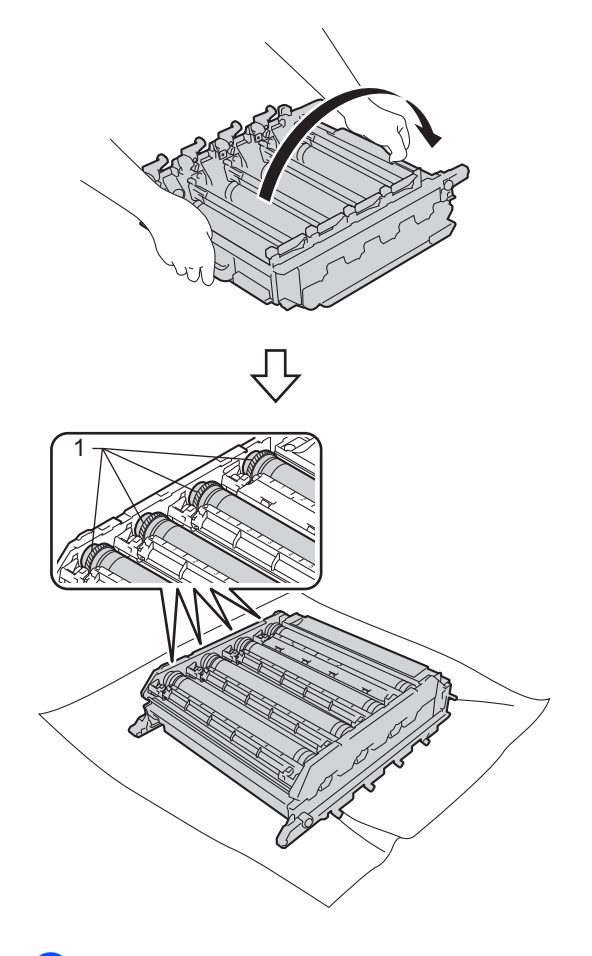

16 從感光滾筒檢查列印頁中讀取以 下資訊。

■ 圓點顏色問題:

印出圓點的顏色就是您應清潔 的感光滾筒的顏色。

■ 圓點位置:

檢查列印頁有 8 個已編號的 欄。印出圓點所在欄的編號用 於找出圓點在感光滾筒上的位 置。 伊 使用感光滾筒滾輪旁的編號標記 找出污點的位置。例如,如果檢 查列印頁第2欄出現青色圓點, 表示青色感光滾筒的「2」區域 有污點。

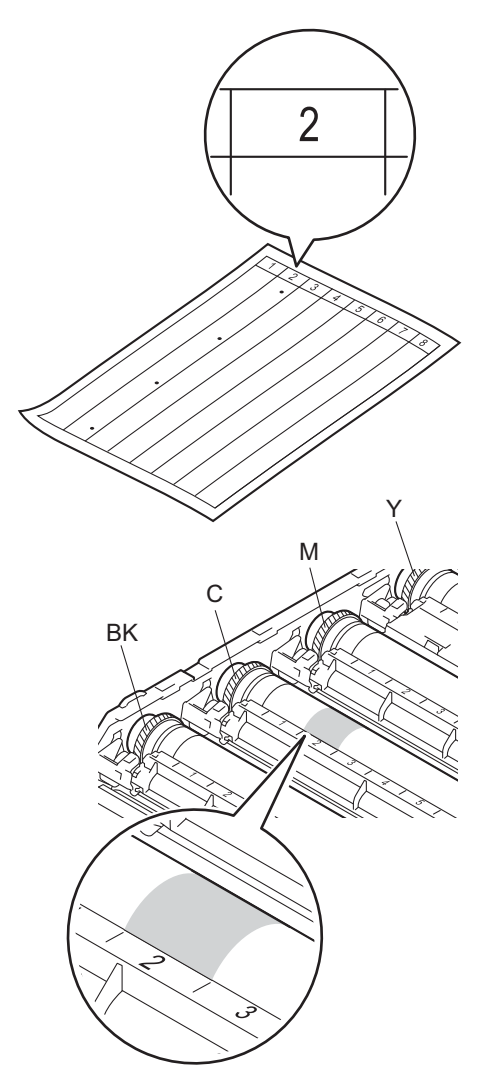

18 確定步驟 ⑦ 中彩色圓點指示的感光滾筒。用雙手握住感光滾筒組件框架,將左手大拇指放在感光滾筒組件齒輪上,朝您的方向轉動感光滾筒,如下圖所示。查看步驟 ⑦ 中確定的編號區域,以找到任何印記或刮痕。

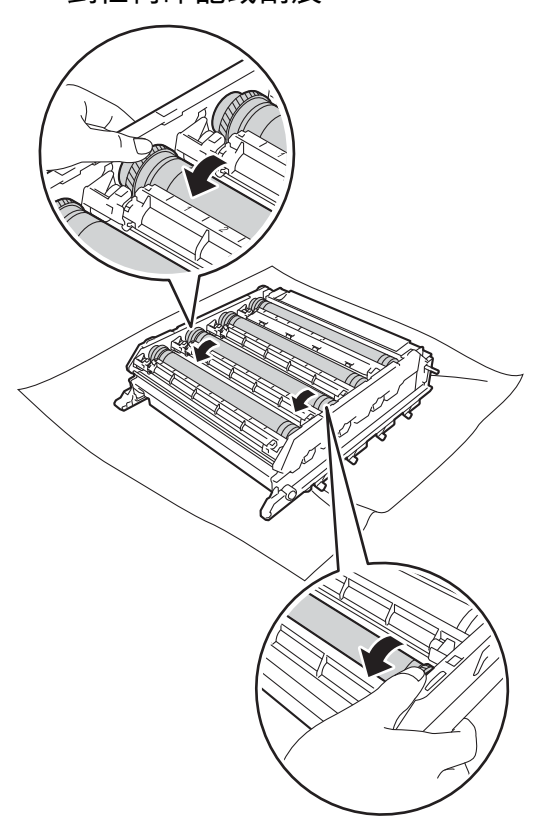

# 重要事項

- 為避免出現列印品質問題,切勿用 手觸摸感光滾筒組件表面。
- •小心處理感光滾筒組件齒輪。
- 感光滾筒具有感光性,切勿用手指 觸摸感光滾筒。
- 切勿用尖銳物品或任何液體清潔具 感光性的感光滾筒表面。
- 切勿擦洗或擦拭感光滚筒,否則可 能會損壞感光滚筒。

Α

19 找到感光滾筒上符合感光滾筒檢 查列印頁的污點時,用棉花棒輕 輕擦拭感光滾筒表面,直到去除 表面的污點為止。

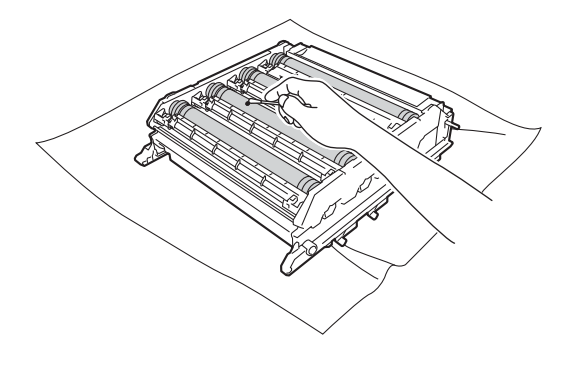

2 握住感光滾筒組件的藍色把手, 將其翻轉。 2) 握住碳粉匣的把手並將碳粉匣滑入感光滾筒組件,然後朝您的方向輕拉碳粉匣直到聽到其卡入定位。確定碳粉匣顏色與感光滾筒組件上的顏色標籤相符。對所有碳粉匣重複執行此步驟。

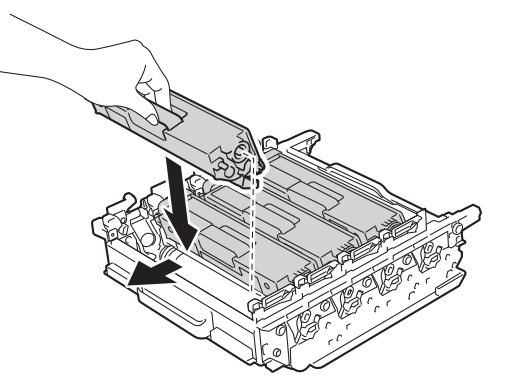

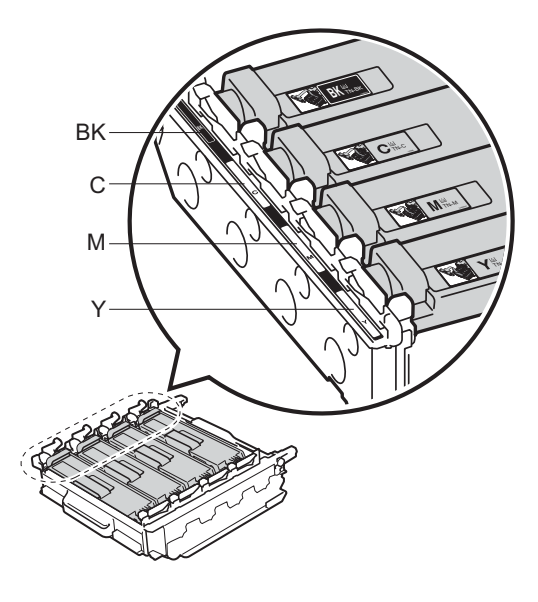

| BK - 黑色 | C - 青色 |
|---------|--------|
| M - 洋紅色 | Y - 黃色 |

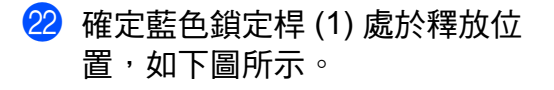

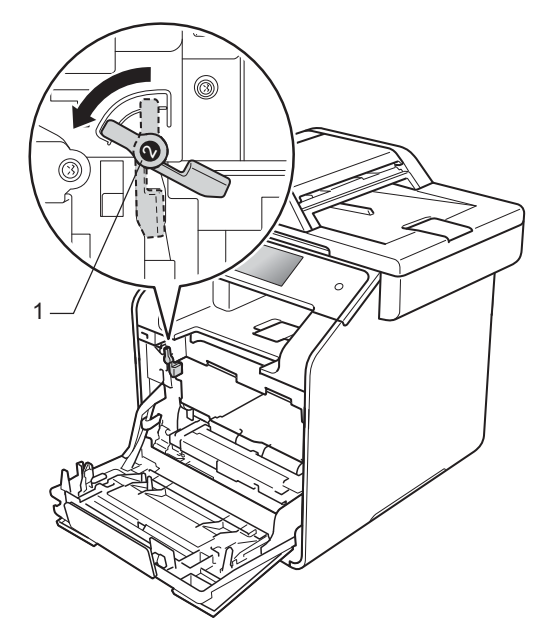

23 將感光滾筒組件輕輕滑入機器, 直到其停在藍色鎖定桿處。

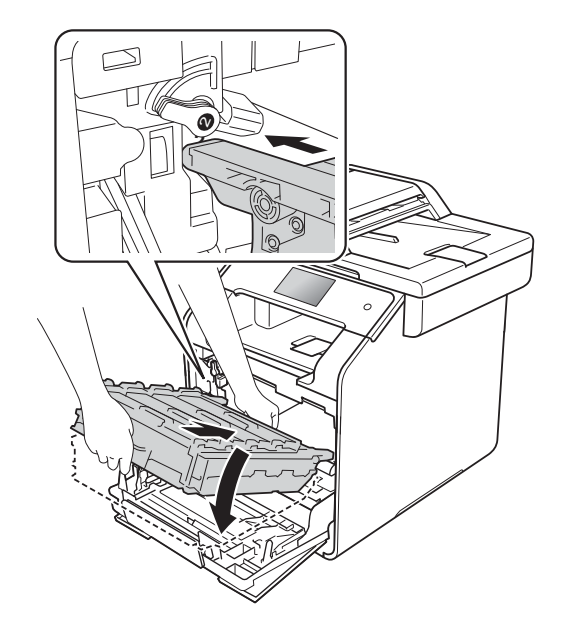

24 順時針旋轉藍色鎖定桿(1)至鎖定 位置。

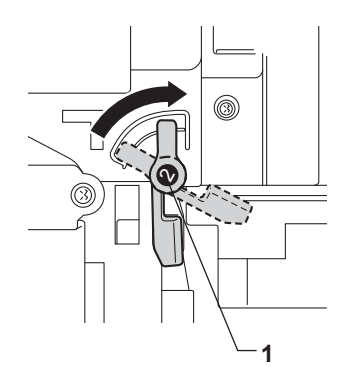

25 往裏推感光滾筒組件,直到其停 ₽F∘

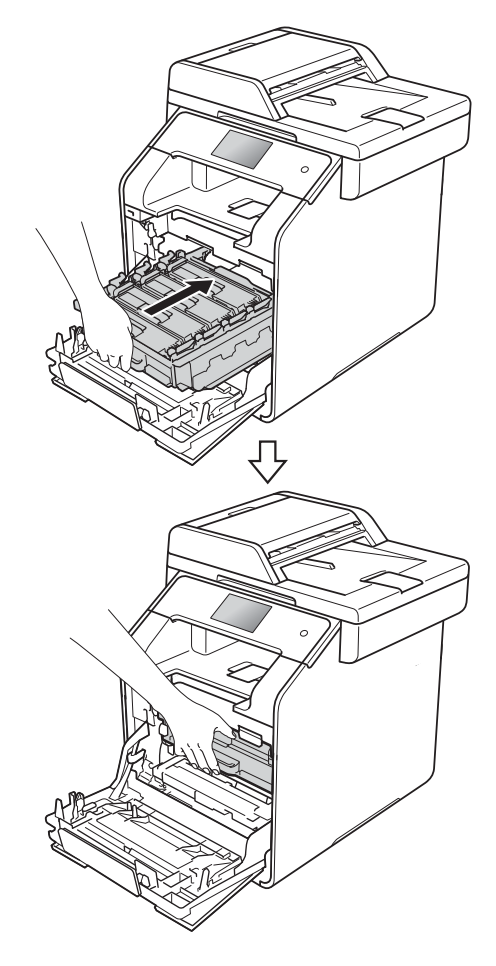

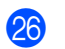

26 關閉前蓋並打開機器的電源開關。

# 清潔取紙滾輪

定期清潔取紙滾輪可確定正確進紙, 以避免發生卡紙。

如果出現進紙問題,請依照下列說明 清潔取紙滾輪:

- 1 按住 🕑 關閉機器。
- 2 將紙匣完全拉出機器。

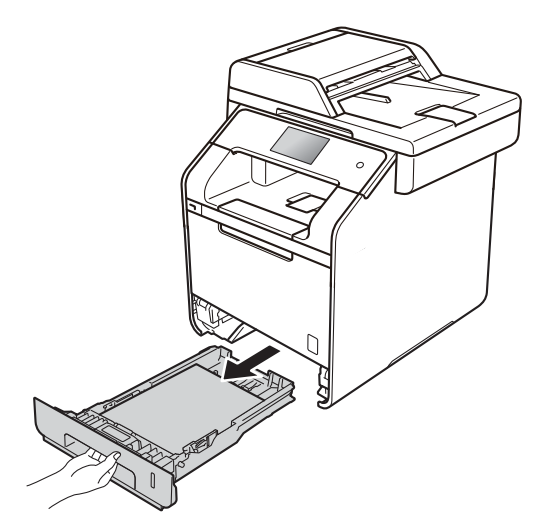

- 3 如果紙匣裝有紙張或者有物品卡 在紙匣內,取出紙張或卡住的物 品。
- ④ 取出卡在紙匣內部的任何物品。

5 擰乾用溫水泡過的不掉毛的軟 布,然後擦拭紙匣的分離墊(1), 以清除灰塵。

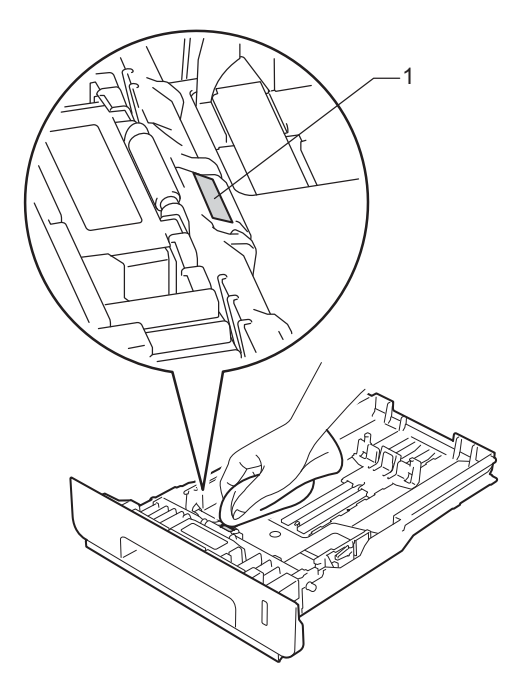

6 擦拭機器內部的兩個取紙滾輪 (1),以清除灰塵。

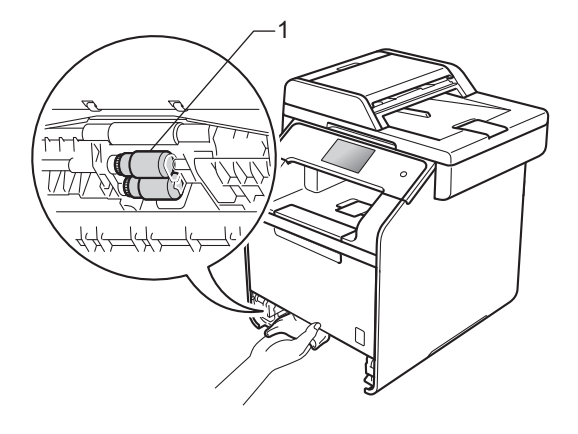

7 放回紙張,並將紙匣推回機器。

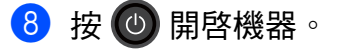

# 校正

每種色彩的輸出濃淡度可能會因溫度 和濕度等機器環境而有所不同。校正 可幫助您改善色彩濃淡度。

# 1 按 💵 ං

- 2 按〔Calibration〕(校正)。
- <mark>3</mark> 按〔Calibrate〕(校正)。
- 4 按〔Yes〕(是)確認。
- 6 觸控式螢幕上將顯示 〔Completed〕(完成)。
- 6 按 🚺∘

您可將校正參數恢復為出廠預設值。

# 1 按 🛄 ▫

- 2 按 [Calibration](校正)。
- <mark>3</mark> 按〔Reset〕(重置)∘
- 4 按〔Yes〕(是)確認。
- 5 觸控式螢幕上將顯示 〔Completed〕(完成)。

6 按 □.

# 註釋

•如果出現錯誤訊息,按〔OK〕,然 後再試一次。

(更多資訊 ▶▶ 基本使用說明書)

- 如果您正在使用 Windows<sup>®</sup> 印表機
   驅動程式,且同時勾選了使用校準
   資料和自動獲取裝置資料,則驅動
   程式將自動獲取校正資料。出廠設定
   為開(>> 軟體與網路使用說明書)。
- 如果您正在使用 Macintosh 印表機驅動程式,則必須使用 Status Monitor執行校正。啓動 Status Monitor,然後從控制選單中選擇色彩校準
  - (▶▶ 軟體與網路使用說明書)。

# 色彩校準

如果顏色的純色區域或影像具有青 色、洋紅色或黃色邊緣,可使用自動 校準功能修正該問題。

# 1 按 🎹。

2 按 [Registration](校準)。

3 按〔Yes〕(是)確認。

- ④ 觸控式螢幕上將顯示 〔Completed〕(完成)。
- 🧕 按 🎧∘

# 自動修正

設定您是否想自動執行色彩修正(色 彩校正和校準)。出廠設置為開。色彩 修正程序會耗用一些碳粉。

# 1 按 🚺 •

- 2 按[All Settings](所有設定)。
- ③ 向上或向下滑動手指,或點選▲ 或▼,以顯示〔Printer〕(印 表機)。
- 4 按 [Printer](印表機)。

5 向上或向下滑動手指,或點選▲ 或▼,以顯示〔Color Correction〕(色彩修正)。

- 6 按 [Color Correction](色 彩修正)∘
- ⑦ 按〔Auto Correction〕(自動 修正)。
- <mark>⑧</mark> 按〔On〕(開)或〔Off〕(關)∘

9 按 🎧・

# 列印測試頁

您可列印測試頁,以檢查列印品質。

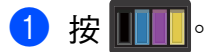

2 按[Test Print](列印測試頁)。

3 觸控式螢幕上將顯示〔Press [OK]〕(按下[確定])。 按〔OK〕。 機器將列印測試頁。

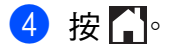

# 檢查頁碼計數器

您可以查看機器的頁碼計數器,以瞭 解副本、列印頁面、報告和清單、傳 眞或摘要總計。

- 2 按[All Settings](所有設定)。
- ③ 向上或向下滑動手指,或點選▲ 或▼,以顯示〔Machine Info.〕(機器資訊)。
- 4 按 [Machine Info.](機器資 訊)。
- 5 按[Page Counter](頁碼計數器)。 觸控式螢幕上將顯示〔Total〕 (總計)、[Fax/List](傳眞/ 清單)、[Copy](影印)和 [Print](列印)的頁數。

6 按 ∏₀

# 檢查碳粉匣的剩餘使用壽命

您可查看每個碳粉匣的大致剩餘使用 壽命。

1 按 🛄。

2 按[Toner Life](碳粉壽命)。 觸控式螢幕上將以條圖的形式顯 示碳粉匣的大致剩餘使用壽命。

3 按 🚺∘

# 檢查零件的剩餘使用壽命

您可以在觸控式螢幕上查看機器零件 的剩餘使用壽命。

1 按 📔 🛛

- 2 按[All Settings](所有設定)。
- ③ 向上或向下滑動手指,或點選▲ 或▼,以顯示〔Machine Info.〕(機器資訊)。
- ④ 按 [Machine Info.](機器資 訊)。
- 5 按〔Parts Life〕(零件壽命)。
- 6 按▲或▼查看〔Drum〕(感光滚 筒)、[Belt Unit〕(轉印帶元 件)、[Fuser〕(定影器)、 [Laser Unit〕(雷射元件)、 [PF Kit MP〕(進紙套件 MP)、 [PF Kit 1〕(進紙套件 1)和 [PF Kit 2〕(進紙套件 2)<sup>1</sup>的 大致剩餘使用壽命。

7 按 🎧

註釋

- 只有在安裝新零件時重置零件計數器,使用壽命檢查才會準確。如果在已使用零件的使用壽命期間重置了該零件的使用壽命計數器,則使用壽命檢查將不準確。
- ・碳粉匣的剩餘使用壽命會列於使用 者設定報告中(請參閱 >> 第53 頁 如何列印報告)。

# 更換定期維護零件

爲保持列於品質,必須定期更換定期 維護零件。列印約 50,000 頁<sup>1</sup>後必須 更換下表中列出的進紙套件 MP;列 印約 100,000 頁<sup>1</sup>後必須更換下表中 列出的進紙套件 1、進紙套件 2<sup>2</sup>、定 影器和雷射元件。觸控式螢幕顯示下 列訊息時,請聯絡 Brother 客服中心。

| 觸控式螢幕訊息                 | 說明                 |
|-------------------------|--------------------|
| (Replace Fuser)         | 更換定影器元件。           |
| (更換定影器)                 |                    |
| (Replace Laser)         | 更換雷射元件。            |
| (更換雷射元件)                |                    |
| (Replace PF             | 更換紙匣的進紙            |
| Kit1]                   | 套件。                |
| (更換進紙套件 1)              |                    |
| (Replace PF             | 更換下層紙匣(選           |
| Kit2]                   | 配件) 的進紙套           |
| (更換進紙套件 2) <sup>2</sup> | 件。                 |
| (Replace PF             | 王持女士批准研            |
| (ICPIGCC II             | 史揳多切能進紙            |
| Kit MP]                 | 更換多功能進紙<br>匣的進紙套件。 |

- <sup>1</sup> A4 或 Letter 尺寸單面文件。
- <sup>2</sup> 已安裝紙匣 2 時。

# 包裝及運送機器

▲ 警告

本機器重達 29.0 kg 以上。為避免受 傷,應至少由兩個人合力抬起機器。 其中,一個人握住機器的前面,另 一個人握住機器的背面,如下圖所 示。放下機器時,請小心勿夾傷手 指。

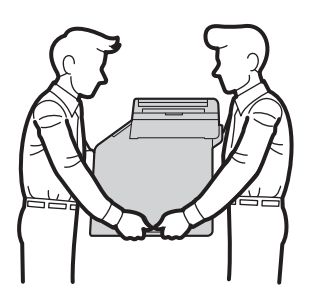

由於下層紙槽並未固定在機器本體 上,若您有安裝下層紙匣,爲了避 免受傷或是造成機器損壞,搬運機 器前請務必先行移除下層紙槽。

# 註釋

- 如果基於某些理由而必須運送機器,請使用原包裝小心重新包裝機器,以免轉運過程中受損。應向運輸業者購買足夠的機器保險。
- 除非您因參與 Brother 汰舊換新計 劃而將機器交回,否則請在包裝和 運輸機器時,將碳粉匣和感光滾筒 組件保留在機器內。

Α

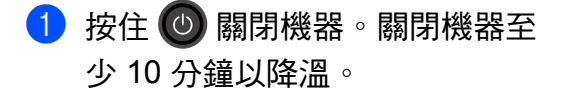

- 2 拆下所有傳輸線,並拔下 AC 電源插座上的電源線。
- 3 將包裝材料 (1) 放入紙箱。

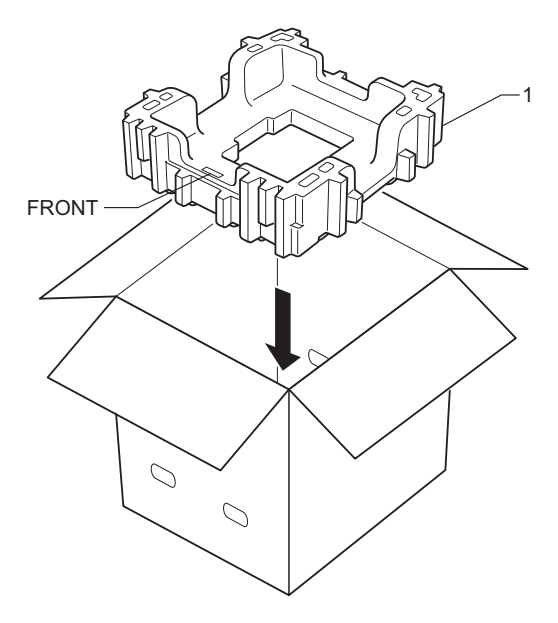

4 將機器包裹在塑膠袋中,然後將 其放在底部包裝材料(1)上。

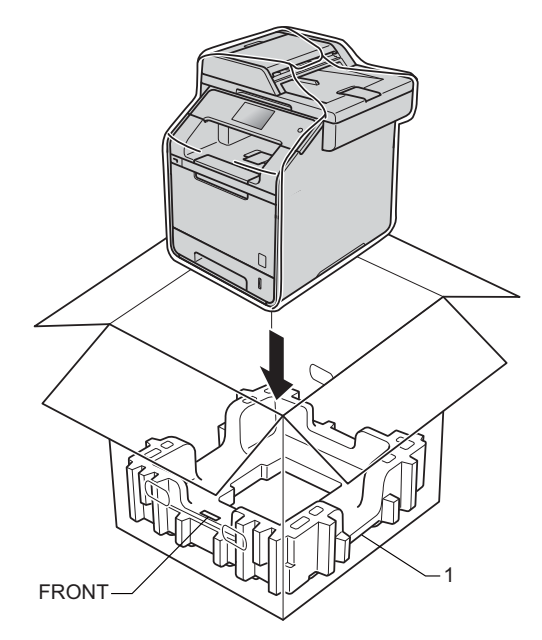

5 將標示「RIGHT」的包裝材料 (2)放在機器右側。將標示 「LEFT」的包裝材料 (3)放在機 器左側。將 AC 電源線和書面資 料裝入原來的紙箱,如下圖所 示。

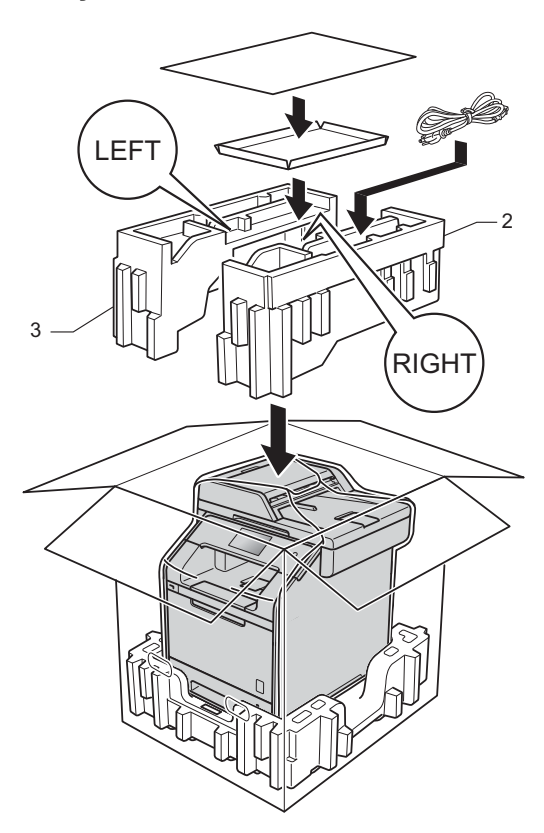

〈如果有下層紙匣 >
 重新包裝下層紙匣,如下圖所
 示。

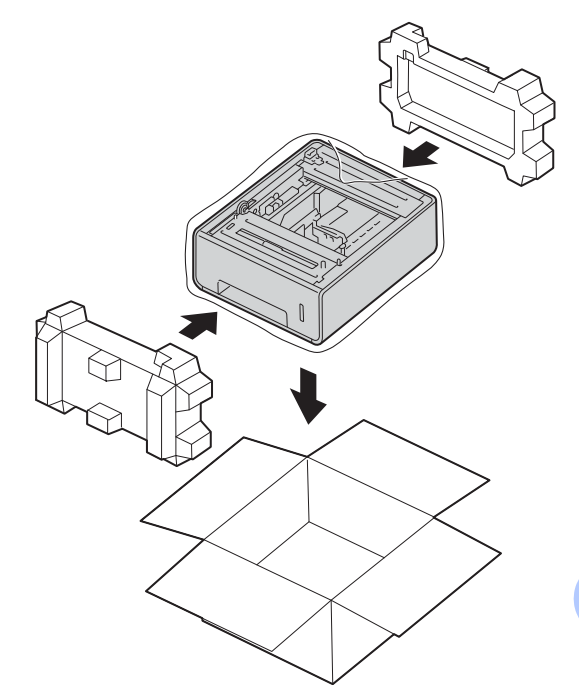

# 註釋

因參與汰舊換新計劃而將機器交回 Brother 處理時,請僅包裝機器本 體,保留所有獨立的零件,包括感 光滾筒組件、碳粉匣及印刷品,以 便搭配「換回」的機器使用。

6 關閉紙箱並用膠帶密封。

93

Α

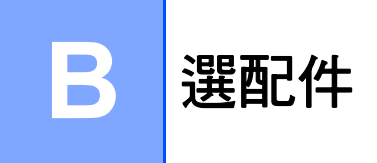

# 選配件

機器備有以下選用配件供您選擇。您可使用這些項目增加機器的功能。

# 下層紙匣組件

# SO-DIMM 記憶體

(適用於 MFC-L8600CDW 和 MFC-L8850CDW)

LT-320CL

(適用於 MFC-L9550CDW)

LT-325CL

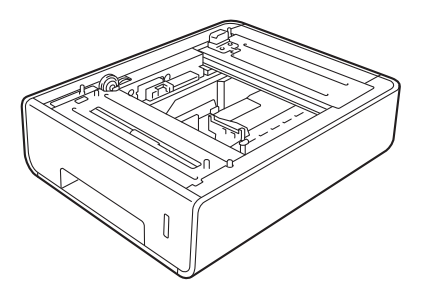

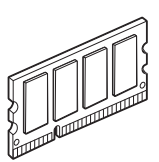

# 選購紙匣(適用於 MFC-L8600CDW 和 MFC-L8850CDW (LT-320CL)) (適用於 MFC-L9550CDW (LT-325CL))

備用下層紙匣可安裝在

MFC-L8600CDW、MFC-L8850CDW 和 MFC-L9550CDW 上,可容納最多 500 張 80 g/m<sup>2</sup> 的紙張。

安裝選購紙匣後,機器可容納最多 800 張普通紙。

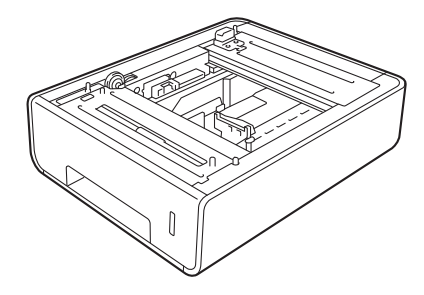

如需設定的詳細資訊,請參閱下層紙 匣組件隨附的說明書。

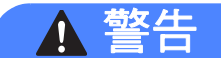

由於下層紙槽並未固定在機器本體 上,若您有安裝下層紙匣,爲了避 免受傷或是造成機器損壞,搬運機 器前請務必先行移除下層紙槽。

# 記憶體板

本機器帶有 256 MB 的標準記憶體和一個擴充記憶體的備用插槽。安裝一個SO-DIMM(小型雙同軸記憶體模組)可增加最多 512 MB 的記憶體。

# SO-DIMM 類型

您可安裝下列 SO-DIMM:

- 256 MB Kingston KTH-LJ2015/256
- 256 MB Transcend TS256MHP423A

#### 註釋

- 如需詳細資訊,請造訪 Kingston Technology 網站 <u>http://www.kingston.com/</u>。
- 如需詳細資訊,請造訪 Transcend 網站
   http://www.transcend.com.tw/。

一般而言,SO-DIMM 必須符合下列規格:

| 類型      | 144 針腳和 16 位元輸出                  |
|---------|----------------------------------|
| CAS 延遲  | 4                                |
| 時脈頻率    | 267 MHz (533 Mb/ 秒 /<br>針腳 ) 或以上 |
| 容量      | 256 MB                           |
| 高度      | 30.0 mm                          |
| DRAM 類型 | DDR2 SDRAM                       |

# 註釋

- 有些 SO-DIMM 可能無法與本機器 共用。
- •如需詳細資訊,請致電您購買本機器的經銷商或 Brother 客服中心。

# 加裝記憶體

- 關閉機器電源開關。拔下電話線。
- 2 從機器上拆下介面傳輸線,並拔 下 AC 電源插座上的電源線。
- 註釋

確定關閉機器的電源開關後,再安裝或移除 SO-DIMM。

3 先後移除 SO-DIMM 的塑膠蓋 (1) 和金屬蓋 (2)。

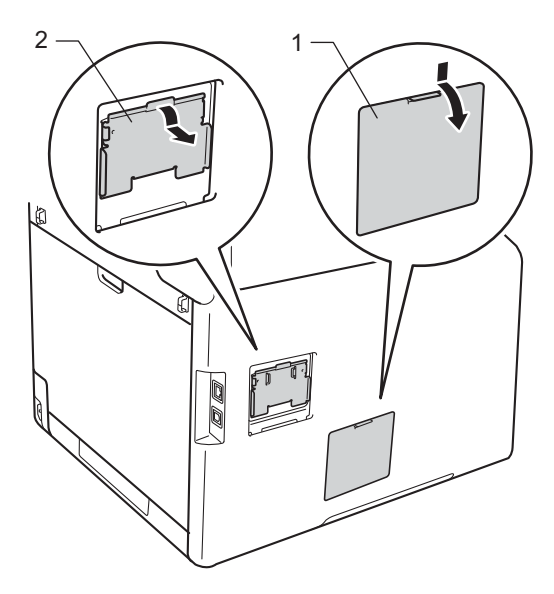

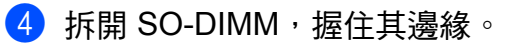

**重要事項** 為避免機器受到靜電損壞,切勿碰 觸記憶體晶片或板面。 5 握住 SO-DIMM 的邊緣,將 SO-DIMM 的凹口與插槽的突出 部位對齊。以對角方式插入 SO-DIMM (1),然後向介面板方 向傾斜,直到其卡入定位 (2)。

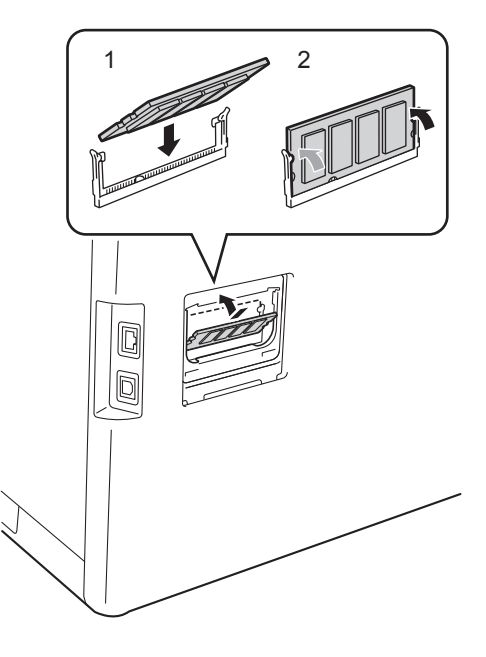

6 將 SO-DIMM 的金屬蓋 (2) 和塑膠 蓋 (1) 先後裝回原位。

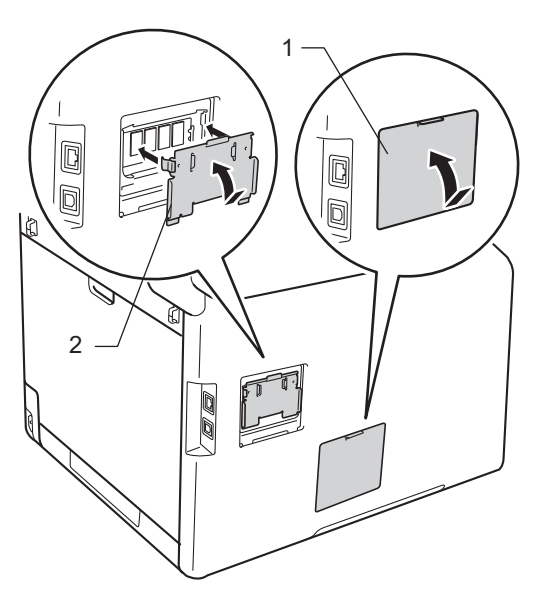

- 7 先將機器電源線插回 AC 電源插 座,再連接介面傳輸線。
- 8 插入電話線。打開機器電源開 關。

# 註釋 -

若要確認您已正確安裝 SO-DIMM,可列印顯示目前 RAM 大小的使用者設定清單(請參閱 ➤> 第 53 頁 *如何列印報告*)。

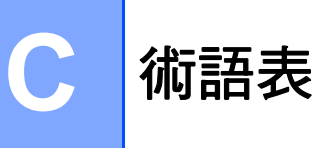

該綜合列表列出了在 Brother 各手冊中出現的功能及術語。機件可用功能隨所購 買型號的不同而有所差異。

## ADF(自動進稿器)

您可以將文件放入自動進稿器,每 次自動掃描一頁。

### CNG 音

傳真設備在自動發送傳真的過程中 發出的特殊音頻(嗶嗶聲),提示 接收機器目前有來電。

## ECM(錯誤修正模式)

檢測傳真發送過程中的錯誤,並重 新發送出錯的傳真頁面。

### F/T 響鈴時間

Brother 機器發出僞 / 兩聲鈴聲 (接 收模式設定爲傳眞 / 電話時) 提示 您接聽機器已應答的語音來電的時 長。

### OCR(光學字元識別)

Presto! PageManager 軟體應用程 式能夠將影像文字轉化為可以編輯 的文字。

# TAD(電話答錄機)

您可以將外置裝置或答錄機連接到 本機器的 EXT. 插孔。

### 備份列印

本機器會列印接收並儲存在記憶體 中的每份傳真。此安全功能可避免 突然斷電時導致訊息遺失。

#### 本機身分

顯示在傳真頁面頂端的預先儲存資 訊,包含發送方的名稱和傳真號 碼。

## 編碼方式

對文件中所包含訊息進行編碼的方 式。所有傳真設備必須使用改進型 哈夫曼 (MH) 的最低標準。如果接 收機器支援,本機器可以使用二維 壓縮編碼 (MR)、改進型二維壓縮 編碼 (MMR) 和 JBIG 等更先進的壓 縮方式。

## 觸控式液晶螢幕和觸控面板

機器上的觸控式液晶螢幕 (LCD) 顯 示互動式訊息和機器使用提示。您 可以透過點選螢幕或在螢幕上滑動 手指來操作觸控式螢幕。當目前操 作可使用觸控面板進行時,觸控式 液晶螢幕右側的觸控面板上的指示 燈將亮起。

## 傳輸

透過電話線路將傳員從本機器發送 到接收傳員機器的過程。

#### 傳輸驗證報告

關於各次傳輸的報告,上面顯示傳 輸日期、時間和號碼。

## 傳眞/電話

您可以接收傳真和電話來電。使用 電話答錄機 (TAD) 時,請勿使用此 模式。

### 傳眞儲存

您可以將傳真儲存到記憶體中。

## 傳眞接收代碼

# (僅適用於傳眞/電話模式)

在分機或外置電話上應答傳真來電時按此代碼 (\*51)。

### 傳眞日誌

列出前 200 個傳入和外送傳真的相 關資訊。TX 表示發送。RX 表示接 收。

#### 傳眞音

發送方和接收方的傳真設備進行通 訊時發出的訊號。

#### 傳眞轉傳

將接收到記憶體中的傳真發送到其 他預先設定的傳真號碼。

#### 電話接聽代碼

(僅適用於傳眞/電話模式)

機器應答語音來電時會發出為 / 兩 聲鈴聲。您可以按此代碼 (**#51**) 在 分機上接聽。

#### 定時傳眞

在指定的當天稍晚時間發送傳真。

#### 對比度

用於深色或淺色文件的補償設定, 可以使深色文件的傳真或副本變得 更亮、淺色文件的傳真或副本變得 更暗。

# 多址發送

用於將同一條傳真訊息同時發送到 多個號碼。

# 分機電話

插在牆上電話插孔中、使用傳真號 碼的電話。

### 蜂鳴器音量

機器在您按鍵或操作錯誤時所發出 提示音的音量設定。

## 海外模式

暫時變更傳真音,以適應海外電話 線路上的雜訊和靜電干擾。

#### 灰階

影印和傳真照片時可以使用的灰度 底紋。

## 即時發送

記憶體已滿時,您可以即時發送傳 真。

## 簡易接收

此功能開啓時,如果您應答了傳真 來電而使傳真中斷,機器可以自動 回應 CNG 音。

#### 解析度

每英寸縱向和橫向線條的行數。

#### 精細解析度

解析度為 203 × 196 dpi ,適用於傳 真小號字體列印文件和圖形。

## 來電顯示

電話公司提供的一項收費服務,讓 您能夠查看撥號方的電話號碼(或 名稱)。

#### 臨時設定

您可以為每次傳真發送和影印設定 某些選項,而不變更預設設定。

# 脈衝

電話線路上的一種挍盤式撥號方 式。

#### 濃淡度

變更濃淡度可以使整個影像變得更 亮或更暗。

# 取消工作

取消程式化的列印工作並將其從機器記憶體中清除。

#### 群組號碼

儲存在通訊錄中的通訊錄號碼組 合,用於多址發送。

## 日誌週期

自動列印傳真日誌報告的預定時間 週期。您可以隨時列印傳真日誌, 而不影響日誌週期。

## 掃描

將紙質文件的電子影像傳輸到電腦 的處理過程。

#### 設定表

摘要說明,列出設定機器時可以使 用的所有設定和選項。

### 剩餘的工作

您可以查看記憶體中等待的已設定 傳眞工作,也可以單獨取消工作。

#### 使用者設定清單

顯示機器目前設定的列印報告。

#### 手動傳眞

按〔Hook〕(免提)時,聽到傳真 接收機器應答音後按〔Fax Start〕(傳真啓動)開始傳輸。

## 雙向存取

本機器在發送傳真或者接收或列印 傳入傳眞時,可以將外送傳真或預 定工作掃描到記憶體。

#### 搜尋

一份電子清單,按字母順序列出已 儲存的通訊錄和群組號碼。

## 通訊錯誤

傳員發送或接收過程中發生的錯 誤,通常由線路雜訊或靜電引起。

## 通訊錄

您儲存的名稱和號碼,用於簡易撥 號。

#### 通訊錄清單

儲存在通訊錄記憶體中的名稱和號 碼清單(按字母順序)。

## 外置電話

插在機器 EXT 插孔中的電話。

#### 無紙接收

機器缺紙時,可將傳真接收到機器 的記憶體中。

# 響鈴次數

機器在〔Fax〕(傳眞)和〔Fax/ Te1〕(傳眞/電話)模式下應答來 電前的響鈴次數。

#### 響鈴音量

機器響鈴的音量設定。

#### 相容群組

傳真設備之間的通訊能力。ITU-T 各群組之間相互兼容。

## 音頻

按鍵式電話的電話線路上使用的一種撥號形式。

### 遠端存取碼

您自己的四位數代碼 (---\*),用 於遠端撥打和存取您的機器。

## 遠端擷取存取

使用按鍵式電話即可遠端存取本機 器。
#### 術語表

#### 暫停

使用撥號鍵盤撥號或儲存號碼到通 訊錄時,您可以在撥號序列中插入 3.5秒的延遲。按[Pause](暫停) 相應次數(視乎需要),以插入所需 暫停的時長。

#### 整批發送

將所有預定發送到同一個傳真號碼 的定時傳真整批發送,以節約成 本。

#### 自動重撥

此功能開啓時,如果傳眞撥號因線 路繁忙而未能接通,五分鐘後機器 會自動重撥上次撥打的傳眞號碼。

#### 自動傳眞傳輸

無需拿起外置電話的話筒或按 [Hook](免提)即可發送傳員。

#### 自動縮小

縮小傳入傳真的大小。

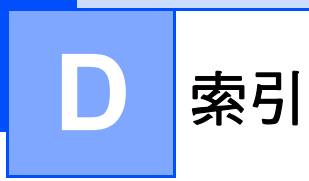

## A

Apple Macintosh

▶▶ 軟體與網路使用說明書

## С

ControlCenter2 (適用於 Macintosh) → 軟體與網路使用說明書 ControlCenter4 (適用於 Windows<sup>®</sup>) → 軟體與網路使用說明書

## Μ

Macintosh

▶▶ 軟體與網路使用說明書

### Ν

| N 合 1 (版面配置) | 61 |
|--------------|----|
|--------------|----|

## Ρ

#### PC-Fax

▶▶ 軟體與網路使用說明書 Presto! PageManager

▶▶ 軟體與網路使用說明書

▶ Presto! PageManager 應用程式中 的說明

## T

| TAD ( 電話答錄機 ) <sup>,</sup> 外置 |  |
|-------------------------------|--|
| 帶雙線路插孔                        |  |

### W

### $\mathsf{Windows}^{\mathbb{R}}$

▶▶ 軟體與網路使用說明書

#### 四畫

| 手動<br>發送 |    | <br> | <br> | 24 |
|----------|----|------|------|----|
| 五畫       |    |      |      |    |
| 目的地      | 顯示 | <br> | <br> | 35 |

### 六畫

| 休眠模式<br>列印    | 4  |
|---------------|----|
| ▶▶ 軟體與網路使用說明書 |    |
| 記憶體中的傳真       | 44 |
| 報告            | 52 |
| 多址發送          | 25 |
| 取消            | 27 |
| 設定群組          | 48 |
| 多址發送群組        | 48 |
| 安全            |    |
| 限制撥號          | 18 |
| 設定鎖定          | 16 |
|               |    |

# 七畫

| 免提   | 24 |
|------|----|
| 沉睡模式 | 5  |

# 八畫

| 取消           |    |
|--------------|----|
| 記憶體中的傳眞工作    | 30 |
| 記憶體接收選項      | 38 |
| 等待重撥的工作      | 30 |
| 進行中的多址發送     | 27 |
| 傳眞儲存         | 37 |
| 定時整批發送       | 29 |
| 放大/縮小        | 55 |
| 版面配置 (N 合 1) | 61 |

# <u>九畫</u>

| 品質      |    |
|---------|----|
| 影印      | 54 |
| 封頁      | 33 |
| 列印格式    | 34 |
| 自訂備註    | 33 |
| 重撥 / 暫停 | 47 |
| 音量,設定   |    |
| 揚聲器     | 2  |
| 蜂鳴器     | 2  |
| 響鈴      | 1  |

### 十畫

| 夏令時間<br>記憶體   | 3  |
|---------------|----|
| 新增 DIMM (選配件) | 95 |
| 安裝            | 96 |
| 儲存            | 1  |

### 十一畫

#### 掃描

| ▶▶ 軟體與網路使用說明書 |     |
|---------------|-----|
| 排序            | .60 |
| 清潔            |     |
| 掃描器           | .70 |
| 感光滾筒組件        | .79 |
| 電極絲           | .75 |
| 通訊錄           |     |
| 多址發送          | .25 |
| 使用群組          | .25 |
| 存取碼和信用卡號碼     | .47 |
| 群組撥號          |     |
| 設定多址發送群組      | .48 |
| 連接            |     |
| 雙線路外置答錄機或電話   | .46 |

### 十二畫

| 報告          | .51, | 52 |
|-------------|------|----|
| 印表機設定       |      | 52 |
| 如何列印        |      | 53 |
| 使用者設定       |      | 52 |
| 通訊錄         |      | 52 |
| 無線區域網路報告    |      | 52 |
| 傳眞日誌        | .51, | 52 |
| 日誌週期        |      | 51 |
| 傳輸驗證        |      | 51 |
| 感光滾筒檢查列印頁   |      | 52 |
| 網路配置        |      | 52 |
| 插孔          |      |    |
| 轉換到 RJ11 插孔 |      |    |
| 三向轉換器       | .45, | 46 |
| 無線網路        |      |    |

➤> 快速安裝指南和軟體與網路使用說 明書

D

# 十三畫

| 傳真,獨立          | . 37 |
|----------------|------|
| 接收             |      |
| 到記憶體 ( 傳眞儲存 )  | . 37 |
| 從遠端站點取回40,     | 41   |
| 通話結束後          | .43  |
| 傳真接收印記         | .43  |
| 傳眞轉傳36,        | 40   |
| 縮小以適合紙張        | .42  |
| 發送             | .21  |
| 手動             | .24  |
| 目的地顯示          | .35  |
| 多址發送           | .25  |
| 即時發送           | .27  |
| 定時傳眞           | .29  |
| 定時整批           | .29  |
| 海外             | .28  |
| 從記憶體(雙向存取)     | .25  |
| 從記憶體中取消        | . 30 |
| 通話結束後          | .24  |
| 解析度            | .23  |
| 對比度            | .23  |
| 傳眞 / 電話模式      |      |
| 接收傳眞           | .45  |
| 傳眞代碼           |      |
| 遠端存取碼          | . 39 |
| 變更             | . 39 |
| 傳眞儲存           |      |
| 從記憶體列印         | .44  |
| 開啓             | . 37 |
| 關閉             | . 38 |
| 傳眞轉傳           |      |
| 遠端變更40,        | 41   |
| 編制號碼           | . 36 |
| 感光滾筒組件         |      |
| 清潔75,          | 79   |
| 檢查 ( 剩餘使用壽命 )  | .90  |
| 節省碳粉           | 4    |
| 解析度            |      |
| 爲下一份傳眞設定       | .23  |
| 傳眞             |      |
| (標準、精細、超精細、照片) | 23   |

| 轉接線路    |  |
|---------|--|
| 轉換牆上插座  |  |
| 雙線路電話系統 |  |

# <u>十四畫</u>

| 網路<br>列印      |
|---------------|
| ▶▶ 軟體與網路使用說明書 |
| 掃描            |
| ▶▶ 軟體與網路使用說明書 |
| 傳眞            |
| ▶▶ 軟體與網路使用說明書 |
| 維護,例行68       |
| 檢查零件的剩餘使用壽命   |
| 遠端設定          |
| ▶▶ 軟體與網路使用說明書 |
| 遠端檢索          |
| 存取碼           |
| 遠端擷取          |
| 存取碼           |
| 取回傳眞41        |
| 指令40          |

# 十五畫

| 影印                      |
|-------------------------|
| 2 合 1 ID 影印63           |
| N 合 1 ( 版面配置 )61        |
| 使用自動進稿器62               |
| 使用掃描器玻璃平台58, 60, 61, 62 |
| 放大 / 縮小55               |
| 品質54                    |
| 按鍵54                    |
| 排序60                    |
| 節省紙張67                  |
| 對比度60                   |
| 濃淡度59                   |
| 臨時設定54                  |
| 雙面56                    |
| 撥出記錄                    |
| 新增到通訊錄48                |
| 撥號                      |
| 存取碼和信用卡號碼47             |
| 限制撥號18                  |
| 群組(多址發送)25              |
| 撥號前置碼                   |

# <u>十六畫</u>

| 機器資訊        |    |
|-------------|----|
| 頁數          | 89 |
| 檢查零件的剩餘使用壽命 | 90 |
| 靜音模式        |    |

# 十七畫

| 縮小     |    |
|--------|----|
| 副本     |    |
| 傳入傳眞   |    |
| 臨時影印設定 | 54 |

# 

| 斷電      | 1 |
|---------|---|
| 雙向存取    |   |
| 雙面影印    |   |
| 雙線路電話系統 |   |

### 二十畫

| 觸控式螢幕 |  |
|-------|--|
| 背光燈亮度 |  |

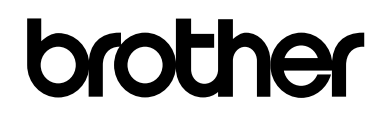

#### 請造訪我們的全球網站 http://www.brother.com/

本機器僅允許在購買國使用。當地 Brother 公司或其授權維修中心僅為在該國購買的機器提供技術支援。

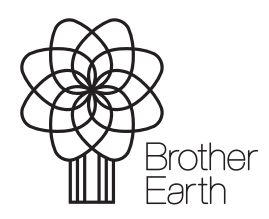

www.brotherearth.com